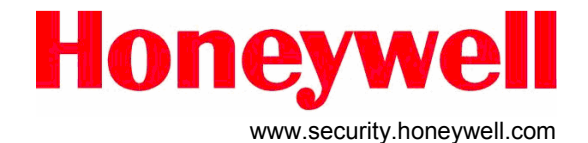

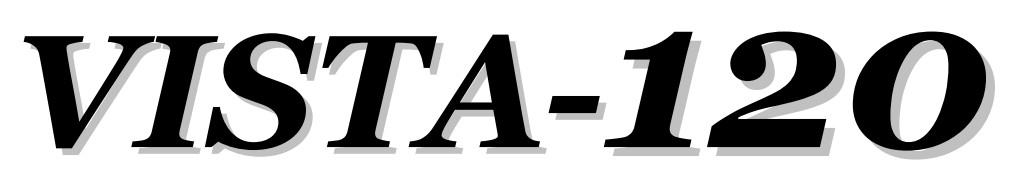

Sistema di Sicurezza a Settori Con Programmatore Orario

# Manuale di Programmazione

(Per centrali Vista-120 versione 2.x)

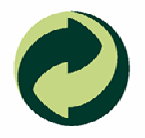

Rispetta il tuo ambiente! Utilizza gli appositi contenitori per la raccolta differenziata della carta.

N5944-8PRV2 8/02 - Redazione documento 24 marzo 2005

# Vi ringraziamo per aver acquistato un Sistema di Sicurezza HONEYWELL!

Questo manuale si propone di fornire una breve descrizione per la programmazione della centrale VISTA-120 versione 2 e le istruzioni necessarie per installare un sistema antintrusione.

Per le apparecchiature accessorie a questo prodotto (tastiere, sensori, moduli, interfacce, ecc) riferirsi alla documentazione di corredo della relativa apparecchiatura.

Honeywell Security è sempre al vostro servizio. I nostri Servizi Vendite ed il nostro gruppo di Supporto Tecnico sono disponibili ad assistervi in ogni modo possibile.

Una copia di questo manuale è reperibile tramite internet o direttamente su CD.

## Prima di chiamare il Servizio Tecnico, assicurarsi:

- Leggere interamente almeno una volta il presente manuale.
- Verificare i collegamenti e controllare tutti i fusibili.
- Assicurarsi che il trasformatore e la batteria forniscano la tensione prescritta.
- Verificare i dati di programmazione.
- Controllare lo schema di cablaggio.
- Consultare il Capitolo Risoluzione dei Problemi di questo manuale.
- Annotare il numero di matricola dell'apparecchiatura ed il numero di versione (se conosciuto) e conservare ogni tipo di documentazione relativa al prodotto.
- Tenere a portata di mano i dati della ditta e il numero di telefono.

Queste informazioni ci consentiranno di venire in vostro aiuto più rapidamente e con maggior efficacia. Vi preghiamo di essere pazienti durante l'attesa al telefono; verrà data risposta alla vostra chiamata nel più breve tempo possibile.

Per aiutarvi abbiamo previsto in questo manuale lo spazio necessario per riportare ogni tipo di problema di programmazione (Note).

Per l'individuazione del Vostro tecnico di supporto o per qualsiasi informazione tecnica potete chiamare :

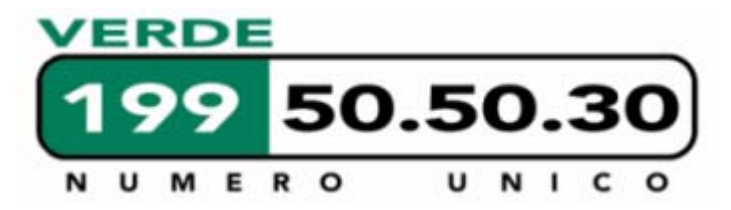

## Indice

| Indice                                  | 3  | Programmazione Descrizioni     | 24 |
|-----------------------------------------|----|--------------------------------|----|
| Procedura Di Programmazione Consigliata | 4  | PAROLE VOCABOLARIO             | 28 |
| Indice dei Passi di Programmazione      | 5  | Programmazione Apparati        | 29 |
| VISTA 120 Foglio di programmazione      | 6  | Programmazione Uscite          | 30 |
| Campi Specifici di Settore              | 11 | Schema di Sistema              | 35 |
| Modalità di Programmazione Menù #93     | 13 | Schema Dispositivi D'uscita    | 46 |
| Programmazione Zone                     | 14 | Programmatore Orario           | 53 |
| Modalità Programmazione per Esperti     | 18 | Schema Programmatore Orario    | 54 |
| PROGRAMMAZIONE CODICI TRASMISSIONE      | 21 | VISTA-120 Sommario connessioni | 64 |

Lo scopo di questo documento è quello di fornire un metodo rapido e semplice per programmare la tua VISTA-120.E' inclusa una procedura di programmazione raccomandata, seguita da una lista di passi di programmazione con il rispettivo gruppo di programmazione a cui appartengono (Sistema, specifici di settore, programmatore orario, ecc)

Seguendo la procedura di programmazione si trovano i fogli di programmazione. Noi raccomandiamo l'uso di questi fogli per pianificare il proprio sistema prima della programmazione effettiva. Se sono necessarie ulteriori informazioni a riguardo dei diversi passi di programmazione consultare il MANUALE DI INSTALLAZIONE DELLA VISTA120.

#### Sistema a Settore Unico

La centrale di default è programmata con un unico settore attivo. Usare il FOGLIO DI PROGRAMMAZIONE PER VISTA120 SINGOLO SETTORE quando si usa la programmazione per singolo settore. Seguire i passi sottolineati in PROCEDURA DI PROGRAMMAZIONE RACCOMANDATA per effettuare una appropriata programmazione.

#### Sistema a Settori Multipli

Devi inserire il numero di settori che stai utilizzando nel passo di programmazione 2\*00 per programmare il sistema per settori multipli.Usare il FOGLIO DI PROGRAMMAZIONE PER VISTA120 SINGOLO SETTORE ed usare il FOGLIO DI PROGRAMMAZIONE PER VISTA120 SPECIFICO PER SETTORI quando si programma il sistema per settori multipli. Seguire i passi sottolineati in PROCEDURA DI PROGRAMMAZIONE RACCOMANDATA per effettuare una appropriata programmazione.

Assicurarsi che almeno una tastiera collegata alla centrale abbia l'indirizzo "00".

Consultare il manuale della tastiera per le procedure di indirizzamento.

NOTA IMPORTANTE: LA PROGRAMMAZIONE DI TASTIERE AGGIUNTIVE O PERIFERICHE COMUNQUE NON INSTALLATE PUO' DARE LUOGO A RISULTATI IMPREVEDIBILI OLTRE A RIDURRE IL LIVELLO DI SICUREZZA DELL'INTERO SISTEMA.

#### **RIASSUNTO DEI COMANDI DI PROGRAMMAZIONE**

- Per entrare in programmazione, Digitare il Codice Installatore + [8] + [0] + [0] + [0]
- Per attivare i valori di Default:, digita \*97
- Per programmare i valori di Default del selezionatore digitale, digita \*94 + uno dei seguenti indirizzi: \*80 = bassa velocita; \*81 = Ademco Express; \*82 = Ademco alta velocità; \*83 = Ademco Contact ID
- Per accedere alla successiva pagina di programmazione, digita \*94
- Per tornare alla serie di indirizzi precedenti:, digita \*99
- Per cancellare codice de numero telefonico cliente, digita [\*] + numero campo + [\*]
- Per assegnare la descrizione alle zone, digit #93 + segui i passi del menu
- Per aggiungere parole personalizzate, digita #93 + segui i passi del menu
- Per inserire il Messaggio installatore, digita #93 + segui i passi del menu
- Per uscire dalla modalità programmazione, digita \*99 per permettere di nuovo l'accesso alla programmazione attraverso il codice installatore o digita \*98 per impedire la possibilità di accedere nuovamente alla programmazione con il codice installatore.

I valori di fabbrica residenti nella programmazione di default (di fabbrica) sono visualizzati tra parentesi quadre [].

## Procedura Di Programmazione Consigliata

Si consiglia la seguente procedura passo-passo per la programmazione della centrale VISTA-120.

1. Assegnare le tastiere (e gli altri dispositivi periferici) agli indirizzi appropriati. Una tastiera con indirizzo "00" deve essere fisicamente installata e correttamente collegata al sistema per garantirne la programmabilità iniziale.

#### 2. Ricaricare i default di fabbrica digitando \*97 (dopo aver ottenuto l'accesso in programmazione).

Questo passo abilita gli indirizzi di per le tastiere 00-03, assicurarsi quindi che almeno un tastiera sia presente con questi indirizzi.

#### 3. Programmare gli indirizzi relativi ai parametri di sistema (globali)

Utilizzando la guida alla programmazione, entrare in programmazione e configurare tutti gli indirizzi relativi ai parametri di sistema (quelli che non hanno lo sfondo grigio) Queste opzioni riguardano l'intero sistema, indipendentemente dai settori. Esse includono opzioni di controllo, opzioni della teleassistenza e del combinatore, opzioni RF (Radio Frequenza, ovvero dispositivi senza fili), opzioni della memoria eventi, ecc.

# Tenere presente che, prima di procedere oltre, devono essere programmati l'indirizzo 2\*00 (numero dei settori) e 'indirizzo 1\*32 (tipo di ricevente radio RF eventualmente utilizzata).

#### 4. Programmare gli indirizzi specifici di settore

Gli indirizzi specifici dei settori possono avere valori diversi per ciascun settore (quelli che hanno lo sfondo grigio). Una volta che sono stati programmati gli indirizzi di sistema, programmare tutti gli indirizzi specifici dei settori digitando prima \*91 per selezionare un settore (mentre ci si trova ancora in modalità di programmazione). Quindi digitare il primo indirizzo specifico del settore ( il quesito \*03). Una volta terminata l'introduzione dei dati per questo indirizzo, verrà automaticamente visualizzato il successivo indirizzo specifico del settore. Per programmare gli indirizzi del settore successivo, digitare \*91, digitare il numero del settore desiderato, quindi digitare l'indirizzo \*03.

#### 5. Uso del Menu #93 per la programmazione dei dispositivi

Vedere il paragrafo PROGRAMMAZIONE DEI DISPOSITIVI del Manuale di Installazione e Programmazione per assegnare i numeri di indirizzo di periferica delle tastiere ed i settori di default per ciascuna tastiera, e per disattivare in modo selettivo alcune opzioni di segnalazione acustiche della tastiera. Inoltre utilizzare questa modalità per assegnare i ricevitori RF,e i moduli a relè

#### 6. Uso del Menu #93 per la programmazione delle zone.

Vedere il paragrafo PROGRAMMAZIONE DELLE ZONE del Manuale di Installazione e Programmazione per programmare i tipi di risposta delle zone, assegnare le zone via cavo e le zone via radio, assegnare le zone ai settori e programmare i codici dei messaggi di allarme.

#### 7. Uso del Menu #93 per la programmazione dei relè.

Vedere il paragrafo PROGRAMMAZIONE DEI RELE' del presente manuale di guida alla programmazione per programmare il funzionamento desiderato dei relè..

#### 8. Programmare le opzioni di Comunicazione.

Vedere il paragrafo PROGRAMMAZIONE DELLA COMUNICAZIONE del Manuale di Installazione e Programmazione per caricare i default di comunicazione e per programmare i relativi campi. Quindi, se necessario, utilizzare la modalità di programmazione #93 per programmare i codici dei messaggi.

#### 9. Uso del Menu #93 per la programmazione delle descrizioni alfanumeriche.

Vedere il paragrafo PROGRAMMAZIONE DELLE DESCRIZIONI di questa Guida alla Programmazione per introdurre le descrizioni della zona e del settore e il messaggio personalizzato del display.

## 10. Uso del Menu #93 per la programmazione dei descrittori vocali dei relè e per le parole sostitutive del vocabolario interno della centrale.

Vedere, per ulteriori informazioni, sia il paragrafo PROGRAMMAZIONE DEI DESCRITTORI VOCALI DEI RELE' questa Guida alla Programmazione, per la programmazione dei descrittori vocali dei relè che devono essere annunciati dal modulo 4286 VIP\* (non disponibile in italia), sia il paragrafo PROGRAMMAZIONE DELL'INDICE PERSONALIZZATO per le parole sostitutive.

\*Non applicabile all'uso del modulo di accesso interattivo Telecommand (che possiede un proprio vocabolario).

#### 11. Uso del Menu #93 per la programmazione della programmazione oraria

Vedere il paragrafo PROGRAMMAZIONE ORARIA del Manuale di Installazione e Programmazione per configurare la programmazione delle fascie orarie degli inserimenti/disinserimenti, delle festività, programmazione oraria degli accessi e degli eventi temporizzati.

#### 12. Definizione dei codici d'accesso d'utente.

Vedere il paragrafo CODICI D'ACCESSO D'UTENTE del Manuale di Installazione e Programmazione per programmare i livelli di autorizzazione, le opzioni di trasmissione Inserito/Disinserito, le assegnazioni dei settori e le assegnazioni dei tasti via radio a ciascun utente.

#### 13. Uscita dalla modalità di programmazione

Uscire dalla modalità di programmazione premendo \*98 o \*99. E' necessario una seconda introduzione di \*99 se l'uscita viene effettuata dagli indirizzi 1\*00 e successivi.

Per impedire un successivo accesso alla modalità di programmazione tramite il codice Installatore, usare il comando \*98. A quel punto il solo modo per riaccedere alla modalità di programmazione sarà la pressione contemporanea dei tasti [\*] e [#] entro 30 secondi dall'accensione della centrale.

L'uscita dalla programmazione utilizzando \*99 permette sempre di rientrare in modalità di programmazione digitando il codice Installatore. Qualsiasi modo di uscita permetterà l'accesso attraverso la telegestione, se opportunamente abilitata e programmata. Si tenga presente che se il blocco della programmazione locale è attivato tramite la telegestione, non sarà possibile accedere alla modalità di programmazione da tastiera.

## Indice dei Passi di Programmazione

Nell pagine seguenti, i passi di programmazione sono stati ordinati in ordine numerico. Utilizzare questo indice per effettuare riferimenti incrociati ai campi del foglio di programmazione.

#### Campo Gruppo \*00 Globale-di Sistema \*01 Globale-di Sistema \*03 Specifico-Settore \*04 Specifico-Settore \*05 Globale-di Sistema \*06 Globale-di Sistema Globale-di Sistema \*07 \*08 Globale-di Sistema Specifico-Settore \*09 Specifico-Settore \*10 Specifico-Settore \*11 \*12 Specifico-Settore \*13 Specifico-Settore \*14 Globale-di Sistema \*15 Globale-di Sistema \*16 Specifico-Settore \*17 Globale-di Sistema \*18 Globale-di Sistema \*19 Globale-di Sistema \*20 Globale-di Sistema \*21 Globale-di Sistema \*22 Specifico-Settore \*23 Specifico-Settore Globale-di Sistema \*24 \*25 Globale-di Sistema \*26 Comunicazioni \*27 Comunicazioni \*28 Globale-di Sistema \*29 Specifico-Settore \*30 Comunicazioni \*31 Comunicazioni \*32 Specifico-Settore \*33 Comunicazioni \*34 Comunicazioni \*35 Globale-di Sistema \*36 Globale-di Sistema Globale-di Sistema \*37 Specifico-Settore \*38 \*39 Specifico-Settore \*40 Comunicazioni \*41 Globale-di Sistema \*42 Comunicazioni \*43 Comunicazioni \*44 Comunicazioni \*45 Comunicazioni \*46 Comunicazioni \*47 Comunicazioni \*48 Comunicazioni \*49 Comunicazioni \*50 Comunicazioni \*51 Comunicazioni \*52 Comunicazioni \*53 Comunicazioni

| Cam | ро | Gru | р | ро |
|-----|----|-----|---|----|
|-----|----|-----|---|----|

| - 3           |                     |              |      |
|---------------|---------------------|--------------|------|
| Camp          | o Gruppo            | Camp         | οGrι |
| *54           | Comunicazioni       | 1*38         | Glo  |
| *55           | Comunicazioni       | 1*39         | Glo  |
| *56           | Comunicazioni       | 1*40         | Spe  |
| *57           | Comunicazioni       | 1*41         | Glo  |
| *58           | Comunicazioni       | 1*42         | Cor  |
| *59           | Comunicazioni       | 1*43         | Spe  |
| *60           | Comunicazioni       | 1*44         | Glo  |
| *61           | Comunicazioni       | 1*45         | Spe  |
| *79           | Comunicazioni       | 1*46         | Glo  |
| *80           | Comunicazioni       | 1*47         | Spe  |
| *83           | Comunicazioni       | 1*48         | Glo  |
| *84           | Specifico-Settore   | 1*49         | Glo  |
| *85           | Specifico-Settore   | 1*50         | Glo  |
| *86           | Comunicazioni       | 1*51         | Glo  |
| *87           | Specifico-Settore   | 1*52         | Sne  |
| *88           | Specifico-Settore   | 1*53         | Cor  |
| *89           | Comunicazioni       | 1*54         | Glo  |
| *00           | Specifico-Settore   | 1*54         | Glo  |
|               | Globale-di Sistema  | 1*55<br>1*56 | Clo  |
| 1⊕00<br>1⊕01  | Globale di Sistema  | 1*50<br>1*57 | Clo  |
| 1∗01<br>1∗02  | Globale-di Sistema  | 1*59         | Clo  |
| 1≁0Z<br>1∗05  | Globale-ul Sistema  | 1*50         | GIU  |
| 1*00          | Clobale di Sistema  | 1*59         | Clo  |
| 1*00<br>1∗07  | Globale-ul Sistema  | 1*00<br>1∗61 | GIU  |
| 1≁07<br>1.±00 | Globale-ul Sistema  | 1*01         | Giu  |
| 1*00          | Globale-ul Sistema  | 1*02         | GIO  |
| 1*09          | Globale-ul Sistema  | 1*00         | GIO  |
| 1*10          | Globale-di Sistema  | 1*07         | Cor  |
| 1*11          | Giobale-ul Sisterna | 1*70<br>1+71 | GIO  |
| 1*12          | Specifico Settore   | 1*71         | GIO  |
| 1*13          | Specifico-Sellore   | 1 * 7 2      | GIO  |
| 1*14          |                     | 1*73         | GIO  |
| 1*10          | Specifico Settore   | 1*74         | GIO  |
| 1*10          | Specifico-Sellore   | 1*75         | GIO  |
| 1*17          | Giobale-di Sistema  | 1*70         | Spe  |
| 1*18          | Specifico-Settore   | 1*77         | GIO  |
| 1*19          | Specifico-Settore   | 2*00         | GIO  |
| 1*20          | Globale-di Sistema  | 2*01         | GIO  |
| 1*21          | Globale-di Sistema  | 2*02         | GIO  |
| 1*22          | Globale-di Sistema  | 2*05         | Spe  |
| 1*23          | Globale-di Sistema  | 2*06         | Spe  |
| 1*24          | Globale-di Sistema  | 2*07         | Spe  |
| 1*25          | Globale-di Sistema  | 2*08         | Spe  |
| 1*26          | Specifico-Settore   | 2*09         | Spe  |
| 1*27          | Globale-di Sistema  | 2*10         | Spe  |
| 1*28          | Globale-di Sistema  | 2*11         | Glo  |
| 1*29          | Globale-di Sistema  | 2*18         | Spe  |
| 1*30          | Globale-di Sistema  | 2*19         | Glo  |
| 1*31          | Globale-di Sistema  | 2*20         | Glo  |
| 1*33          | Comunicazioni       | 2*21         | Cor  |
| 1*34          | Comunicazioni       | 2*22         | Spe  |
| 1*35          | Globale-di Sistema  | 2*23         | Spe  |
| 1*36          | Globale-di Sistema  | 2*24         | Spe  |
| 1*37          | Globale-di Sistema  |              |      |

| ampo                    | Gruppo             |
|-------------------------|--------------------|
| *38                     | Globale-di Sistema |
| *39                     | Globale-di Sistema |
| *40                     | Specifico-Settore  |
| *41                     | Globale-di Sistema |
| *42                     | Comunicazioni      |
| *43                     | Specifico-Settore  |
| *44                     | Globale-di Sistema |
| *45                     | Specifico-Settore  |
| * <del>4</del> 6        | Globale-di Sistema |
| *+0<br>∗47              | Specifice Settore  |
| * <del>4</del> /<br>∗/Q | Globalo di Sistoma |
| * <del>4</del> 0<br>*40 | Clobale di Sistema |
| *49<br>*50              | Clobale di Sistema |
| *50                     | Giobale-ul Sistema |
| *51                     | Giobale-di Sistema |
| *52                     | Specifico-Settore  |
| *53                     | Comunicazioni      |
| *54                     | Globale-di Sistema |
| *55                     | Globale-di Sistema |
| *56                     | Globale-di Sistema |
| *57                     | Globale-di Sistema |
| *58                     | Globale-di Sistema |
| *59                     | Globale-di Sistema |
| *60                     | Globale-di Sistema |
| *61                     | Globale-di Sistema |
| *62                     | Globale-di Sistema |
| *66                     | Globale-di Sistema |
| *67                     | Comunicazioni      |
| *70                     | Globale-di Sistema |
| *71                     | Globale-di Sistema |
| *72                     | Globale-di Sistema |
| *73                     | Globale-di Sistema |
| *74                     | Globale-di Sistema |
| *75                     | Globale-di Sistema |
| *76                     | Specifico-Settore  |
| *77                     | Globale-di Sistema |
| *00                     | Globale-di Sistema |
| *01                     | Globale-di Sistema |
| *02                     | Globale-di Sistema |
| *05                     | Specifico-Settore  |
| *06                     | Specifico-Settore  |
| *07                     | Specifico-Settore  |
| *08                     | Specifico-Settore  |
| *09                     | Specifico-Settore  |
| *10                     | Specifico-Settore  |
| *11                     | Globale-di Sistema |
| *18                     | Specifico-Settore  |
| *19                     | Globale-di Sistema |
| *20                     | Globale-di Sistema |
| *21                     | Comunicazioni      |
| יי∠ו<br>∗22             | Specifico-Settore  |
| *22<br>*23              | Specifico-Settore  |
| ∵∠J<br>∗ე/              | Specifico Settore  |
| <b>≁∠</b> 4             | Specifico-Sellore  |

## VISTA 120 Foglio di programmazione

Alcuni campi sono previsti per ciascun settore (sfondo grigio). Se state programmando un sistema multi settore, consultare la sezione *Campi Specifici di Settore* per programmare questi campi. I valori standard di default (\*97) sono visualizzati tra parentesi quadre []; altrimenti, default = 0.

| *00            | CODICE INSTALLATORE [4140]                                                                     | *20         | 4286 MODULO TELEFONICO                                                                                                    |
|----------------|------------------------------------------------------------------------------------------------|-------------|----------------------------------------------------------------------------------------------------|
| *01            | Inserire 4 cifre, 0-9<br>CODICE MASTER ABILITA INSTALLATORE [0]                                |             | Digita 01 - 09 per prima cifra; [00], [11]<br>Non utilizzare questo parametro di programmazione in Italia.<br>* o # = seconda cifra codice accesso (digita # +11 per "*", o |
| (E' n<br>entra | ecessario inserire il codice utente e quello installatore per re in programmazione)            | .04         |                                                                                                    |
| 1 = A          | bilita 0 = Disabilita                                                                          | *21         |                                                                                                    |
| *03            | ING./USC. CON CONTATTO FINALE [0]                                                              |             |                                                                                                    |
| .04            |                                                                                                | *22         |                                                                                                    |
| *04            | AUTOESCL. ZONE APERTE SUL PERCORSO                                                             |             |                                                                                                    |
|                | 1 = abilita 0 = disabilita                                                                     | *23         | ALLARMI MULTIPLI [1]                                                                                                    |
| *05            | INSERIMENTO CON BASSO BATTERIA [0]                                                             | <b>~</b> 24 |                                                                                                    |
|                | 1 = abilita, 0 = disabilita (requisito ANPI)                                                   | *24         | 0 = disabilita (tamper attivo per RE e Mplex)                                                                                                    |
| *06            | ZONA TIPO 5 SEMPRE ALLARME [0]                                                                 |             | 1 = abilita (i tamper per le zone radio e v-plex saranno                                                                                                    |
|                | 1 = abilita; 0 = disabilita                                                                    | <b>*</b> 25 |                                                                                                    |
| *07            | INSERIMENTO CON ZONE APERTE [0]                                                                | *25         | 1 = abilita: 0 = disabilita                                                                                                    |
|                | NEL PERCORSO D'USCITA<br>1 = abilita; 0 = disabilita                                           | *26         | TRASMISSIONE TEST INTELLIGENTE [0]                                                                                                    |
| *08            | USCITA PER SIRENE AUTOALIMENTATA [0]                                                           |             | 1 = SI (no trasmiss. se altra trasmiss. è inviata di recente)<br>0 = no (invia la trasmissione nei tempi previsti *27)                                                      |
|                | 1 = abilita (requisito ANPI); 0 = disabilita                                                   |             |                                                                                                    |
| *09            | TEMPO DI INGRESSO n°1 [02]                                                                     | *21         | Digita intervallo inore 0001-9999                                                                                                    |
|                | 00 = no ritardo; 02-15 volte 15 secondi                                                        |             | 0000 = no trasmissione;                                                                                                    |
| *10            | TEMPO DI USCITA n°1 [04]                                                                       | *28         | RITORNO ALLO STATO PRECEDENTE [1]                                                                                                    |
|                | 00 = no ritardo; 03-15 volte 15 secondi                                                        | _           | 1 = abilita; 0 = disabilita                                                                                                    |
| *11            | TEMPO DI INGRESSO n°2 [06]                                                                     | *29         | INSERIMENTO SEMPLIFICATO [1]                                                                                                    |
|                | più lungo che il Tempo di Ingresso n°1).                                                       |             | 1 = abilita; 0 = disabilita                                                                                                    |
| *12            | TEMPO DI USCITA n°2 [08]                                                                       | *30         |                                                                                                    |
|                | 00 = no ritardo; 03-15 volte 15 secondi (deve essere<br>più lungo che il Tempo di Uscita n°1). | *31         |                                                                                                    |
| *13            | DURATA SUONO SIRENA ALLARME [02]                                                               |             | 00-09; B-F (11-15)                                                                                                    |
|                | 00 = no durata; 01-15 moltiplicare per 2 minuti.                                               | *32         |                                                                                                    |
| *14            | TEMPO DI RISPOSTA ZONA 9 [0]                                                                   |             | Codice periferica per trasmissioni a numero primario.                                                                                                    |
|                | 0 = risposta normale (350mec)<br>1 = risposta veloce (10msec) per antisfondamento              | *33         |                                                                                                    |
| *15            | ASSEGNAZIONE DEL COMANDO CHIAVE [0]                                                            |             |                                                                                                    |
|                | Inserire il settore a cui assegnare la chiave (1-8);<br>0 = disabilita chiave                  | _           | Digitare 0-9 per ogni cifra. Digitare # + 11 per *; # + 12 per<br>#: # + 13 per 2 secondi di pausa. Non riempire spazi pon usati                                            |
| *16            | CONFERMA INS. SU SIRENA [0]                                                                    |             |                                                                                                    |
|                | 1 = abilita; 0 = disabilita.                                                                   | *34         |                                                                                                    |
| *17            | AVVISO MANCANZA RETE SU TASTIERA [0]                                                           |             |                                                                                                    |
|                | 1 = abilita; 0 = disabilita.                                                                   | _           |                                                                                                    |
| *18            | VISUALIZZA PRESENZA RETE [0]                                                                   |             | Digitare 0-9 per ogni cifra. Digitare # + 11 per *; # + 12 per<br>#: # + 13 per 2 secondi di pausa. Non riempire spazi pon usati                                            |
|                | 1 = abilita; 0 = disabilita.                                                                   | _           |                                                                                                    |
| *19            | TRASMISS. CASUALE DI MANCANZA RETE [0]                                                         |             |                                                                                                    |
|                | 0 = trasmiss. normale (appross. 2 min dopo No rete)<br>1 = trasmiss. casuale tra 30-60 min;    |             |                                                                                                    |

| *35        | NUMERO TELEFONICO TELEASSISTENZA                                                                                    | *51 | TRASMISSIONE DOPPIA (dual report) [0]                                                                                   |
|------------|----------------------------------------------------------------------------------------------------|-----|----------------------------------------------------------------------------------------------------|
|            |                                                                                                    |     | 0 = disabilita; 1 = abilita                                                                                             |
|            |                                                                                                    |     | Se l'opzione è 1 all'indirizzo 1*34, i segnali di allarme e<br>ripristino allarme saranno inviati ad entrambi i numeri. |
|            | Digitare 0-9 per ogni cifra. Digitare # + 11 per *: # + 12 per                                                      |     | mentre tutte le altre trasmissioni solo al numero Secondario.                                                           |
|            | #; # + 13 per 2 secondi di pausa.Non riempire spazi non usati                                                       |     | entrambi, trasmissione inserito/disinserito e test vanno solo                                                           |
| *36        |                                                                                                    |     | al secondario, mentre tutte le altre trasmissioni vanno solo al                                                         |
|            |                                                                                                    | *52 | PROT. STANDARD-ESPANSO PER PRIMARIO                                                                                     |
|            | Digitare 00-09; A-F (10-15) [15] [15] [15] [15]                                                                     |     | ,Allarme, Ripr, Escl, Guas, I/D, Basso/bat                                                                              |
| *37        | ABILITAZIONE COMANDI REMOTI                                                                                         |     | 0 = standard; 1 = espanso; [0 0 0 0 0 0]                                                                                |
|            |                                                                                                    |     | <b>NOTA</b> : Il formato espanso sostituisce le scelte del formato<br>4+2                                               |
|            |                                                                                                    | *53 | PROT. STANDARD-ESPANSO PER SECONDARIO                                                                                   |
|            | ,Dis Rem,Ins Rem,Upi Prg,Dowl prg                                                                                   |     | ,Allarme, Ripr, Escl, Guas, I/D, Basso/bat                                                                              |
|            | inserito: può solo inserire settori non inseriti, caricare la                                                       |     | $0 = $ standard; $1 = $ espanso; $[0 \ 0 \ 0 \ 0 \ 0 \ 0]$                                                              |
|            | programmazione/memoria eventi, programmazione dei relé e<br>visualizzare lo stato dell'impianto. Default = 11011111 |     | 4+2                                                                                                    |
| *38        |                                                                                                    | *54 | MAX N. DI TENTATIVI DI CHIAMATA [8]                                                                                     |
| *50        |                                                                                                    |     | Digitare 1 - 8                                                                                                    |
|            | Digitare un numero di zona (001-128)                                                                                | *55 | SELEZIONE SISTEMA TELEFONICO [00]                                                                                       |
|            | Digitare <b>000</b> se tutte le zone possono essere escluse.                                                        |     | 00 = America Latina, Spagna, Italia, Est Europa, Cina                                                                   |
| *39        | ABILITA TRASMISSIONE INS/DIS [1]                                                                                    |     | 01 = Australia; 05 = Francia; 02 = Belgio; 06 = Olanda;<br>03 = Dapimarca: 07 = Norvegia: 04 = Finlandia: 08 = Svezia   |
|            | PER CODICE INSTALLATORE                                                                                             |     | Nota: Opzioni 01-08 richiedono una configurazione harware                                                               |
| *10        |                                                                                                    |     |                                                                                                    |
| *+0        | 1 = abilita: 0 = disabilita                                                                                         | *56 |                                                                                                    |
| *41        |                                                                                                    |     | TASTIERE PER INVIO TRASMISSIONI TRAMITE<br>METODI ALTERN, ALLA LINEA TEL. (es. TCP-IP)                                  |
|            | (Zone 2 - 8)                                                                                                    |     | 0 = disabilita; 1 = abilita                                                                                             |
|            | 1 = Ingressi N.C.; 0 = Ingressi Bilanciati                                                                          | *57 | DATI CONTACT ID SUL BUS TASTIERE [0]                                                                                    |
| <b>*42</b> | INIBIZIONE RELE' ALLARME INCENDIO [0]                                                                               |     | PER INVIO TRASMIS. TRAMITE METODI ALTER.                                                                                |
|            | 1 = inibisce l'attivazione del relè sul modulo 4204/X10 per                                                         |     | 0 = disabilita; 1 = abilita                                                                                             |
|            | allarme incendio<br>0 = abilita l'attivazione del relè sul modulo 4204/X10 per                                      | *58 | SELEZIONE DATI CONTACT ID DISPONIBILI SUL                                                                               |
|            | allarme incendio                                                                                                    |     |                                                                                                    |
| *43        | INIBIZIONE SIRENA SENZA FILI [0]                                                                                    |     | ,Allarme ,Gua ,Esc ,I/D ,Sist ,Test                                                                                     |
|            | PER ALLARME INCENDIO                                                                                                | E0  | 0 = disabilita; 1 = abilita [000000]                                                                                    |
|            | 0 = disabilita (attivazione sirena senza fili per all'incendio)                                                     | *39 | BUS TASTIERE PER SECONDARIO                                                                                             |
| <b>*44</b> | NUMERO SQUILLI TELEFONICI [00]                                                                                      |     |                                                                                                    |
|            | Digitare 00 per disabilitare rilevazione n° squilli.                                                                |     | 0 = disabilita: 1 = abilita [000000]                                                                                    |
|            | Digitare 01-14 conteggio degli squilli 1-14.<br>Digitare 15 per salto Fax/Segreteria Telefonica                     | *60 |                                                                                                    |
| *45        |                                                                                                    |     | 0 = disabilita:  1 = abilita                                                                                            |
|            | 0 = Bass. Velocità; 2 = Ademco Alta Velocità Esp.;                                                                  | *61 |                                                                                                    |
|            | 1 = Contact ID; 3 = Ademco Express                                                                                  | •.  | 0 = disabilita;  1 = abilita                                                                                            |
| *46        | FORMATO BASSA VELOCITA' (Primario) [0]                                                                              | *79 | ABILITA RIPRISTINO PER TIPI DI ZONE 1-8                                                                                 |
|            | 0 = ADEMCO Bass. Velocità; 1 = Sescoa/Radionics                                                                     |     | ,1,2,3,4,5,6,,7,8                                                                                                    |
| *47        | FORMATO SECONDARIO                                                                                                  |     | 0 = disabilita, 1 = abilita                                                                                             |
|            | 0 = Bass. Velocità: 2 = Ademco Alta Velocità Esp.:                                                                  | *80 | ABILITA RIPR. PER TIPI DI ZONE 9 E 10                                                                                   |
|            | 1 = Contact ID; 3 = Ademco Express                                                                                  |     | ,9,10_0 = disabilita; 1 = abilita                                                                                       |
| *48        | FORMATO BASSA VELOCITA' (Secondario) [0]                                                                            | *83 | ORA/DATA TRAS. PRIMO TEST                                                                                               |
|            | 0 = ADEMCO Bass. Velocità; 1 = Sescoa/Radionics                                                                     |     | Gio Ora Min<br>Digitare <b>00-07</b> per il giorno (01 = Lun) Digitare <b>00-23</b> per                                 |
| *49        | VERIFICA CHECKSUM [0] [0] [1]                                                                                       |     | l'ora. Digitare <b>00-59</b> per i minuti. Digitare 00 in tutte le                                                      |
|            | 0 = disabilita; 1 = abilita Prim Sec                                                                                |     | caselle per inviare la trasmissione test immediatamente.                                                                |
| *50        | SELEZIONE SESCOA/RADIONICS [0]                                                                                      |     |                                                                                                    |
|            | 0 = Sescoa/ 1 = Radionics                                                                                           |     |                                                                                                    |

| *84          |                                                                                                    | 1         |                 | 0 = no; 1 = si, settore attinente all' area comune 2                                           |             |
|--------------|----------------------------------------------------------------------------------------------------|-----------|-----------------|------------------------------------------------------------------------------------------------|-------------|
| .04          | Inserire 01-15 Inserire 00 per trasmissioni illimitate                                             | 1         | 1*16            | INSERISCE AREA COMUNE 2                                                                        | [0]         |
| *85          | ABILITA TRASMISS. DI PANICO E AGGRESS                                                              |           |                 | 0 = disabilita; 1 = abilitare, se questo settore cerca e inserire l'area comune 2              | di          |
|              | 1=abilita; [0=disabilita],995,996,999                                                              | ,Aggr.    | <b>1</b> ∗17    | SETTORE DELL'AREA COMUNE 3                                                                     | [0]         |
| *86          | TRASMISS./REGISTR EVENTO TIPO ZN 23                                                                | [0]       |                 | Digitare 1-8; 0 = nessuno                                                                      |             |
|              | 0 = disabilita; 1 = abilita                                                                        |           | 1∗18            | ATTINENTE ALL'AREA COMUNE 3                                                                    | [0]         |
| *87          | AVVISO TEMPO DI INGRESSO                                                                           | [1]       |                 | 0 = no; 1 = si, settore attinente all' area comune 3                                           |             |
|              | 0 = 3 toni brevi; 1 = toni lenti e continui                                                        |           | 1∗19            | INSERISCE AREA COMUNE 3                                                                        | [0]         |
| *88          | RITARDO TRASMISS. ALLARME FURTO                                                                    | [0]       |                 | 0 = disabilita; 1 = abilitare, se questo settore cerca o inserire l'area comune 3              | di          |
| ~~           |                                                                                                    |           | 1∗20            | AUTOESCLUSIONE ZONE APERTE                                                                     | [0]         |
| *89          |                                                                                                    | [0]       |                 | NEL PERCORSO D'USCITA                                                                          |             |
|              | 1 = dopo tempo sirena se la zona è ripristinata                                                    |           |                 | 0 = disabilita; 1 = abilita                                                                    |             |
|              | 2 = a impianto disinserito.                                                                        | · – . – . | <b>1</b> ∗21    | RIPRISTINO DEL TEMPO D'USCITA                                                                  | [0]         |
| *90          |                                                                                                    |           |                 | 0 = disabilita; 1 = abilita                                                                    |             |
|              | Digitare 00-09; B-F (11-15) [15-15-15-15]                                                          |           |                 |                                                                                                |             |
| 2° P         | agina Passi di Programmazione(digitare *94)                                                        |           | l CAN<br>di zon | IPI 1*22-1*25: Permettono di creare quattro co<br>e che devono essere aperte entrambe entro ur | oppie<br>n  |
| 1∗00         | TRASMISSIONI CONTACT ID IN ASCII                                                                   | [0]       | interv          | allo di 5 min per causare un allarme. Il default p                                             | ber         |
|              | ATTRAVERSO LA PORTA STAMPANTE                                                                      |           | quest           | campi ė = [000], [000].                                                                        | )           |
| 1∗01         | TRASMISSIONI CONTACT ID IN ASCII                                                                   | [0]       | 1*22            |                                                                                                |             |
|              | CON O SENZA ACK SU STAMPANTE.                                                                      |           | 1*23            | 2°COPPIA ZN INCROCIATE.                                                                        |             |
|              | 0 = ACK required; 1 = ACK not required                                                             | _         | 1*24            |                                                                                                |             |
| 1∗02         | BAUD RATE STAMPACONTACT ID ASCII                                                                   | [0]       | 1 24            |                                                                                                |             |
|              | 0 = 1200; 1 = 2400; 2 = 4800                                                                       |           | 1*25            | 4° COPPIA ZN INCROCIATE.                                                                       |             |
| <b>1</b> ∗05 | ABILITA L'ESCL. PER ZONE INCENDIO                                                                  | [0]       | 1∗26            | TASTO PANICO O MACRO [00, 00, 00, 00]                                                          |             |
|              | 0 = non permette l'esclusione delle zone incendio<br>1 = permette l'esclusione delle zone incendio |           |                 | ,A ,B ,C ,D                                                                                    |             |
| 1∗06         | INIBISCE IL DISPLAY DELLE TASTIERE                                                                 | [0]       |                 | 00 = Funzione panico (per tasto D = selettore macro<br>01-32 = numero della macro              | 0)          |
|              | QUANDO L'IMPIANTO E' INSERITO<br>0 = disabilita;1 = abilita                                        |           | 1*27            | CAMPO 1*31, INTERVALLO SUPERV.                                                                 | [0]         |
| <b>1</b> ∗07 | VISUALIZZA TRBL ANZICHE' VERIF                                                                     | [0]       |                 | INVECE CHE DI 2 ORE                                                                            | ,           |
|              | 0 = VERIF; 1 = TRBL                                                                                |           |                 | 0 = 2 ore; $1 = 1$ ora (deve essere 1 ora per compatil                                         | bilità      |
| 1∗08         | INIBISCE L'USO DEL LED INSERITO                                                                    | [0]       | 1+28            |                                                                                                | u 🗌         |
|              | SULLE TASTIERE                                                                                     |           | 1*20            | 0 = Solo stato disinserito: $1 = $ stati sia inserito che d                                    | disinserito |
|              | (Nei paesi nei quali il colore rosso è solo per allarmo                                            | e furto)  | 1∗29            | TRASMISS, BATTERIE BASSE RE                                                                    | [0]         |
| 1∗09         | INBISCE TUTTE LE INDICAZIONI DI                                                                    | [0]       |                 | 0= disabilita; 1= abilita                                                                      |             |
|              | IMPIANTO INSERITO SULLE TASTIERE                                                                   |           | 1*30            | INTERV. SUPV. RICEVITORE RADIO [06                                                             | 1           |
|              | 0 = disabilita;  1 = abilita                                                                       |           |                 | 02-15 volte 2 ore; 00 disabilita supervisione                                                  |             |
| 1*10         | BLOCCA DISPLAY AL 1° ALLARME                                                                       | [0]       | 1*31            | INTERV. SUPV. TRASMETTITORI RF [12                                                             | ]           |
| 111          |                                                                                                    |           |                 | 02-15 volte 2 ore; 00 disabilita supervisione                                                  |             |
| 1*11         | SETTORE DELL'AREA COMONE T<br>Digitare 1-8: $0 = pessuno$                                          |           | 1+22            |                                                                                                | ado 2)      |
| 1∗12         |                                                                                                    |           | 1*32            |                                                                                                | -2001<br>7  |
| 1.12         | 0 = no; 1 = si, settore attinente all'area comune 1                                                |           |                 |                                                                                                | _<br>rmi    |
| 1∗13         | INSERISCE AREA COMUNE 1                                                                            | [0]       |                 | [0000                                                                                          | 00]         |
|              | 0 = disabilita; 1 = abilitare, se questo settore cerca o                                           | di        | 1*33            | COMPOSIZIONE IN MULTIFREQUENZA                                                                 | [0]         |
|              | inserire l'area comune 1                                                                           |           |                 |                                                                                                |             |
| 1∗14         | SETTORE DELL'AREA COMUNE 2                                                                         | [0]       |                 | u= disadilita; 1= adilita                                                                      |             |
|              | Digitare 1-8; 0 = nessuno                                                                          |           |                 |                                                                                                |             |
| 1*15         | ATTINENTE ALL'AREA COMUNE 2                                                                        | [0]       |                 |                                                                                                |             |

| 1*34 | SELEZ TRASMISSIONE DIFFERENZIATA IN                                                                                       | 1*53               | NO RICHIAMATA SU TELEASSISTENZA (0)                                                                                  |
|------|----------------------------------------------------------------------------------------------------|--------------------|----------------------------------------------------------------------------------------------------|
| 1*54 |                                                                                                    | ] 1*55             | 0 = richiamata: 1 = rimane on-line non richiama                                                                      |
|      | secondario; 2=ins/dis, test secondario, il resto primario. Vec<br>Q51 per commenti se si usa con la trasmissione doppia.  | <sup>li</sup> 1∗54 | SINCRONIZZAZIONE INTERNA OROLOGIO [0]                                                                                |
| 1*35 | INTERVALLO TEST BASSO BATTERIA [0]                                                                                        | ]                  | 0 = usa 50Hz rete elettrica per orologio; 1 = usa quarzo<br>interno per orologio                                     |
|      | 0 = test per 13 secondi ogni 4 minuti<br>1 = test per 1.5 secondl ogni 50 secondi                                         | 1*55               | FORMATO INTERNAZIONALE DATA [1]                                                                                      |
| 1*36 | USCITA LOGICA GUASTO CPU                                                                                                  | ]                  | 0 = MM/GG/AA; 1 = GG/MM/AA                                                                                           |
|      | 0 = disabilita (uso normale per Uscita 2); 1 = abilita                                                                    | 1 <b>∗5</b> 6      | RETE 220V 60Hz/50Hz [1]                                                                                              |
|      | (l'uscita logica 2 su J7 diventa guasto CPU ,sostituendo<br>gualsiasi altra programmazione (reguisito CENELEC)            |                    | 0 = 60Hz ; 1 = 50Hz                                                                                                  |
| 1*37 | GUASTO I INFA TELEFONICA SU ZONA 9 [0]                                                                                    | ן <b>1∗57</b>      | INSERIM GLOBALE DA TELECOMANDO RF [0]                                                                                |
|      | 0 = disabilita (uso normale zona 9); 1 = abilita (l'uscita di                                                             | J                  | 0 = disabilita; 1 = abilita (come codice utente)                                                                     |
|      | guasto linea va inserita nella zona 9)                                                                                    | 1*58               |                                                                                                    |
| 1*38 | RIPRISTINO DEI TAMPER DA UTENTE [0]                                                                                       |                    | 0 = disabilita; 1 = abilita (Se alcune zone sono aperte dopo aver premuto il pulsante la tastiera emette un tono.    |
|      | NON SOLO DA INSTALLATORE<br>0 = disabilita (requisito ANPI); 1 = abilita                                                  | -                  | L'utente deve premere di nuovo entro 4 sec. per effettuare<br>l'esclus. di queste zone e l'inserimento.)             |
| 1*39 | ESCLUSIONE TAMPER DA UTENTE [0]                                                                                           | 1∗59               | INIBISCE LE USCITE PER LED DI STATO [0]                                                                              |
|      | NON SOLO DA INSTALLATORE<br>0 = disabilita (requisito ANPI); 1 = abilita                                                  | _                  | SE VIENE USATA LA ZONA 7 COME CHIAVE<br>0 = disabilita (uscite per chiave) 1 = abilita (trigger J7                   |
| 1*40 | MASSIMO NUMERO DI ZONE [00]                                                                                               | ]                  |                                                                                                    |
|      | ESCLUDIBILI PER SETTORE                                                                                                   | 1*60               | 20NA 5 PER VERIFICA AUDIO ALLARME [U]                                                                                |
| 111  |                                                                                                    | 161                |                                                                                                    |
| 1*41 |                                                                                                    | ן ו∗סו             | Digitare 1 per visualizzare "TAMPR" invece di "VERIE" o                                                              |
|      | 0 = disabilita; 1 = abilita                                                                                               | -                  | "TRBL" (vedi quesito 1*07).                                                                                          |
| 1∗42 | ESCLUSIONE DELL'AVVISO DI CHIAMATA [0]                                                                                    | <b>1</b> ∗62       | CONTROLLO DEL TAMPER IN MODO TEST [0]                                                                                |
|      | 0 = disabilita; 1 = abilita (non usare in Italia)                                                                         | 1                  | Digitare 1 esce dallo stato di test in caso si verifichi un tamper; Valore 0 non esce dallo stato di test in caso si |
| 1*43 | RETROILLUM. PERMANENTE TASTIERA [0]                                                                                       |                    | verifichi un tamper (visualizza "aperto")                                                                            |
|      | 0 = disabilita (il display si illumina quando viene premuto<br>un tasto, e si spegne a fronte di inattività); 1 = abilita | 1*66               | TACITAZIONE SIRENE DURANTE AAV [0]                                                                                   |
| 1*44 | TAMPER DOPO 21 DIGITAZIONI ERRATE [0]                                                                                     | ]                  | 0 = disabilita; 1 = abilita (AAV in uso)                                                                             |
|      | 0 = disabilita; 1 = abilita Sia su tastiere filo che radio.                                                               | 1*67               |                                                                                                    |
| 1*45 | AVVISO ACUSTICO TEMPO DI USCITA [0]                                                                                       | ] 1*70             | TIPI DI EVENTI DA REGISTRARE [1 0 0 0 1]                                                                             |
|      | 0 = disabilita; 1 = abilita (suono intermittente lento che<br>diventa rapido durante di ultimi 10 sec del tempo d'uscita) |                    | ,Allarme, Verif, Esc, I/D, Sist                                                                                      |
| 1*46 |                                                                                                    | 1                  | 1=abilita; 0=disabilita                                                                                              |
| 1.40 | 0 = uscita ground start (seque relè selezionatore);                                                                       | 」<br>1*71          | FORMATO ORARIO 12/24 ORE [0]                                                                                         |
|      | 1 = reset per le basi dei rivelatori di fumo                                                                              |                    | 0 = 12 ore; 1 = 24 ore;                                                                                              |
|      | 3 = per moduli AAV (Audio Alarm Verification)                                                                             | <b>1</b> ∗72       | STAMPANTE ARCHIVIO EVENTI "ON-LINE" [0]                                                                              |
| 1*47 | GONG (CHIME) SU SIRENA ESTERNA [0]                                                                                        | ]                  | 0 = disabilita; 1 = abilita;                                                                                         |
|      | 0 = disabilita; 1 = abilita                                                                                               | 1∗73               | BAUD RATE STAMPANTE [0]                                                                                              |
| 1*48 | SETTORE PER TASTIERE RADIO [0]                                                                                            | ]                  | 0 = 1200 (consigliato); 1 = 300                                                                                      |
|      | 0=disabilita; inserire il settore in cui è usata la tastiera, 1-8                                                         | 1*74               | TEMPO RELE' XXX MINUTI [000]                                                                                         |
| 1*49 | SUPERVISIONE ZONE RADIO SILENZIOSA [1]                                                                                    |                    | Digitare 000 – 127 volte 2 minuti (000 - 254)                                                                        |
|      | 0 = abilita (solo display); 1 = disabilita (con cicalino)                                                                 | 1*75               | TEMPO RELE' XXX SECONDI [000]                                                                                        |
| 1*50 | N° SECONDI AGGIUNTI PER GIORNO [00]                                                                                       |                    | Digitare 000 – 127                                                                                                   |
|      | 00-30 = n° di sec aggiunti ogni giorno per correggere<br>l'orologio interno. (usare solo se 1*54 = 1)                     | 1*76               | RELE' DI CONTROLLO ACCESSO [00]                                                                                      |
| 1*51 | N° DI SECONDI TOLTI PER GIORNO [00]                                                                                       |                    | chiudersi per 2 sec quando un utente digita un codice di                                                             |
|      | $00-30 = n^{\circ}$ di sec tolti ogni giorno per correggere l'orologio interno. (usare solo se 1*54 = 1)                  | 1*77               | MEMORIZZA 1° SEGNALE DI MANUTENZIONE                                                                                 |
| 1*52 | TIPO TRASM. CANCELLAZIONI ALLARMI 101                                                                                     | ]                  | PER SENSORI DI FUMO COMPATIBILI [0]                                                                                  |
|      | 0 = disabilita (Le trasmissioni di Cancellazione sono inviate                                                             | L                  | 0 = no memorizz.; 1 = memorizz. 1° segn. di maunutenz;                                                               |
|      | solo durante il tempo sirena); 1 = abilita (no restrizioni)                                                               |                    |                                                                                                    |

#### 3° Pagina Passi di Programmazione (digita\*94)

| 200  |                                                                                                    |       | Qu                |
|------|----------------------------------------------------------------------------------------------------|-------|-------------------|
| 2*00 |                                                                                                    | 2*11  | PE                |
|      | Insere il numero dei settori utilizzati nel sistema, 1 – 8                                                                                       |       | sc                |
| 2*01 | ORA LEGALE [03] [10] [10]                                                                                                    |       | 0 =               |
|      | MESE INIZIO/FINE Inizio Fine 00-12. Se non si applica l'ora legale, inserire 00, 00                                                              |       | (ca<br>que        |
| 2*02 | ORA LEGALE [5, 5]                                                                                                    |       | si è              |
|      | WEEK-END INIZIO/FINE<br>Start End<br>Digitare 1-7. 1 = primo; 2 = secondo; 3 = terzo; 4 = quarto;<br>5 = ultimo; 6 = penultimo; 7 = terz'ultimo; | 2*18  | ess<br>dis<br>que |
|      | Default: [5,5] = ultima domenica di Aprile, ultima di Ottobre.                                                                                   | 2.10  | 0 =               |
| 2*05 | RITARDO AUTO INSERIMENTO [15]                                                                                                    |       | que               |
|      | 15 = no auto inserimento; 00 = no ritardo; 01-14 volte ritardo 4 minuti (04.56); Il tempo inserito aprè tra la fino del                          |       | GC                |
|      | tempo di inserimento e l'inizio del periodo di preavviso<br>autoinserimento.                                                                     | 2*19  | AB<br>1 =         |
| 2*06 | TEMPO AVVISO AUTOINSERIMENTO [00]                                                                                                    | 2*20  | AB                |
|      | 00 = nessun preavviso; 01-15 volte 1-minuto di avviso.<br>Questo è il tempo durante il quale l'utente viene avvisato di                          | 2+24  | 0 =               |
|      | tono ogni 15 secondi, visualizza "Attenzione").                                                                                                  | Z*Z I |                   |
| 2*07 | RITARDO AUTO-DISINSERIMENTO [15]                                                                                                    |       | Dig<br>F=         |
|      | 15 = no auto-disisnserimento; $00 =$ no ritardo;                                                                                                 |       | sup               |
|      | intercorre tra la fine del periodo di disisnserimento e l'inizio<br>dell'auto-disinsiserimento.                                                  | 2*22  |                   |
| 2*08 | INS. FORZATO PER AUTO-INSERIMENTO [0]                                                                                                    |       | 0 =               |
|      | 0 = disabilita; 1 = abilita                                                                                                    | 2*23  | VIS               |
| 2*09 | TRASMISSIONE INS/DIS PER ECCEZIONI [0]                                                                                                    |       | DI                |
|      | 0 = disabilita; 1 = abilita.Se abilitatati solo gli inserimenti ed                                                                               |       | 0 =               |
|      | i disisnserimenti che si verificano al di fuori delle fasce                                                                                      | 2*24  | VIS               |
|      | trasmissioni di disinserimento non saranno effettuate                                                                                            |       | DI                |
|      | durante le fascie di inserimento per prevenire trasmissioni<br>erronee, quando l'utente inserisce il sistema e poi rientra                       |       | 0 =               |
|      | nella zona protetta poiché si è dimenticato qualcosa.                                                                                            |       |                   |
| 2*10 | PERMETTE IL DISINSERIMENTO SOLO [0]                                                                                                    |       |                   |

DURANTE LA FASCIA DI INS/DIS

0 = disabilita; 1 = abilita Questa funzione aggiunge sicurezza al sistema.

RMETTE IL DIS. FUORI DELLA FASCIA [0] DLO SE SI VERIFICA UN ALLARME disabilita; 1 = abilita. Usato solo se il campo 2\*10 impo specifico di settore) è programmato a "1". Se esto campo è abilitato ("1") il sistema può essere inserito all'esterno della fascia di disinserimento solo se è verificato un allarme. Se è "0", il disinserimento può sere effettuato soltanto durante la fascia di inserimento. Se il campo 2\*10 è "0" per un settore, esto campo non ha effetto per quel settore. SILITA "GOTO" PER IL SETTORE [0] disabilita; 1 = abilita. Se abilitata , si può accedere a esto settore da un altro settore usando il comando DTO. (0 = settore-impianto separato) **ILITA DESCRIZIONE SETTORI** [1] abilita; 0 = disabilita ILITA USCITE J7 PER SETT. [1] disabilita; 1 = abilita su display [000] SILITA IMPULSI DI SUPV. LRR R LE USCITE jita 0 per disabilitare o 1 per abilitare la lista di uscite. Incen.; B= Furto; P= Panico .Usato per la connessione pervisionata dei trasmettitori LRR e compatibili. SUALIZZA ALLARMI INCENDIO [0] ALTRI SETTORI disabilita; 1 = abilita SUALIZZA ALLARMI FURTO/PANICO [0] ALTRI SETTORI disabilita; 1 = abilita SUALIZZA DELLE ANOMALIE [0] ALTRI SETTORI disabilita; 1 = abilita

## Campi Specifici di Settore (\*91)

(Duplicare questa pagina per ogni settore del sistema.)

#### Per Programmare questi campi,

- 1. Premere \*91 per selezionare il settore...
- 2. Digitare l'indirizzo interessato nel settore specifico (Es. \*09).
- 3. Inserire il dato richiesto.
- 4. Ripetere i passi 1-3 per ogni settore.

|             | SETTORE N PASSI                                                                                | DI PRO | OGRAMMAZIONE                                                                                                    |
|-------------|------------------------------------------------------------------------------------------------|--------|----------------------------------------------------------------------------------------------------|
| 1° Pa       | agina Passi di Programmazione                                                                  | *88    | RITARDO TRASMISS. ALLARME FURTO 101                                                                                       |
| *03         |                                                                                                |        | 0 = no ritardo; 1 = ritardo 16 secondi                                                                                    |
|             | 1 = abilita: 0 = disabilita                                                                    | *90    |                                                                                                    |
| *04         | INSERIMENTO FORZATO AL SECONDO                                                                 |        | Digitare 00-09; B-F (11-15) [15 15 15 15]                                                                                 |
|             | TENTATIVO, ESCL. ZN ENTR/USCITA [0]                                                            | 2° Pa  | gina Passi di Programmazione(digita *94)                                                                                  |
|             | 1 = abilita esclusione automatica; 0 = disabilita                                              | 1∗12   | ATTINENTE ALL'AREA COMUNE 1 [0]                                                                                           |
| *09         | TEMPO DI INGRESSO n°1 [02]                                                                     |        | 0 = disabilita; 1 = abilitare, se questo settore è                                                                        |
|             | 00 = no ritardo; 02-15 volte 15 secondi                                                        |        | attinente all' area comune 1                                                                                              |
| *10         | TEMPO DI USCITA n°1 [04]                                                                       | 1∗13   | INSERISCE AREA COMUNE 1 [0]                                                                                               |
|             | 00 = no ritardo; 03-15 volte 15 secondi                                                        |        | 0 = disabilita; 1 = abilitare, se questo settore cerca di                                                                 |
| *11         | TEMPO DI INGRESSO n°2 [06]                                                                     | 1.15   |                                                                                                    |
|             | 00 = no ritardo; 02-15 volte 15 secondi (deve essere                                           | 1*19   | ATTINENTE ALL'AREA COMUNE 2 [0]                                                                                           |
|             |                                                                                                |        | area comune 2                                                                                                    |
| *12         | TEMPO DI USCITA n°2         [08]           00. no situado 00.45 subta 45 sociali (dour social) | 1∗16   | INSERISCE AREA COMUNE 2 [0]                                                                                               |
|             | più lungo che il Tempo di Uscita n°1).                                                         |        | 0 = disabilita; 1 = abilitare, se questo settore cerca di<br>inserire l'area comune 2                                     |
| *13         | DURATA SUONO SIRENA ALLARME [02]                                                               | 1∗18   | ATTINENTE ALL'AREA COMUNE 3 [0]                                                                                           |
| <b>*</b> 16 | 00 = no durata; 01-15 moltiplicare per 2 minuti.                                               |        | 0 = disabilita; 1 = abilitare, se questo settore è attinente all'<br>area comune 3                                        |
| *10         | 1 = abilita: 0 = disabilita                                                                    | 1∗19   |                                                                                                    |
| ູງງ         |                                                                                                |        | 0 = disabilita: 1 = abilitare. se questo settore cerca di                                                                 |
| *22         | 1 = abilita; 0 = disabilita         995         996         999                                | 1∗26   | inserire l'area comune 3<br>TASTO PANICO O MACRO [00, 00, 00, 00]                                                         |
| *23         | ALLARMI MULTIPLI [1]                                                                           |        | ,A,B,,C,,D                                                                                                    |
|             | 1 = abilita; 0 = disabilita                                                                    |        | 00 = Funzione panico (per tasto D = selezione macro)                                                                      |
| *29         | INSERIMENTO SEMPLIFICATO [1]                                                                   |        | 01-32 = numero macro                                                                                                    |
|             | 1 = abilita; 0 = disabilita                                                                    | 1*40   | MASSIMO NUMERO DI ZONE [00]                                                                                               |
| *32         |                                                                                                |        | ESCLUDIBILI PER SETTORE                                                                                                   |
|             | Digitare 00-09; [15] [15] [15] [15]<br>B-E (11-15)                                             | 1*43   |                                                                                                    |
| *38         |                                                                                                | 1.40   | 0 = disabilita (il display si illumina guando viene premuto                                                               |
| *50         |                                                                                                |        | un tasto, e si spegne a fronte di inattività); 1 = abilita                                                                |
|             | Digitare un numero di zona (001-128)                                                           | 1*45   | AVVISO ACUSTICO TEMPO DI USCITA [0]                                                                                       |
|             | Digitare <b>000</b> se tutte le zone possono essere escluse.                                   |        | 0 = disabilita; 1 = abilita (suono intermittente lento che<br>diventa rapide durante di ultimi 10 soc del tempo d'uscita) |
| *39         | ABILITA TRASMISSIONE INS/DIS [1]                                                               | 1 + 17 |                                                                                                    |
|             | 1 = abilita; 0 = disabilita                                                                    | 1*4/   | 0 = disabilita: 1 = abilita                                                                                               |
| *84         | CICLI DI ALLARME PER ZONA [03]                                                                 | 1∗52   | INVIO CANCELL. SE ALLARME + SPENTO [0]                                                                                    |
|             |                                                                                                |        | 0 = disabilita (Le trasmissioni di Cancellazione sono inviate                                                             |
| _           |                                                                                                | 4 -4   | solo durante il tempo sirena); 1 = sempre (no restrizioni)                                                                |
| *85         | ABILITA TRASM. ,995 ,996 ,999 ,Aggr.                                                           | 1*76   | RELE DI CONTROLLO ACCESSO [00]                                                                                            |
|             | DI PANICO E AGGRESSIONE<br>1=abilita; [0=disabilita]                                           |        | chiudersi per 2 sec quando un utente digita un codice di sicurezza + [0])                                                 |
| *87         | AVVISO INGRESSO [1]                                                                            |        |                                                                                                    |
|             | 0 = 3 toni brevi; 1 = toni lenti e continui                                                    |        |                                                                                                    |

## 2° Pagina Passi di Programmazione (digita \*94)

| 2*05 | RITARDO AUTO INSERIMENTO [15]                                                                                                    |               |      |                                                                                                    |                 |
|------|----------------------------------------------------------------------------------------------------|---------------|------|----------------------------------------------------------------------------------------------------|-----------------|
|      | 15 = no auto inserimento; 00 = no ritardo; 01-14 volte<br>ritardo 4 minuti (04-56); Inserire il tempo tra la fine de<br>tempo di inserimento e l'inizio del periodo di avviso | e<br>el       |      | erronee, quando l'utente inserisce il sistema e poi ri<br>nella zona protetta e disinserisce poiché si è dimen<br>qualcosa. | entra<br>ticato |
|      | autoinserimento.                                                                                                    |               | 2*10 | PERMETTE IL DISINSERIMENTO SOLO                                                                                             | [0]             |
| 2*06 | TEMPO AVVISO AUTOINSERIMENTO [00]                                                                                                    |               |      | DURANTE LA FASCIA DI INS/DIS                                                                                                |                 |
|      | 00 = nessun preavviso; 01-15 volte 1-minuto di avviso<br>Questo è il tempo durante il quale l'utente viene avvis                                                              | o.<br>sato di |      | 0 = disabilita; 1 = abilita<br>Questa funzione aggiunge sicurezza al sistema.                                               |                 |
|      | uscire dall'area protetta prima dell'auto-inserimento.(<br>tono ogni 15 secondi, visualizza "Attenzione").                                                                    | un            | 2*18 | ABILITA "GOTO" PER IL SETTORE                                                                                               | [0]             |
| 2*07 | RITARDO AUTO-DISINSERIMENTO [15]                                                                                                    |               |      | 0 = disabilita; 1 = abilita. Se abilitata , si può accede<br>questo settore da un altro settore usando il comand            | ere a<br>lo     |
|      | 15 = no auto-disisnserimento; 00 = no ritardo;                                                                                                    |               |      | GOTO.                                                                                                    |                 |
|      | intercorre tra la fine del periodo di disisnserimento e l                                                                                                    | inizio        | 2*20 | ABILITA USCITE J7 PER SETT.                                                                                                 | [1]             |
|      | dell'auto-disinsiserimento.                                                                                                    |               |      | 0 = disabilita; 1 = abilita                                                                                                 |                 |
| 2*08 | INS. FORZATO PER AUTO-INSERIMENTO                                                                                                    | [0]           | 2*22 | VISUALIZZA ALLARMI INCENDIO                                                                                                 | [0]             |
|      | 0 = disabilita; 1 = abilita                                                                                                    |               |      | DI ALTRI SETTORI                                                                                                    |                 |
| 2*09 | TRASMISSIONE INS/DIS PER ECCEZIONE                                                                                                    | [0]           |      | 0 = disabilita; 1 = abilita                                                                                                 | _               |
|      | 0 = disabilita; 1 = abilita.Se abilitatati solo gli inserime                                                                                                    | enti ed       | 2*23 | VISUALIZZA ALLARMI FURTO/PANICO                                                                                             | [0]             |
|      | i disisnserimenti che si verificano al di fuori delle fasc<br>orarie programmate attiveranno le trasmissioni. Le<br>trasmissioni di disisterimente per correcto effettuate    | e             |      | DI ALTRI SETTORI<br>0 = disabilita; 1 = abilita                                                                             |                 |
|      | durante il tempo di inserimento per prevenire trasmis                                                                                                    | sioni         | 2*24 | VISUALIZZA DELLE ANOMALIE                                                                                                   | [0]             |
|      |                                                                                                    |               |      | DI ALTRI SETTORI<br>0 = disabilita; 1 = abilita                                                                             |                 |

## Modalità di Programmazione Menù #93

NOTA: Assicurarsi che il campo 2\*00: NUMERO DI SETTORI sia programmato prima di procedere . Inoltre programmare i ricevitori facendo riferimento alla sezione del manuale programmazione dispositivi.,.

Dopo aver programmato tutti i passi di programmazione di sistema, digitare #93 mentre si è ancora in modalità programmazione. Premi 0 (NO) o 1 (SI) in risposta alla selezione menu visiualizzata. Premendo 0 visualizza la scelta successiva in sequenza.

La lista seguente di comandi viene usata nella modalità menu.

| #93     | Entra in Modalità Menu.                                                                                                    |
|---------|----------------------------------------------------------------------------------------------------|
| [*]     | Viene usata come tasto [INVIO]. Premi per accettare i dati inseriti.                                                       |
| [#]     | Torna alla schermata precedente.                                                                                           |
| 0       | Premi per rispondere NO.                                                                                                   |
| 1       | Premi per rispondere SI.                                                                                                   |
| 00, o   | Termina la modalità Menu e torna nella Modalità Programmazione Campi, se inserito al primo prompt di ogni opzione del menu |
| 000+[*] | principale.                                                                                                    |

Le selezioni possibili dei Menu sono:

| PROMPT                                  | SIGNIFICATO                                                                                                    |
|-----------------------------------------|----------------------------------------------------------------------------------------------------|
| PROG ZONE ?<br>1 = SI 0 = NO 0          | Si possono programmare:         Il Numero della Zona         Il Tipo di Risposta da attribuire alla zona         Il N° del Settore assegnato alla zona         Il Codice di trasmissione per zona (per la Stazione Ricevente).         Tipo di Dispositivo in Ingresso per zone (se RF, multiplex,ecc.)         Apprendimento nel sistema del numero seriale dei trasmettitori RF e dispositivi della serie multiplex.                                                                                                    |
| MODO ESPER?<br>1 = SI 0 = NO 0          | <ul> <li>Modo "esperti", programmazione delle zone più rapida per chi conosce già la centrale:</li> <li>Vengono richiesti solo i parametri fondamentali, meno tasti da premere.</li> <li>Si possono programmare i Telecomandi attraverso dei modelli predefiniti.</li> <li>Nota: Alcuni attributi delle zone non possono essere programmati in Modalità Esperta ma solo In Programmazione Zone.</li> </ul>                                                                                                    |
| CODICI TRASMISS. ?<br>1 = SI 0 = NO 0   | <ul> <li>Per programmare:</li> <li>Codici di Trasmissione per le zone</li> <li>Codici di ripristino e Supervisione</li> <li>Tutti i codici Trasmissioni di Sistema verso il centro di ricezione telefonico</li> </ul>                                                                                                    |
| PROG. DESCRIZ? ?<br>1 = SI 0 = NO 0     | Si possono programmare i descrittori per::         Le Zone         Il Messaggio Personalizzato (Installatore).         Parole definite dall'utente.         Le descrizioni dei Settori.         Le Descrizioni dei Relè                                                                                                    |
| PROG. APPARATI? ?<br>1 = SI 0 = NO 0    | <ul> <li>Si possono programmare le caratteristiche degli apparati indirizzati, come: Tastiere, Ricevitori Radio (5882H) e Moduli Relè d'uscita (4204) e Moduli "panel linking" per collegamento multiplo di centrali ad una sola consolle e Vista Gateway Module:</li> <li>Indirizzo Apparato</li> <li>Tipo di Apparato.</li> <li>Opzioni della tastiera (compresa l'assegnazione del settore)</li> <li>Codice Impianto del Ricevitore Radio</li> <li>Opzioni collegamento multiplo centrali ad un'unica consolle (Panel Linking)</li> </ul> |
| PRG RELE?<br>1 = SI 0 = NO 0            | Per definire le Funzioni dei Relè sui moduli AD4204 o sui moduli ad onde convogliate X-10 (richiede istallazione del trasmettitore in centrale) o delle uscite relè sul doppino multiplex su trasponder compatibili AD4101SN a singolo relè a basso assorbimento (consultare supporto tecnico prima di intraprenderne l'installazione).                                                                                                    |
| DESCRIZ. RLE VOCE? ?<br>1 = SI 0 = NO 0 | Per l'introduzione dei descrittori vocali dei relé da utilizzare con il Modulo VIP 4286. ATTENZIONE IL<br>MODULO ALLA DATA DI REDAZIONE DEL PRESENTE MANUALE E' DISPONIBILE SOLO SU<br>SPECIFICA RICHISTA DA VALUTARE COME CONTINGENZIALE . IL MODULO E' IN LINGUA INGLESE.                                                                                                    |
| INDICE PERS. ?<br>1 = SI 0 = NO 0       | Per creare le parole personalizzate sostitutive per il Modulo Vocale VIP 4286.                                                                                                    |

| PROMPT                                | SIGNIFICATO                                                                                                    |
|---------------------------------------|----------------------------------------------------------------------------------------------------|
| PUNTI DI ACCESSO?<br>1=SI 0 = NO      | Per la definizione dei parametri di ogni punto d'accesso VisytaKey, che comprende quali gruppi hanno accesso attraverso un punto d'accesso (porta). Vedi <i>VistaKey-SK guida all'istallazione ed alla programmazione</i> per istruzioni di programmazione più dettagliate.                                                                                                    |
| GRUPPI DI ACCESSO?<br>1 = SI 0 = NO   | Per definire le possibilità (privilegi) per ogni gruppo di utenti. Se non si desidera impostare restrizioni all'uso dell'impianto da parte degli utenti in relazione alle fasce orarie non associare agli utenti alcun gruppo di accesso. Se si programma un gruppo di accesso di utenti è necessario abilitare anche le fasce orarie. Vedi <i>VistaKey-SK guida all'istallazione ed alla programmazione</i> per istruzioni di programmazione più dettagliate |
| EVENTI/AZIONI GRUPPI<br>1 = SI 0 = NO | Per la definizione degli eventi e face orarie di ogni gruppo d'accesso                                                                                                    |

## Programmazione Zone

Entrare in Modalità di Programmazione [Codice Installatore] + **8 0 0**..Programmare iol campo 2\*00 prima di cominciare . Inoltre, prima di programmare le zone via radio, il ricevitore RF deve essere abilitato nella Modalità di Programmazione Dispositivi. (procedura descritta più avanti in Modalità di Programmazione Dispositivi). Quindi digitare #93 per Visualizzare " PROG ZONE?".

| PROMPT                                                                                                    | SIGNIFICATO                                                                                                    |                                                                                                    |  |  |  |
|----------------------------------------------------------------------------------------------------|----------------------------------------------------------------------------------------------------|----------------------------------------------------------------------------------------------------|--|--|--|
| PROG ZONA?<br>1 = SI 0 = NO 0                                                                                                    | Digitare 1 (SI), per accedere alla PROGRAMMAZIONE ZONE. Il display visualizza la maschera mostrata sotto.Premere [*] per visualizzare la maschera successiva.Premere [#] per visualizzare la maschera precedente.                                                                                                    |                                                                                                    |  |  |  |
| INS PER CONFERMA?<br>1 = SI 0 = NO 0                                                                                                    | Questo prompt appare una volta entrati nella Modalità Programmazione zone.<br>Se si seleziona "Si" si decide di avere una richiesta di conferma da menù ogni volta che viene inserito il<br>numero seriale ed il Loop del dispositivo che verrà visualizzato, è una funzione di comodità di<br>programmazione per prevenire errori di programmazione, non comporta nessuna alterazione alle<br>funzionalità della centrale (se essa viene programmata correttamente).                                                                                                    |                                                                                                    |  |  |  |
| DIGITA NR ZONA<br>000 = ESCI 010<br>Zona 010 immessa ↑                                                                                                    | Inserire i numeri delle zone a 3 cifre da programmare come segue:<br>Zone di Protezione = 001–128<br>Zone Relè = 601–632 (usare solo col modulo 4204CF).<br>Zone di supervisione tamper dispositivi su bus consolle ECP Zone = 800–830<br>Zone Di Sistema = 988, 990, 992 (aggressione), 997<br>Zone Emergenza tastiera = 995, 996, 999<br>Digita [*] per continuare.                                                                                                    |                                                                                                    |  |  |  |
| 010 ZT P RC In L<br>00 1 10 00 1                                                                                                    | Il display riassume gli elementi caratteristici della zona e precisamente: <b>ZT</b> = Zona Tipo, P= Settore<br>(partizione), <b>RC</b> = Codice di Messaggio, <b>In</b> = Interfaccia (Tipo ingresso) e <b>L</b> = Numero della linea (loop alla<br>quale è collegato il sensore.<br>Alcuni dispositivi possono supportare più di un (loop-zona) o di un tasto di comando (per esempio i<br>radiocomandi 5804H, etc.)., se la zona non è programmata il display visualizza un prompt analogo a quello<br>accanto (00,1,00,00) ; se si sta controllando la programmazione di una zona, ed è programmata<br>correttamente, digitare [#] per tornare al passo precedente e scegliere un altro numero di zona.<br>Digita [*] per continuare. |                                                                                                    |  |  |  |
| 010 RISPOSTA ZN.<br>PERIMETRALE 03<br>† Questi sono tipi di zone<br>speciali da usare con i<br>dispositivi della serie<br>5800EU/5800H e/o<br>ingressi "chiave" su linea<br>Multiplex tramite<br>AD4193SN . | Ad ogni zona deve essere abbinato un ti<br>sistema risponde ad una apertura di que<br>manuale di installazione e programmazio<br>zona.Inserire il tipo di zona desiderato. I<br>00 = Zona non utilizzata)<br>01 = Ingresso/Uscita tempo 1 ,Furto<br>02 = Ingresso/Uscita tempo 2 ,Furto<br>03 = Perimetrale ,Furto<br>04 = Interna a seguire, Furto<br>05 = Avviso di Giorno/Allarme di Notte<br>06 = 24 Ore, Allarme Silenzioso<br>07 = 24 Ore. Allarme Udibile<br>08 = 24 Ore. Ausiliario<br>09 = Incendio senza Verifica                                                                                                    | po di funzionamento ben definito che gestisce il modo in cui il<br>lla zona. Fare riferimento a lla sezione Definizioni Tipi Di zona nel<br>one della VISTA 120 per definizioni dettagliate su ogni tipo di<br>vari Tipi di Zona, vengono di seguito indicati:<br>10 = Interno Ritardato, Furto<br>14 = Zona di Supervisione modulo di Panel Link<br>19 = 24-Ore Anomalia<br>20 = Inserimento Parziale †<br>21 = Inserimento Totale †<br>22 = Disinserimento †<br>23 = Nessun Allarme (es. link per attivazione relè, zona per sola<br>trasmissione digitale telefonica, ecc.)<br>27 = Varco di accesso (per controllo accessi)<br>28 = Supervisione modulo MLB (se è stato installato un VGM)<br>29 = Uscita Temporizzata (usata con il modulo VistaKey) |  |  |  |
|                                                                                                    | Digita [*] per continuare.                                                                                                    |                                                                                                    |  |  |  |

| PROMPT                                                                                                    | SPIEGAZIONI                                                                                                    |                                                                                                    |  |  |
|----------------------------------------------------------------------------------------------------|----------------------------------------------------------------------------------------------------|----------------------------------------------------------------------------------------------------|--|--|
| 010 PUNTO DI<br>ACCESSO<br>(00-31) 01                                                                                                    | Solo se si è selezionato il tipo di risposta 27 oppure 29 viene visualizzato questo prompt. Inserire il punto di accesso da controllare con il tipo di risposta (00-31 per i tipi 27; 01-15 per il tipo 29).         Nota: Se si usa il Modulo VistaKey il punto d'accesso deve coincidere con l'indirizzo a cui è programmato il modulo.         Premi [*] per continuare.                                                                                                    |                                                                                                    |  |  |
| 010 ENT O USCITA<br>0                                                                                                    | Se è selezionato il tipo di risposta 27 o 29 viene visualizzato questo prompt. Definire se il punto di accesso e un punto di ingresso o di uscita dai locali.<br>0 = Ingresso; 1 = Uscita<br>Premi [*] per continuare                                                                                                    |                                                                                                    |  |  |
| 010 NR CENTRALE<br>(01-08) 01                                                                                                    | Funzione di supervisione per Panel Linking (modulo per il controllo di più centrali da una sola consolle). Se è stata selezionata una zona tipo 14, appare questo prompt. Inserire il numero ID . Questo numero ID deve corrispondere all'ID programmato in Programmazione Dispositivi del modulo panel link. Premi [*] per accettare.                                                                                                    |                                                                                                    |  |  |
| 010 SETTORE                                                                                                    | Digitare il numero del settore <b>(1-8)</b> al quale la zona<br>Premi [*] per continuare.                                                                                                    | è associata.                                                                                                    |  |  |
| 010 COD. TRASMISS.<br>1st 03 2nd 12 3C                                                                                                    | Inserire II codice trasmissione.II codice trasmissione consiste di 2 cifre esadecimali, ognuna delle quali è rappresentata da due numeri. Per esempio per inviare un codice trasmissione di "3C", inserire <b>03</b> per "3" e <b>12</b> per "C"<br>(Fare riferimento alla sezione <i>Comunicazioni di Sistema</i> nella <i>Guida di Programmazione ed Installazione</i> per I codici trasmissione ed I relativi formati.) Impostando i valori 00 la zona non attiverà il comunicatore digitale per la trasmissione di nessun tipo di evento. Per la trasmissione contact-id introdurre qualsiasi valore diverso da zeri per abilitare la trasmissione.<br>Premi [*] per continuare.                                                                                                    |                                                                                                    |  |  |
| 010 TIPO SENSORE<br>RF Xmitter 3<br>* I tipi ingresso 4 e 5<br>sono validi solo per<br>alcuni trasmettitori via<br>radio della serie 5800H<br>che non richiedono<br>supervisione (UR) o che<br>non richiedono<br>supervisione e ripristino<br>(BR), telecomandi, ecc. | Inserire il dispositivi di ingresso come segue:       00 = Non usato       07 = Ingresso Multiplex a Dip Switch***         01 = Cablato       08 = Zona "Destra" di trasponder Multiplex a Dip         02 = Volumetrico via radio RF (RM) (Funzione che ignora i ripristini)       09 = Zona attivata da funzione su tastiera (codica 10 = Ingresso Passpoint ACS         03 = Radio, con Supervisione (tipo RF)       11 = VistaKey Monitor Stato Porta (DM) (Door St         04 = Radio, senza Supervisione (tipo UR)*       12 = VistaKey Richiesta D'uscita (RE) (Request 105 = Telecomando Via Radio (Tipo BR)*         05 = Telecomando Via Radio (Tipo BR)*       13 = VistaKey Uso Generico (GP)         06 = Ingresso su doppino Multiplex con numero seriale (tipo SL)       13 = VistaKey Uso Generico (GP)         ****II loop di destra si riferisce all'uso del circuito di destra (loop 2) su un moduli espansione 4190SN/4 e/o un Rivelatore 4278EX-SN, che permette di collegare dispositivi cablati alla linea multiplex.         Se si stanno programmando dispositivi cablati o multiplex a DIP switch, verrà visualizzato il display d di riepilogo dopo aver completato l'inserimento dati.         NOTE:         II tipo di ingresso 10 (DM) è applicabile solo se il controllo accessi PassPoint è installato con il Vista Gateway Module (VGM) connesso sul bus multiplex.         I Tipi di ingresso 11 (DM) monitor varco, 12 (RE) richiesta di uscita, e 13 (GP) usi generici, dovrebber essere utilizzati in abbinamento al controllo accessi VistaKey.         Se si è selezionato precedentemente il tipo di zon |                                                                                                    |  |  |
| 010 INTELLIGENTE?<br>smart<br>1 = SI 0 = NO                                                                                                    | D10 INTELLIGENTE?<br>smart<br>1 = SI 0 = NO<br>Se è stato selezionato il tipo 06 ( dispositivo connesso su doppino multiplex), verrà visualizzato<br>prompt Inserire 1 per dispositivi <b>SMART</b> che monitorizzano il segnale di manutenzione (es. i s<br>fumo 5192SD, 5192SDT, 5808,) o che possono essere usati per limitare le segnalazioni di ape<br>impianto disinserito, o hanno altre funzioni intelligenti (es. sensore Quest 2260SN). Altrimenti in<br><b>NOTA:</b> La funzione Dispositivo Intelligente (smart device) deve essere usata solo dispositivi c<br>la funzione altrimenti possono verificarsi risultati imprevedibili.                                                                                                    |                                                                                                    |  |  |
| 010 RELE V-PLEX?<br>1 = SI 0 = NO                                                                                                    | Se è stato selezionato il tipo 06, zona su doppi<br>Inserire 1 se si utilizza il relè 4101SN per questa za<br>Premi [*] per continuare                                                                                                    | <b>no multiplex (V-PLEX),</b> verrà visualizzato questo prompt.<br>ona. Altrimenti , inserire <b>0.</b> .               |  |  |
| 010 IND. TASTIERA ECP<br>(00-30)       Se è stato selezionato il tipo 09 verrà visualizzato questo display. Inserire l'indirizzo ECP de<br>viene utilizzata come tastiera di ingresso o uscita per questo per questo punto d'accesso (00<br>Premi [*] per continuare. |                                                                                                    | o questo display. Inserire l'indirizzo ECP della tastiera che<br>per questo per questo punto d'accesso <b>(00-30)</b> . |  |  |

| 010 ZONA ACS<br>(00-31) 01 | Se è stato selezionato il tipo 10 verrà visualizzato questo prompt. Inserire il numero della zona del<br>Passpoint che deve essere mappato sulla centrale (00-31).<br>Premi [*] per continuare. |
|----------------------------|----------------------------------------------------------------------------------------------------|

| PROMPT                                | SPIEGAZIONE                                                                                                    |
|---------------------------------------|----------------------------------------------------------------------------------------------------|
| 010 PUNTO ACCESSO<br>(01-15) 01       | Se viene selezionato il tipo di ingresso 06, 0 11-13 viene visualizzato questo menù. Inserire il punto<br>d'accesso (01-15) da controllare attraverso il tipo di ingresso.<br>Nota: Per i tipi di ingresso 06, l'indirizzo selezionato deve essere 00<br>Nota: Se stai utilizzando il modulo VistaKey, il punto d'accesso deve corrispondere con l'indirizzo che è<br>stato programmato nel modulo.<br>Premi [*] per continuare.*                                                                                                    |
| 010 INSER. S/N: L<br>AXXX-XXXX1       | <ul> <li>Per inserie Loop e numero Seriale: effettuare una delle seguenti scelte: <ul> <li>a. Trasmettere due sequenze di apertura e chiusura ( o chiusura e apertura) del trasmettitore.Per un telecomando premere e rilasciare il pulsante attendere 4 secondi, quindi premere e rilasciare il pulsante una seconda volta.</li> <li>O</li> </ul> </li> <li>b. Inserire manualmente il numero seriale a 7-cifre che è stampato sull'etichetta del trasmettitore, usando una tastiera alfanumerica. Quindi premere il tasto [*], il cursore si muove sulla posizione"L".E' possibile modificare il numero del loop se necessario. Quando il numero del loop è corretto, premi[*].</li> <li>O</li> <li>c. Premi il tasto Premi [C] per copiare l'ultimo numero seriale appreso (da usare quando si programma un dispositivo con diversi loop).</li> <li>Premi [*] per accettare.</li> </ul> |
| 010 INSER. S/N: L<br>A022-4064 1      | Il cursore si sposterà alla colonna del loop (L) con il numero seriale precedentemente inserito/appreso.<br>Inserire il numero del loop( fare riferimento alla serie di trasmettitori 5800H).<br><b>Per cancellare un numero seriale esistente</b> , digitare " <b>0</b> " ne campo del numero del loop. Il numero seriale<br>diventa "0".<br>Se "0" è stato inserito per errore, digitare nuovamente iil n° del loop o premere [#], e il numero seriale verrà<br>di nuovo visualizzato<br>Premi [*] per accettare.                                                                                                    |
| 010 INSER S/N: L<br>A022-4064 1       | A questo punto il sistema verifica se c'e un duplicato del n° seriale/loop.<br>Se viene trovato un duplicato del n° seriale/loop la tastiera emette sun singolo tono lungo, e visualizza il n°<br>seriale con un "?" per n° loop, permettendo di reinserire correttamente il n° del loop.<br>Se la combinazione numero seriale/loop non è duplicata nel sistema, appare sul display il n° seriale ed il<br>loop inserito.<br>Premi [*] per continuare.                                                                                                    |
| TRASM PER CONFER.<br>Premi * per salt | <b>Opzione di Conferma:</b> questo prompt appare solo se è stato risposto "si" al primo prompt.Il sistema a questo punto entra nella modalità di conferma opzionale in modo tale che le operazioni di apprendimento possono essere confermate per quanto riguarda il n° del loop o del pulsante corrispondente alla zona.In ogni momento durante questo passo è possibile premere [*] sulla tastiera per salvare il n° seriale e la combinazione n° del loop senza conferma.                                                                                                    |
| Inst A022-4063 1<br>Rcvd A022-4064    | Se il numero seriale trasmesso non corrisponde al numero seriale inserito, compare sul display una cosa simile a quella che possiamo vedere a sinistra.Se non corrisponde il nº del loop viene visualizzata anch'esso<br>Se ciò si verifica , attivare nuovamente il loop del trasmettitore o del telecomando. Se non si ottiene una corrispondenza (cioè non viene visualizzata la schermata di riepilogo.) premere il tasto [#] due volte e quindi inserire o trasmette il numero seriale corretto                                                                                                    |
| 010 ZT P RC In L<br>03 1 3C RF 1s     | Se il numero seriale trasmesso corrisponde a quello memorizzato, il sistema emette 3 toni e viene visualizzato il riepilogo, visualizzando la programmazione della zona.Da notare che la s indica che il numero seriale è stato appreso<br>Premi [*] per accettare le informazioni Zona                                                                                                    |
| INS NR ZONA<br>000 = ESCI 011         | Il sistema ritorna ora al prompt "Ins. Zona No" per la zona successiva.<br>Quando tutte le zone sono state programmate inserisci "000" per uscire.                                                                                                    |

Dopo che sono stati appresi tutti i trasmettitori RF, stacca una delle etichette con il n° seriale dal dispositivo ed attaccala sulla colonna appropriata sul foglio di programmazione fornito più avanti in questa *Guida alla Programmazione*; quindi inserisci le altre informazioni (numero di zona, tipo di zona, ecc) importanti per questo dispositivo.

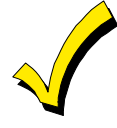

Quando è terminata la programmazione di tutte le zone ,effettuare il test delle medesime utilizzando la modalità TEST .Non utilizzare la modalità del Controllo del Codice del Trasmettitore (codice+[#]+3) per questo sto scopo , poiché essa verifica che uno qualsiasi dei loop di ogni trasmettitore venga ricevuto, quindi non tutte le zone ed inoltre non controlla le zone m-plex.

## Modalità Programmazione per Esperti (modo di programmazione rapido)

La modalità di programmazione per esperti permette di programmare le zone usando un numero di schermate e di tasti minimo, per una maggiore velocità di programmazione. Nel caso si necessiti una programmazione approfondita selezionare il menù tradizionale.

Entrare in programmazione con [Codice installatore] + 8 0 0 0

Prima di programmare le zone è necessario fare::

- 1. Programmare I campi 2\*00: Numero di Settori.
- 2. Abilitare il ricevitore RF nel menu PROGRAMMAZIONE DISPOSITIVI

Per programmare le zone premere \*93 per visualizzare il prompt "PROG ZONE?". Inserire "0" (NO) ad ogni prompt fino al momento in cui viene visualizzato "MODALITA ESPERTI".

**NOTA:** Alcuni di questi attributi non possono essere programmati nella Modalità Esperti, ma solo in Programmazione Zone.

| PROMPT                                     | SPIEGAZIONE                                                                                                    |  |  |  |
|--------------------------------------------|----------------------------------------------------------------------------------------------------|--|--|--|
| MODO EXPERT?<br>1 = SI 0 = NO 0            | Premi <b>1</b> per entrare in Modo Esperti.                                                                                                    |  |  |  |
| INS PER CONFER<br>0 = NO 1 = SI 0          | Questo prompt appare una volta entrati in Modalità Esperti<br>Se si seleziona "Si" dopo aver inserito il numero seriale ed il Loop del dispositivo verrà visualizzato un<br>prompt di conferma                                                                                                    |  |  |  |
| Zn ZT P RC In L<br>001 03 1 10 HW -        | Viene Visualizzata una schermata di riepilogo che mostra la programmazione attuale della zona 1 o il valore di default                                                                                                    |  |  |  |
| Zn ZT P RC In L<br>010 03 1 10 RF 1s       | Inserire il numero della zona a 3-cifre e premi [*].<br><b>Nota:</b> I se vuoi uscire dalla Modalità Esperti digita "000"+ [*].<br>Se appare una "s" dopo il numero del loop esso indica che il "numero seriale" è stato appreso.<br>Usare il tasto [D] per entrare e duplicare i telecomandi (vedi "Inserire i Telecomandi" più avanti)                                                                                                    |  |  |  |
| Zn ZT P RC In L<br>010 <u>03</u> 1 10 RF - | Inserire tutte le informazioni di zoan eccetto che per il numero del loop, o premere "C" per copiare le<br>informazioni di zona dall'ultima zona salvata (che include il numero del loop).<br>ZT = Tipo Zona<br>P = Settore<br>RC = Codice Trasmissione<br>In = Interfaccia (Tipo ingresso)<br>L = Numero della linea (loop) alla quale è collegato il sensore<br>NOTEA , Premendo il tasto "C" si copia le informazioni di zona dall'ultima zona salvata, che include il<br>numero del loop. Verifica che questa informazione sia corretta per la zona.<br>Su questa schermata:<br>• Usa il tasto [A] per muovere a destra.<br>• Usa il tasto [B] per muovere a sinistra e per tornare indietro al campo "ZT".<br>Premi [*] per accettare le informazioni di zona esistenti o quelle inserite di recente. |  |  |  |
| ZN BMVACEAD<br>010 1 011 01                | Inserire il promemoria delle informazioni di zona o premi il tasto [C] per copiare gli attributi di zona su questo<br>schermo dall'ultima zona salvata.<br>B = Non Applicabile<br>M = Non Applicabile<br>V = Relé V-plex? (usato solo se "In" = 6)<br>AC = Punto d'accesso (usato solo se ZT = 27, 29 o In = 6, 11, 12, 13)<br>E = Ingresso o Uscita? (usato solo se ZT = 27)<br>AD = Indirizzo (usato solo se "In" = 9 o 10)<br>Se "In" = 9, inserire l'indirizzo del dispositivo<br>Se "In" = 10, Inserire il Numero di Zona Pass Point<br>NOTEA , Premendo il tasto "C" si copia le informazioni di zona dall'ultima zona salvata verifica che<br>questa informazione sia corretta per la zona.<br>Su questa schermata::<br>• Usa il tasto [A] per muovere a destra.                                    |  |  |  |

| PROMPT                                    | SIGNIFICATO                                                                                                    |
|-------------------------------------------|----------------------------------------------------------------------------------------------------|
| 010 INSER. S/N: L<br>A <u>X</u> XX-XXXX - | <ul> <li>Se viene inserito RM, RF, BR, UR o SL per I tipi di ingresso, viene visualizzata questa schermataAltrimenti il riepilogo della schermata per la zona successiva visualizza:</li> <li>Inserire il numero seriale a 7-cifre usando uno dei seguenti metodi: <ul> <li>a. Trasmettere due sequenze di apertura e chiusura ( o chiusura e e apertura) del trasmettitore.Per un telecomando premere e rilasciare il pulsante attendere 4 secondi, quindi premere e rilasciare il pulsante una seconda volta</li> <li>Oppure</li> </ul> </li> <li>b. Inserire manualmente il numero seriale a 7-cifre che è stampato sull'etichetta del trasmettitore, usando una tastiera alfanumerica. Quindi premere il tasto [*], il cursore si muove sulla posizione"L".E' possibile modificare il numero del loop se necessario. Quando il numero del loop è corretto, premi[*].</li> <li>Oppure</li> <li>c. Premi il tasto [C] per copiare l'ultimo numero seriale appreso (da usare quando si programma un dispositivo con diversi loop).</li> <li>Ricorda che è possibile usare il tasto [A] per spostarsi a destra o il tasto [B] per spostarsi a sinistra.</li> <li>E' possibile premere il tasto [#] per tornare senza salvare.</li> </ul> |
| 010 INSER. S/N: L<br>A022-4064 1          | Premi [*] per accettare il numero seriale e avanzare alla posizione "L" ( se è stato usato il metodo"a" o "c" ),<br>quindi inserire il numero del loop.<br>Se necessario premere il tasto [#] per tornare senza salvare e rientrare o modificare il numero seriale prima<br>di premere [*] per salvare.<br>A questo punto il sistema verifica se c'e un duplicato del n° seriale/loop.Se viene trovato un duplicato del n°<br>seriale/loop la tastiera emette un singolo tono lungo, e visualizza il n° seriale con un "?" per n° loop,<br>permettendo di reinserire correttamENte il n° del loop.                                                                                                    |
| 010 INSER. S/N: L<br>A000-0000 1          | Per Cancellare un Numero Seriale Esistente , digitare "0" nel campo del numero del loop .ll numero seriale cambierà in "0"<br>Se "0" è stato inserito per errore, digitare nuovamente il n° del loop o premere [#], e il numero serale verrà di nuovo visualizzato                                                                                                    |
| TRASM PER CONFER<br>Premi * per salt      | <b>Opzione di Conferma</b> : questo prompt appare solo se è stato risposto"si" al primo prompt.Il sistema a questo punto entra nella modalità di conferma opzionale in modo tale che le operazioni di apprendimento possono essere confermate per quanto riguarda il n° del loop o del pulsante corrispondente alla zona.In ogni momento durante questo passo è possibile premere [*] sulla tastiera per salvare il n° seriale e la combinazione n° del loop senza conferma.                                                                                                    |
| Inst A022-4063 1<br>Rcvd A022-4064        | Se il numero seriale trasmesso non corrisponde al numero seriale inserito, compare sul display una cosa simile a quella che possiamo vedere a sinistra.Se non corrisponde il n° del loop viene visualizzata anch'esso<br>Se cio si verifica, attivare nuovamente il loop del trasmettitore o del telecomando. Se non si ottiene una corrispondenza (cioè non viene visualizzata la schermata di riepilogo.) premere il tasto [#] due volte e quindi inserire o trasmette il numero seriale corretto.<br>Attivare il pulsante del telecomando di nuovo dopo aver nuovamente inserito il numero seriale .                                                                                                    |
| Zn ZT P RC In L<br>011 00 1 10 00 1       | Se il numero seriale trasmesso corrisponde a quello memorizzato, il sistema emette 3 toni e viene visualizzato il riepilogo, visualizzando la programmazione della zona. Dopo aver programmato tutte le zone , inserire 000 per uscire.                                                                                                    |

Dopo che sono stati appresi tutti i trasmettitori RF, stacca una delle etichette con il n° seriale dal dispositivo ed attaccala sulla colonna appropriata sul foglio di programmazione fornito più avanti in questa Guida alla Programmazione; quindi inserisci le altre informazioni (numero di zona, tipo di zona, ecc) importanti per questo dispositivo.

## Programmazione Telecomandi

Se viene premuto il tasto D prima, per attivare il default per I telecomandi 5804 appaiono le seguenti schermate: :

|                                                                                                    | SIGNIFICATO                                                                                                    |
|----------------------------------------------------------------------------------------------------|----------------------------------------------------------------------------------------------------|
|                                                                                                    |                                                                                                    |
| DA MODELLO<br>1–6 1                                                                                                    | Inserire il modello (1–6).<br>1–3 = Modello 5804H; 4–6 = Modello 5804BD. Vedi il valori di defaults forniti per ogni modello nello<br>schema che segue queste procedure.<br>Seleziona di modelli.Premi [*] per visualizzare il modello (il Modello 1 mostrato è selezionato)<br>Nota: Se necessario premi [#] per tornare e reinserire il numero del modello.<br>Premi [#] se si vuole ritornare alla schermata di attributi zone                                                                                                    |
| L 01 02 03 04<br>ZT 23 22 21 23 1                                                                                                    | Quando premi [*], viene visualizzato il modello selezionato<br>La parte in cima al display visualizza i numeri dei loop, la parte in basso i tipi di zone<br>Premi [*] per accettare il modello.                                                                                                    |
| SETTORE 1                                                                                                    | Inserire il numero del settore per il telecomando.<br>Premi [*] per continuare.                                                                                                    |
| INS NR ZONA<br>000 = ESCI 024<br>Esempio di numeri di zona<br>suggeriti dal sistema<br>Questo indica le zone 24,<br>25, 26, e 27 sono<br>disponibili. | Il sistema cerca il più alto gruppo di 4 zone consecutive (le 4 zone richieste per 5804H) e visualizza la<br>zona numericamente minore del gruppo<br>Se si vuole cominciare da un numero di zona differente inserire il numero di zona scelto e digitare [*].<br>Se questo numero di zona viene visualizzato, il sistema controlla se le zone necessarie consecutive sono<br>disponibili altrimenti, il sistema propone di nuovo una zona utilizzabile.<br>Se non vi sono una quantità sufficiente di zone consecutive il sistema visualizza "000".<br>Premi [*] per accettare.                                               |
| 024 INS S/N L<br>AXXX-XXXX 1                                                                                                    | Per programmare il numero seriale :<br>Premi e rilascia un pulsante sul telecomando.<br>O<br>Inserire manualmente il numero seriale a 7-cifre stampato sull'etichetta del dispositivo.<br>Premi [*] per accettare il numero seriale. A questo punto il sistema verifica se c'e un duplicato del n°<br>seriale/loop.<br>Se viene trovato un duplicato del n° seriale/loop la tastiera emette un singolo tono lungo, e visualizza il n°<br>seriale con un "?" per n° loop, permettendo di reinserire correttamente il n° del loop.<br>Utilizzare il tasto [A] per spostarsi in avanti sullo schermo e il tasto [B] per tornare. |
| TRAS PER CONFERM<br>Premi * per salt                                                                                                    | Se si è selezionato "Si" alla precedente prompt di richiesta Conferma (vedi il primo prompt dopo quello iniziale nella modalità Programmazione Esperti), viene visualizzato il display a sinistra. Per confermare, attivare il pulsante del telecomando che corrisponde alla zona.                                                                                                    |
| Inst. A022-4063<br>Rcvd A022-4064                                                                                                    | Se il numero seriale trasmesso non corrisponde al numero seriale inserito, compare sul display una cosa simile a quella che possiamo vedere a sinistra.<br>Se cio si verifica , attivare nuovamente il loop del trasmettitore o del telecomando. Se non si ottiene una corrispondenza (cioè non viene visualizzata la schermata di riepilogo.) premere il tasto [#] due volte e quindi inserire o trasmette il numero seriale corretto.<br>Attivare il pulsante del telecomando di nuovo dopo aver nuovamente inserito il numero seriale                                                                                      |
| DIGITA NR ZONA<br>000 = ESCI 028                                                                                                    | Se il numero seriale trasmesso corrisponde a quello memorizzato, il sistema emette 3 toni e ritorna a al prompt "Inserimento Zone" visualizzando il numero di zona più basso che appartenga a un gruppo di 4 (4 zone consecutive) disponibili ad essere programmate.<br>Dopo aver inserito tutti i telecomandi inserire <b>000</b> come numero di zona per uscire.                                                                                                    |

Dopo che sono stati appresi tutti i trasmettitori RF, stacca una delle etichette con il n° seriale dal dispositivo ed attaccala sulla colonna appropriata sul foglio di programmazione fornito più avanti in questa Guida alla Programmazione; quindi inserisci le altre informazioni (numero di zona, tipo di zona, ecc) importanti per questo dispositivo..

#### MODELLI TELECOMANDI

| 5804EU/5804H |      |                |           | 5804BD    |      |                |           |
|--------------|------|----------------|-----------|-----------|------|----------------|-----------|
| Modello 1    | Loop | Funzione       | Tipo Zona | Modello 4 | Loop | Funzione       | Tipo Zona |
|              | 1    | No Risposta    | 23        |           | 1    | No Risposta    | 23        |
|              | 2    | Disisnserimen. | 22        |           | 2    | No Risposta    | 23        |
|              | 3    | Ins. Totale    | 21        |           | 3    | Ins. Totale    | 21        |
|              | 4    | No Risposta    | 23        |           | 4    | Disisnserimen. | 22        |
| Modello 2    | Loop | Funzione       | Tipo Zona | Modello 5 | Loop | Funzione       | Tipo Zona |
|              | 1    | No Risposta    | 23        |           | 1    | No Risposta    | 23        |
|              | 2    | Disisnserimen. | 22        |           | 2    | Ins. Parziale  | 20        |
|              | 3    | Ins. Totale    | 21        |           | 3    | Ins. Totale    | 21        |
|              | 4    | Ins. Parziale  | 20        |           | 4    | Disisnserimen. | 22        |
| Modello 3    | Loop | Funzione       | Tipo Zona | Modello 6 | Loop | Funzione       | Tipo Zona |
|              | 1    | 24-Ore Panico  | 07        |           | 1    | 24-Ore Panico  | 07        |
|              | 2    | Disisnserimen. | 22        |           | 2    | Ins. Parziale  | 20        |
|              | 3    | Ins. Totale    | 21        |           | 3    | Ins. Totale    | 21        |
|              | 4    | Ins. Parziale  | 20        |           | 4    | Disisnserimen. | 22        |

## **PROGRAMMAZIONE CODICI TRASMISSIONE**

Tutti i codici di trasmissione dei messaggi vengono introdotti utilizzando il menu per la programmazione facilitata #93, attraverso la modalità di Programmazione dei Codici di Trasmissione o con la Programmazione Zone, mentre si inseriscono le altre informazioni. Nella VISTA-120 i messaggi trasmessi vengono suddivisi in sei categorie.

Queste categorie rappresentano le opzioni del menu principale della modalità Programmazione dei Codici di Trasmissione dei Messaggi. Le trasmissioni e le Categorie in cui si trovano sono:

| CODICI DI<br>ALLARME                  | CODICI SUPERV.,<br>RIPRIST<br>(per gruppi di 16 zone                                        | SISTEMA GRUPPO N.<br>1                                                                                                    | SISTEMA GRUPPO<br>2                                                                                                    | SISTEMA GRUPPO<br>3                                                                                                    |
|---------------------------------------|---------------------------------------------------------------------------------------------|----------------------------------------------------------------------------------------------------|----------------------------------------------------------------------------------------------------|----------------------------------------------------------------------------------------------------|
| Trasmissioni di<br>allarme della zona | Ripristino allarme<br>Anomalia<br>Ripristino Anomali<br>Esclusione<br>Ripristino Esclusione | Inserimento (Totale)<br>Disinserimento<br>Batteria di Sistema Bassa<br>Ripristino Batteria Bassa<br>Mancanza Rete c.a.<br>Ripristino Rete c.a.<br>Test Periodico<br>Alimentazione<br>Cancellazione Allarme<br>Accesso alla Programmaz.<br>Tamper<br>Richiesta di Richiamata | Inserimento Parziale<br>Aggiornamento Ora,<br>Reset Archivio Eventi<br>Archivio Eventi Pieno<br>50%, 90%<br>Trabocco Archivio<br>Eventi<br>Esclusione automatica<br>per Zona<br>Esclusione automatica<br>per Utente<br>Inserimento (allarme)<br>Recente | Disinserimento<br>anticipato<br>Inserimento anticipato<br>Disinserimento ritardato<br>Inserimento ritardato<br>Mancato Disinserimento<br>Mancato Inserimento<br>Automatico<br>Modifica programmaz.<br>Oraria |

La seguente sequenza di programmazione assume che vengano inseriti in una sola volta tutti i messaggi di trasmissione del sistema. Nella realtà, è possibile passare da un'opzione del menu principale all'altra premendo 0 (No) per ciascuna opzione del menu

Per introdurre i codici di trasmissione dei messaggi, eseguire la seguente procedura : Entrare in Modalità di Programmazione [Codice Installatore] + 8 0 0 0, digitare quindi #93. Introdurre (N) per le opzioni del menu principale fino a che non viene visualizzata la Programmazione dei Codici di Trasmissione.

| PROMPT                              | SIGNIFICATO                                                                             |
|-------------------------------------|-----------------------------------------------------------------------------------------|
| CODICE TRASMISS?<br>1 = SI 0 = NO 0 | Premere 1 (Si) per entrare nella modalità di Programmazione dei Codici di Trasmissione. |

## Trasmissione Allarmi Zone

| PROMPT                             | SIGNIFICATO                                                                                                    |
|------------------------------------|----------------------------------------------------------------------------------------------------|
| CODICE ALLARMI?<br>1 = SI 0 = NO 0 | Premere [1] (Si) per introdurre i codici di trasmissione per le zone.Premere [0] (N) per passare all'opzione successiva del menu principale. |

| PROMPT           | SIGNIFICATO                                                                                                    |
|------------------|----------------------------------------------------------------------------------------------------|
| DIGITA NR ZONA   | Digitare il numero della zona per il quale si sta inserendo il codice di trasmissione dei messaggi.                                                                                                    |
| 000 = ESCI 001   | Premere [*] per continuare                                                                                                    |
| 001 CODICE TRASM | Digitare la prima cifra del codice di trasmissione dei messaggi (codice a 2 cifre) e premere *. Digitare la seconda cifra del codice di trasmissione dei messaggi.                                                                                                    |
| 1st 00 2nd 00 00 | Premere [*] per continuare.                                                                                                    |
| DIGITA NR ZONA   | Inserire il numero di zona per la quale si sta inserendo il codice di trasmissione. Quando tutti i codici di allarmi zone sono stati programmati inserire <b>000</b> per uscire.                                                                                           |
| 000 = ESCI 001   | Premi [*] per continuare.                                                                                                    |
| ESCI DAL MENU    | Se si è terminato di introdurre i codici di trasmissione dei messaggi,premere <b>1</b> (Si) per uscire dalla modalità di Programmazione dei Codici di Trasmissione dei Messaggi.Se si desidera introdurre altri codici di trasmissione del sistema, digitare <b>0</b> (No) |
| 1 = SI 0 = NO 0  | Premi [*] per continuare.                                                                                                    |

## **Ripristino/Supervisione Codici**

| PROMPT                            | SIGNIFICATO                                                                                                    |  |  |
|-----------------------------------|----------------------------------------------------------------------------------------------------|--|--|
| CODICI RIP/SUP<br>1 = SI 0 = NO 0 | Premere 1 (Si) per introdurre i codici di ripristino e supervisione delle zone                                                                                                    |  |  |
| DIGITA ZN X GRP<br>000 = ESCI 001 | Introdurre una zona per ciascun gruppo delle 16 zone (001-016, 017-032, ecc.)                                                                                                    |  |  |
| RIPRIST ALLARME                   | Digitare la prima cifra del codice di ripristino dell'allarme per questo gruppo di zone (codice a 2 cifre). La seconda cifra sarà la cifra di Identificazione (seconda) del codice di trasmissione di allarme per ciascuna zona (se programmato)                                |  |  |
| GRP 001-016 00                    | Premi[*] per continuare.                                                                                                    |  |  |
| GUASTO                            | Introdurre la prima cifra del codice di trasmissione del messaggio di anomalia per questo gruppo di zone (codice a 2 cifre).La seconda cifra sarà la cifra di Identificazione (seconda) del codice di trasmissione del messaggio di allarme per ciascuna zona (se programmato). |  |  |
| GRP 001-016 00                    | Premi[*] per continuare.                                                                                                    |  |  |
| RIPRIST GUASTO                    | Introdurre la prima cifra del codice di trasmissione del ripristino anomalia (codice a 2 cifre) e premere *.La seconda cifra sarà la cifra di Identificazione (seconda) del codice di trasmissione del messaggio di allarme per ciascuna zona (se programmato).                 |  |  |
| GRP 001-016 00                    | Premi[*] per continuare.                                                                                                    |  |  |
| ESCLUSIONE                        | Introdurre la prima cifra del codice di trasmissione dell'esclusione (codice a 2 cifre) e premere *.La seconda cifra sarà la cifra di Identificazione (seconda) del codice di trasmissione del messaggio di allarme per ciascuna zona (se programmato).                         |  |  |
| GRP 001-016 00                    | Premi[*] per continuare.                                                                                                    |  |  |
| RIPRIST ESCLUS                    | Introdurre la prima cifra del codice di trasmissione del ripristino esclusione (codice a 2 cifre) e premere [*].La seconda cifra sarà la cifra di Identificazione (seconda) del codice di trasmissione del messaggio di allarme per ciascuna zona (se programmato).             |  |  |
| GRP 001-016 00                    | Premi[*] per continuare.                                                                                                    |  |  |
| DIGITA ZN X GRP                   | Digitare una zona per ciascun gruppo di 16 zone.Quando si è terminato di introdurre i codici di ripristino e supervisione per tutti i gruppi di zone,digitare <b>000</b> .                                                                                                    |  |  |
| 000 = ESCI 017                    | Premi[*] per continuare.                                                                                                    |  |  |
| ESCI DAL MENU                     | Se si è terminato di introdurre i codici di trasmissione dei messaggi,premere <b>1</b> (Si) per uscire dalla modalità di <i>Programmazione dei Codici di Trasmissione</i> .Se si desidera introdurre altri codici di trasmissione del sistema,digitare <b>0</b> (No)            |  |  |
| 1 = SI 0 = NO 0                   | Premi[*] per continuare.                                                                                                    |  |  |

## Codici Di Sistema Gruppo 1

| PROMPT                               | SIGNIFICATO                                                                                                    |
|--------------------------------------|----------------------------------------------------------------------------------------------------|
| GRUPPO SISTEMA 1?<br>1 = SI 0 = NO 0 | Per introdurre i Codici del Gruppo 1 di Sistema, premere <b>1</b> (Si).                                                                                                    |
| INS TOTALE<br>1st 00 2nd 00          | Digitare la prima cifra del messaggio di Inserimento (Inserimento Totale). Premere [*] e digitare la seconda cifra del messaggio. Se si desidera come seconda cifra il numero d'utente, digitare 01 (non necessario per formati Contact ID o Alta Velocità)<br>Premi[*] per continuare.                                                                                                    |
|                                      | <ul> <li>Digitare nello stesso modo il resto dei codici. Gli altri codici del Gruppo 1 di Sistema sono::</li> <li>Disinserimento</li> <li>Basso Batteria</li> <li>Ripristino Basso Batteria</li> <li>Mancanza Rete c.a.</li> <li>Ripristino Rete c.a</li> <li>Test Periodico</li> <li>Power</li> <li>Tacitazione ( annullo allarme, cancellazione, contact id E406)</li> <li>Programmazione</li> <li>Richiesta richiamata (teleassistenza)</li> </ul> |
|                                      | Una volta che sono stati introdotti questi codici di trasmissione dei messaggi, il sistema presenta il menu Uscita.                                                                                                    |
| ESCI DAL MENU<br>1 = SI 0 = NO 0     | Se si ha terminato di introdurre i codici di trasmissione dei messaggi, premere <b>1</b> (Si) per uscire dalla modalità di Programmazione dei Codici di Trasmissione dei Messaggi. Se si desidera introdurre altri codici di trasmissione del sistema, Digitare <b>0</b> (No)                                                                                                    |

## Codici Di Sistema Gruppo 2

Premi[\*] per continuare.

| PROMPT                                | SIGNIFICATO                                                                                                    |
|---------------------------------------|----------------------------------------------------------------------------------------------------|
| GRUPPO SISTEMA 2 ?<br>1 = SI 0 = NO 0 | Per introdurre i Codici del Gruppo 2 di Sistema, premere 1 (Si).                                                                                                    |
| INS PARZIALE<br>1st 00 2nd 00         | Digitare la prima cifra del messaggio di Inserimento (Inserimento Parziale). Premere [*] e digitare la seconda cifra del messaggio. Se si desidera come seconda cifra il numero d'utente, digitare <b>01</b> (non necessario per formati Contact ID o Alta Velocità).<br>Premi[*] per continuare.                                                                                                    |
|                                       | <ul> <li>Il gruppo 2 comprende:</li> <li>Aggiornamento Ora, Reset Archivio Eventi</li> <li>Archivio Eventi Pieno 50%, 90%</li> <li>Memoria eventi Piena</li> <li>Exit Error – Allarme di errore di uscita segnalante la zona in allarme</li> <li>Exit Error User – Allarme in errore di uscita segnalante l'utente che ha precedentemente inserito.</li> <li>Recent Close – Allarme recente all'inserimento appena avvenuto. Inserimento Recente.</li> <li>Una volta che sono stati introdotti questi codici di trasmissione dei messaggi, il sistema presenta il menu Uscita.</li> </ul> |
| ESCI DAL MENU<br>1 = SI 0 = NO 0      | Se si ha terminato di introdurre i codici di trasmissione dei messaggi, premere <b>1</b> (Si) per uscire dalla modalità di <i>Programmazione dei Codici di Trasmissione</i> .Se si desidera introdurre altri codici di trasmissione del sistema,digitare <b>0</b> (No).<br>Premi[*] per continuare.                                                                                                    |

#### Codici Di Sistema Gruppo 3

| PROMPT                                | SIGNIFICATO                                                                                                    |
|---------------------------------------|----------------------------------------------------------------------------------------------------|
| GRUPPO SISTEMA 3 ?<br>1 = SI 0 = NO 0 | Per introdurre i Codici del Gruppo 3 di Sistema, premere 1 (Si).                                                                                                    |
| PROMPT                                | SIGNIFICATO                                                                                                    |
| DISINS ANTICIP.<br>1st 00 2nd 00      | Digitare la prima cifra del messaggio di Disinserimento Anticipato.Premere [*].e digitare la seconda cifra del messaggio.Se si desidera come seconda cifra il numero d'utente, digitare 1 (non necessario per formati Contact ID o Alta Velocità).         Premi[*] per continuare.         Digitare nello stesso modo il resto dei codici. Gli altri codici del Gruppo 3 di Sistema sono are:         Inserimento anticipato         Disinserimento ritardato         Mancato Inserimento         Mancato Inserimento automatico         Modifica Programmazione oraria         Una volta che sono stati introdotti questi codici di trasmissione dei messaggi, il sistema presenta il Menu d'uscita:. |
| ESCI DAL MENU<br>1 = SI 0 = NO 0      | Se si ha terminato di introdurre i codici di trasmissione dei messaggi, premere <b>1</b> (Si) per uscire dalla modalità di Programmazione dei Codici di Trasmissione.Se si desidera introdurre altri codici di trasmissione del sistema,digitare <b>0</b> (No).<br>Premi[*] per continuare.                                                                                                    |

## Programmazione Descrizioni

E' possibile programmare delle descrizioni delle zone di protezione, relé, pulsanti di panico, corti sulla linea multiplex e anomalie nella supervisione del ricevitore RF. Ogni descrizione può essere composta da una combinazione di parole (fino ad un massimo di 3), scelte nel Vocabolario costituito da 244 parole, e ad ogni parola è possibile aggiungere una "s" o una "'s".

Possono essere aggiunte fino a 60 parole definite dall'installatore. In questo modo, quando si verifica un allarme o un'anomalia in una zona, la tastiera fornisce una descrizione precisa del punto in questione E' inoltre possibile programmare un messaggio personalizzato (dall'installatore), che la tastiera presenta quando il sistema è nella condizione di pronto all'Inserimento (Es: Nome Ditta, N° telefonico ecc...).

- 1. Per comporre le descrizioni, entrare in programmazione e digitare: #93 per visualizzare il MENU DI PROGRAMMAZIONE ZONE
- 2. Premi[0] (NO) due volte per visualizzare "PROGRAMMAZIONE DESCRIZIONI ?".
- 3. Premi [1] (SI) per entrare nel Menu di "PROGRAMMAZIONE DESCRIZIONI ?".

Il sistema propone la selezione di 6 sottomenu, selezionabili singolarmente.

Premi [1] per selezionare quello desiderato. Le selezioni e scelte possibili vengono qui di seguito riportate:

DESCRIZ ZONE? Si creano le descrizioni da associare ad ogni zona.

- Si crea il messaggio iniziale (Visualizzato ad impianto disinserito ed in ogni settore).
- NUOVE PAROLE? Si creano le parole non previste nel vocabolario.

DECRIZ SETT? Si creano descrizioni, a 4 lettere, che identificano i settori.

USC MODO MODIF? Per uscire dalla programmazione descrizioni

4. Per l'aggiunta di descrizioni, si veda il paragrafo seguente .

#### **Descrizione Zone**

FRASE INIZIALE?

#### 1. Selezionare la modalità DESCRIZIONI ZONE.

In questa fase, alcuni tasti numerici della tastiera attuano funzioni diverse e più precisamente::

- [3] Le lettere dell'alfabeto e le parole (Con medesima iniziale), scorrono in modo crescente, cioè in avanti
- [1] Le lettere dell'alfabeto e le parole (Con medesima iniziale), scorrono in senso decrescente, cioè all'indietro
- [2] Aggiunge o rimuove una "s" o " 's" alla parola del vocabolario.
- [6] Passa dalle lettere dell'alfabeto alla lista di parole presenti nel vocabolario; usato per confermare il dato.
- [8] Memorizza (Salva), la descrizione attribuita alla zona.
- [#] [#] abbinato al Numero di zona, visualizza la descrizione programmata.

#### 2. Digitare il numero della zona alla quale si desidera assegnare una descrizione.

P.es. Digitare \*001, per immettere la descrizione da assegnare alla Zona 1, (**[\*] 002** per la descrizione della Zona 2, **[\*] 003** per la Zona 3 e così di seguito per le successive zone). Il display visualizza: \* ZN 001. Notare che la prima lettera dell'alfabeto appare dopo il numero della zona e che il numero di zona viene automaticamente incluso nella descrizione.

#### 3. Digitare la descrizione della zona..

Per selezionare le parole che si desiderano utilizzare per la descrizione, sono ora disponibili due diversi metodi:: (Considerare, ad esempio, che la descrizione desiderata per la Zona 1 sia "Porta Retro").

a) Premi**[#]**e digitare le 3 cifre che identificano la parola da visualizzare(Vedi le parole del vocabolario mostrato in seguito). (e.s., [0][1][3] per RETRO).

Premere il tasto [6] per accedere alla parola successiva o premere [8] per memorizzare la descrizione corrente e uscire,

0..

b) Scegliere la lettera iniziale(la lettera "A" è già visualizzata, facendo scorrere l'alfabeto in senso crescente o decrescente, usando i tasti [3] o [1].

Premere il tasto **[3]** ripetutamente, fino a visualizzare la lettera "R" (premere**[1]** per tornare indietro se la lettera viene superata). Premere quindi il tasto **[6]**, per visualizzare la prima parola del vocabolario la cui iniziale è R. Premere ripetutamente il tasto **[3]**, fino a visualizzare la parola desiderata e cioè "RETRO".

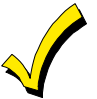

Per aggiungere una "s" o " 's", si deve premere il tasto [2]. La prima pressione aggiunge una "s", la seconda pressione aggiunge una " 's", la terza pressione non visualizza nessun carattere (per cancellare il carattere), la quarta pressione aggiunge una "s", ecc.

#### 4. Conferma della parola.

Per memorizzare la parola, premere il tasto **[6]**, che riporta all'elenco delle parole per la parola successiva, oppure premere [8] per memorizzare la descrizione completa e uscire.

#### 5. Selezione della parola successiva.

Per selezionare la parola successiva (PORTA), ripetere le operazioni già descritte in precedenza al punto 3a (parola n°57), ricercando la lettera P e poi la parola PORTA.

Per confermare la parola selezionata, premere il tasto [6], che riporta nuovamente alla lista delle parole.

#### 6. Memorizzazione della descrizione.

Quando tutta la descrizione è stata completata, premere il tasto [8] per memorizzarla.

Per rivedere la descrizione di una zona, premere [#] + N° Zona Es: # 001.

- Per modificare la descrizione di una zona, digitare [\*] + N° Zona Es: \*01
- 7. Per uscire dalla programmazione di Descrizione Zone, digitare 00..

#### Creazione Messaggio Principale (Messaggio Installatore)

Normalmente, quando il sistema è disinserito e pronto all'Inserimento, la tastiera visualizza:.

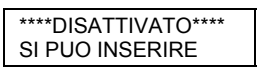

Tutto o parte del messaggio sopraindicato può essere modificato per creare un messaggio specifico per il cliente, o relativo alla ditta installatrice.

Questo dato sarà comune a tutte le tastiere installate nel settore interessato, ma potrà anche essere diverso in ogni settore.

Sulla prima riga o sulla seconda, si può ad esempio sostituire la scritta, riportando il nome del cliente o quello della Ditta installatrice, oppure il numero di telefono del Centro di Assistenza..

Nota: I caratteri disponibili sono 16 per ogni riga.

Per creare il messaggio principale sulla tastiera del cliente, si dovrà:

#### 1. Selezionare il Menu DEFAULT SCREEN MODE (Messaggio Personalizzato).

La tastiera chiederà il N° del settore a cui deve associare il messaggio.

Digitare il numero del settore e premere [\*]per confermare.

Il display visualizza:

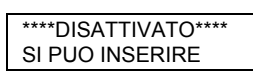

Sarà presente il cursore all'estrema sinistra della prima riga e cioè sotto il primo asterisco. Il tasto **[6]** sposta il cursore verso destra; il tasto **[4]** sposta il cursore verso sinistra; il tasto **[7]** inserisce spazi oppure cancella caratteri esistenti.

#### 2. Creazione del messaggio

Per sostituire, ad esempio, il messaggio "SI PUO' INSERIRE", con il messaggio "ASSIST 123...", procedere nel seguente modo:

Premere il tasto [6] per spostare il cursore verso destra, continuare sino a quando si posiziona sotto il primo carattere della scritta (S), presente sulla seconda riga (Si può inserire).

Premere il tasto [3], per far scorrere in avanti le lettere dell'alfabeto, fino al primo carattere desiderato (In questo caso una "A" di Assistenza). Utilizzare il tasto [1] per tornare indietro, se necessario. Quando si visualizza il carattere desiderato, premere [6] per confermarlo.

Si tenga presente che quando il cursore raggiunge la posizione di un carattere già esistente, che non deve essere variato in quanto utilizzabile nella scritta che si sta componendo, sarà sufficiente confermare il dato premendo il tasto [6].

Proseguire sino a completare l'intero messaggio desiderato.

#### 3. Salvataggio del messaggio.

Premere il tasto [8] per memorizzare la descrizione.

#### 4. Il sistema chiederà un nuovo numero di settore..

Digitare **0** per uscire o **1-8** per il numero di un altro settore.

#### **CREAZIONE PAROLE PERSONALIZZATE**

Al vocabolario già esistente si possono aggiungere fino a 60 parole, definibili in fase di installazione. Ciascuna di queste 60 "Parole", può essere composta da più parole, ma si deve tenere presente che ogni stringa può contenere un numero massimo di 10 caratteri.

## 1. Programmazione delle PAROLE PERSONALIZZATE.

I tasti sotto indicati svolgono le seguenti funzioni::

- [3] Le lettere dell'alfabeto scorrono in senso crescente, e cioè in avanti..
- [1] Le lettere dell'alfabeto scorrono in senso decrescente, e cioè all'indietro
- [6] Seleziona la lettera desiderata. Sposta il cursore di uno spazio verso destra
- [4] Sposta il cursore di uno spazio verso sinistra.
- [7] Inserisce uno spazio dove è presente il cursore, cancellando l'eventuale carattere presente in quella posizione.
- [8] Memorizza (Salva), le nuove parole nella memoria del sistema.
- [\*] Consente di ritornare alla programmazione delle descrizioni.

#### 2. Assegnare un numero identificativo da 01-60 alla parola personalizzata che si desidera creare.

- **3.** Esempio:Se si desidera creare la prima parola digitare **01**, per la seconda **02**, e così di seguito per le altre. Il cursore si sposterà così automaticamente all'inizio della seconda linea:
  - a) Premere il tasto [#], seguito dall'immissione dei due numeri identificativi della lettera desiderata (Es: [6] [5] per la "A").

Quando appare il carattere desiderato, premere il tasto [6] per selezionarlo. Il cursore si sposterà verso destra, nella posizione del carattere successivo. Premere [#] e digitare le due cifre relative al carattere successivo della parola.

0

b) Utilizzare il tasto 3, per avanzare nella selezione delle lettere, dei numeri o dei simboli.

Utilizzare il tasto 1, per tornare indietro nella lista.

Quando viene visualizzato il carattere desiderato premere il tasto [6] per confermare il dato introdotto. Il cursore si sposterà di una posizione a destra per consentire l'inserimento della lettera successiva.

#### 4. Ripetere il passo 3 per creare la parola o frase desiderata.

Premere [4] per muovere il cursore verso sinistra.

Premere il tasto [7] per inserire uno spazio, oppure per cancellare un carattere esistente.

Ciascuna parola o stringa di parole non può superare i 10 caratteri di lunghezza.

#### 5. Premere il tasto [8] per memorizzare la parola personalizzata

Cosi facendo si ritorna a visualizzare la maschera iniziale "PAROLA PERSONALIZZATA?" La nuova parola (o stringa di parole) viene automaticamente aggiunta al vocabolario esistente, alla fine del gruppo di parole che iniziano con la medesima lettera dell'alfabeto.

Se le parole personalizzate sono state composte come indicato nel punto 3a verranno memorizzate con una numerazione compresa tra 245 e 304, rispettivamente, per le parole da 1 a 60.

Se invece le nuove parole sono state composte così come indicato nel punto 3b, le stesse verranno inserite alla fine del gruppo di parole del vocabolario che iniziano con la medesima lettera.

- 6. R Ripetere i passi da 2 a 6 per creare fino a ad un massimo di 60 parole personalizzate (o stringhe di parole).
- 7. Digitare 00 per uscire dalla procedura di programmazione.

#### Creazione del Nome Identificativo del Settore

- Selezionare la modalità "DESCRIZ SETT." Il sistema richiederà il numero di settore desiderato. Digitare il numero, introducendo il valore 1-8.
- Seguire la stessa procedura precedentemente indicata per creare la parola personalizzata.
   Note: il nome, da assegnare come dato di riconoscimento del settore, dovrà essere limitato a soli 4 caratteri; si dovrà pertanto usare una forma abbreviata (Es: MAG.= Magazzino)

## PAROLE VOCABOLARIO

((per immettere le descrizioni, premere il tasto [#] seguito dal numero a tre cifre identificativo della parola desiderata).) **NOTA: Questo vocabolario non viene usato per la descrizione vocale dei relé.** Si veda il paragrafo DESCRITTORI VOCALI DEI RELE' quando si deve eseguirne la programmazione.

| VOONEI DEI NEEL quu | nde si deve eseguime ie | programmazione.  |               |                                 |
|---------------------|-------------------------|------------------|---------------|---------------------------------|
| 000 (Spazio)        | 051 CUCINA              | 098 INTERROTTO   | 144 PORTA     | 194 STRADA                      |
| 001 A               |                         | 099 INTRUSIONE   | 145 PORTICO   | 195 STUDIO                      |
| 002 ABBAINO         | 052 DA                  | 100 IR           | 146 PORTIERE  | 196 SUD                         |
| 003 ACQUA           | 053 DECIMO              | 101 ISOLATO      | 147 PORTINER. | 197 SWITCH                      |
| 004 AGGRESSIONE     | 054 DEPOSITO            |                  | 148 PORTONE   |                                 |
| 005 ALA             | 055 DI                  | 102.1            | 149 POSTER    | 198 TAMPER                      |
|                     | 056 DIFTRO              | .020             | 150 PRANZO    | 199 TAPPARELLA                  |
|                     |                         | 103 K            | 151 PRESENZA  |                                 |
|                     |                         | 10510            |               |                                 |
|                     |                         |                  |               |                                 |
|                     | 059 DORIVITORIO         |                  |               |                                 |
|                     |                         |                  | 154 PRODUZ.   |                                 |
|                     |                         | 106 LAVANDER.    | 155 PRONTO    |                                 |
| 012 APPARTAMENTO    | 061 ELETTRICA           | 107 LAVORO       | 156 PUBBLICO  | 205 TERMOST.                    |
| 013 ARCHIVIO        | 062 EMERGENZA           | 108 LETTO        | 157 PUNTO     | 206 TERRA                       |
| 014 AREA            | 063 ENERGIA             | 109 LINEA        |               | 207 TERRAZZO                    |
| 015 ARMADIO         | 064 ESCLUSO             | 110 LIVELLO      | 158 QUARTO    | 208 TERZO                       |
| 016 ARTE            | 065 ESCLUSIONE          | 111 LOCALE       | 159 QUINTO    | 209 UFFICIO                     |
| 017 ATTESA          | 066 ESIMO               | 112 LUCERNAR.    |               |                                 |
| 018 ATTICO          | 067 EST                 |                  | 160 RADIO     | 210 USCITA                      |
| 019 AUSILIARIO      | 068 ESTERNO             | 113 MACCHINE     | 161 RAGGIO    |                                 |
| 020 AUTO            | 069 FERMO               | 114 MAGAZZINO    | 162 RAPINA    | 211 VENTILATORI                 |
|                     |                         | 115 MAGNETICO    | 163 RETE      | 212 VETRINA                     |
| 021 BAGNO           | 070 FIGLI               | 116 MANCANZA     | 164 RETRO     | 213 VETRO                       |
| 022 BAMBINI         | 071 FIGLIA              | 117 MONOMISSIONE | 165 RICAMBI   | 214 VIA                         |
| 023 BASSO           |                         |                  | 166 RICEVIM   | 215 VIBRAZIONE                  |
|                     | 073 FILI                |                  |               |                                 |
|                     |                         |                  |               | 210 VOEDMETR.                   |
|                     |                         |                  |               | 217                             |
|                     |                         |                  | 109 KUTTUKA   | 210                             |
| UZ7 BRUCIATORE      |                         | 122 MURO         | 170 0 41 4    | • 219                           |
|                     | 077 FRIGORIF.           |                  | 170 SALA      | 220                             |
| 028 CABINA          | 078 FRONTE              | 123 NEGOZIO      | 1/1 SALONE    | 221                             |
| 029 CALDAIA         | 079 FUGA                | 124 NONO         | 172 SALOTTO   |                                 |
| 030 CALDO           | 080 FUMO                | 125 NORD         | 173 SCALA     | 222                             |
| 031 CAMERA          | 081 FURTO               | 126 ONDA         | 174 SCATOLA   |                                 |
| 032 CAMERIERA       |                         | 127 OPERE        | 175 SECOND    | 223                             |
| 033 CANCELLO        | 082 GARAGE              |                  | 176 SENSORE   | 224 ZONA (N°)                   |
| 034 CANTINA         | 083 GAS                 | 128 OSPITI       | 177 SENZA     | 225 ZONE                        |
| 035 CAPANNONE       | 084 GASOLIO             | 129 OVEST        | 178 SERBATOI  | 226 0                           |
| 036 CASSA           | 085 GIARDINO            | 130 OTTAVO       | 179 SERRANDA  | 227 1                           |
| 037 CASSAFORTE      | 086 GUARDAROBA          |                  | 180 SERVIZIO  | 228 2                           |
| 038 CAVEAUX         | 087 GUASTO              | 131 PADRONALE    | 181 SESTO     | 229 3                           |
| 039 CELLA           |                         | 132 PARCHEGG     | 182 SETTIMO   | 230 4                           |
| 040 CENTRALE        | 088 HUMO                | 133 PARETE       | 183 SEONDAM   | 231.5                           |
| 041 CHIAMARE        |                         |                  | 184 SIRENA    | 232.6                           |
|                     |                         | 135 PAVIMENTO    | 185 SOFFITTA  | 233 7                           |
|                     |                         |                  |               | 234.8                           |
|                     |                         |                  | 187 SOCCIOPNO | 235.0                           |
|                     |                         |                  | 188 SOPRA     | 200 8<br>245 Parola personal 1  |
|                     |                         |                  |               |                                 |
|                     |                         |                  | 109 SUTTO     | 1110 a<br>204 Decele persent CO |
|                     |                         |                  |               | 304 Parola personal. 60         |
|                     | U95 INGRESSU            |                  | 191 STALLA    |                                 |
|                     | U96 INSERITO            | 142 POMPE        | 192 STANZA    |                                 |
| 050 CORTILE         | 097 INTERNO             | 143 POMPIERI     | 193 STAZIONE  |                                 |
|                     |                         |                  |               |                                 |

## TABELLA DI CARRATTERI (ASCII) (Per la Creazione di nuove parole)

| 32 | (space) | 42 | * | 52 | 4 | 62 | > | 72 | Н | 82 | R |
|----|---------|----|---|----|---|----|---|----|---|----|---|
| 33 | !       | 43 | + | 53 | 5 | 63 | ? | 73 | I | 83 | S |
| 34 | "       | 44 | , | 54 | 6 | 64 | @ | 74 | J | 84 | Т |
| 35 | #       | 45 | - | 55 | 7 | 65 | А | 75 | К | 85 | U |
| 36 | \$      | 46 |   | 56 | 8 | 66 | В | 76 | L | 86 | V |
| 37 | %       | 47 | 1 | 57 | 9 | 67 | С | 77 | Μ | 87 | W |
| 38 | &       | 48 | 0 | 58 | : | 68 | D | 78 | Ν | 88 | Х |
| 39 |         | 49 | 1 | 59 | ; | 69 | E | 79 | 0 | 89 | Y |
| 40 | (       | 50 | 2 | 60 | < | 70 | F | 80 | Р | 90 | Z |
| 41 | )       | 51 | 3 | 61 | = | 71 | G | 81 | Q |    |   |

Nota: Questo vocabolario puo cambiare..

## Programmazione Apparati

Questo Menu viene utilizzato per programmare gli indirizzi delle tastiere, dei ricevitori radio e dei relé. Dagli indirizzi di programmazione, premere #93 per visualizzare la scritta "PROG ZONE ?" relativa alla programmazione zone. Digitare ripetutamente 0, fino a visualizzare "PROG APPARATI ?"..

| PROMPT                         |    | SIGNIFICATO                                                                                                    |                                                                                                    |  |
|--------------------------------|----|----------------------------------------------------------------------------------------------------|----------------------------------------------------------------------------------------------------|--|
| PROG APPARATI?<br>1=SI 0=NO    | 0  | Digitare 1 (SI) se si desidera programmare gli ap                                                                                                    | parati installati nell'impianto.                                                                                                    |  |
| IND APPARATO<br>01-30, 00=ESCI | 01 | L'indirizzo del dispositivo identifica l'apparato per<br>di riconoscimento fisico dei singoli apparati.<br><b>Nota:</b> L'indirizzo 04 deve essere utilizzato per il l<br>esso può essere utilizzato per un altro tipo di disp<br>Premere [*] per confermare                                                | la centrale. Digitare le due cifre <b>(01-30),</b> relative all'indirizzo<br>Modulo Vocale 4286, se ne viene utilizzato uno. Altrimenti<br>positivo.                   |  |
| TIPO APPARATO                  | 00 | Select the type of addressable device as follows:<br><b>00</b> = Dispositivo non utilizzato<br><b>01</b> = Consolle (6139/6160/6164, AUI)<br><b>03</b> = Ricevitore Radio (5881/5882)<br><b>04</b> = Modulo Relé (4204)<br><b>05</b> = Modulo Voce (4286)<br>Premere [*] per confermare il dato introdotto. | <ul> <li>06 = LRR o interfaccia rete TCP-IP</li> <li>08 = visulizza incendio (FSA)</li> <li>09 = Vista Gateway Module (VGM)</li> <li>10 = Modulo Panel Link</li> </ul> |  |

#### Tastiera Alfanumerica

| DROMPT                      |                                                                                                    |
|-----------------------------|----------------------------------------------------------------------------------------------------|
| PROMPT                      | SIGNIFICATO                                                                                                    |
| 01 ASSEGNA SETT.<br>1       | Se in precedenza è stato selezionato il Tipo 01 viene visualizzata questa maschera.Digitare il numero del settore di default del dispositivo indirizzabile (da 01 al numero massimo dei settori programmati per il sistema nell'indirizzo 2*00).Questo è il settore principale per il quale deve essere impiegato il dispositivo.Digitare "9" per configurare questa tastiera come "Master" del sistema.<br>Premi [*] per accettare.                                                                                                    |
| 01 OPZIONI SUONO<br>00      | Se viene digitato 1 appare questo prompt.Le tastiere indirizzate possono essere programmate<br>individualmente se si desidera sopprimere alcuni avvisi acustici (Beep), che vengono emessi durante le fasi<br>di Inserimento/Disinserimento, di Ingresso/Uscita e di Chime (Segnale di Avviso).Questa opzione, può<br>essere utilizzata per non disturbare le persone eventualmente presenti nei locali.<br>Digitare un numero di due cifre <b>00-03</b> , per definire le modalità di soppressione degli avvisi acustici:<br><b>00</b> = Nessuna soppressione<br><b>01</b> = Soppressione per: Inserito/Disinserito ed Ingresso/Uscita.<br><b>02</b> = Soppressione per: Inserito/Disinserito, Ingresso/Uscita e Avviso<br><b>Premi</b> [*] per accettare. |
| 01 TASTIERA GLOBALE?<br>0   | Se è stato selezionato Tipo 01 viene visualizzata questa maschera. Premere 1 per abilitare questa tastiera a eseguire le funzioni di inserimento / disinserimento globali. Per abilitare l' inserimento/disinserimento globale da tastiera digitare 1, per disabilitare l' inserimento/disinserimento globale da tastiera digitare <b>1</b> , per disabilitare l' inserimento/disinserimento globale da tastiera digitare <b>0</b> . Premi [*] per accettare.                                                                                                    |
| 01 AUI ?<br>1 = SI 0 = NO 0 | Se viene selezionato il tipo di dispositivo 01 (tastiera alfanumerica) viene visualizzato questo prompt .Inserire<br>1 (SI) se il dispositivo è AUI (AD6270,Symphony 8112, 8122, 8132, or 8142). Vedi le istruzioni della<br>Synphony per l'installazione e operazione.<br>Premi [*] per accettare.                                                                                                    |

#### Espansione RF

| PROMPT                           | SIGNIFICATO                                                                                                    |
|----------------------------------|----------------------------------------------------------------------------------------------------|
| 01 ESPAN RADIO<br>COD SISTEMA 00 | Se in precedenza è stato selezionato il Tipo 03, (Ricevitore Radio), viene visualizzata questa schermata.<br>Digitare le due cifre (01-31) del Codice di Sistema. Il codice del sistema non è necessario nel caso in cui si<br>utilizzi il sistema radio serie 5800, fatta eccezione il caso in cui ad esso sia associata la tastiera via radio<br>(5827/5827AP).<br>Premi [*] per accettare. |

#### Modulo Uscite Relè

| PROMPT               | SIGNIFICATO                                                                                                    |
|----------------------|----------------------------------------------------------------------------------------------------|
| 01 SUPERVIS CF?<br>0 | Se in precedenza è stato selezionato il Tipo 03, (Ricevitore Radio), viene visualizzata questa schermata.<br>Inserire 1 se l'unita è 4204CF. Se no, inserisce 0. Se inserisci 1, solo Relè 1 (Uscita A) e Relè 3(Uscita B)<br>su ogni modulo può essere programmato per funzioni.Questo modulo è utilizzato usualmente per<br>aggiungere due sirene supervisionate al sistema.<br>Premi [*] per accettare. |

#### Modulo Panel Linking

| PROMPT                     |    | SIGNIFICATO                                                                                                    |
|----------------------------|----|----------------------------------------------------------------------------------------------------|
| 01 NR CENTRALE#<br>(01-08) | 01 | Se si seleziona il dispositivo tipo 10 (Modulo Panel Linking), si vede questo prompt. Inserire l'ID della centrale n° ( <b>01-08</b> ). Ogni centrale deve avere il proprio n° ID.Questo dispositivo è supervisionato come zona "8xx", dove "xx"= indirizzo del dispositivo. Se si vuole supervisionare questo dispositivo, programmare questa zona come risposta tipo 05 |
|                            |    | Se si vuole supervisionare II Modulo Panel Linking da un alter centrali, vanno programmate anche in<br>Programmazione Zone come zone regolari (001-250) con tipo di risposta                                                                                                    |
|                            |    | Premi [*] per accettare.                                                                                                    |

#### Modulo VIP e VISTA Gateway Module

| PROMPT                 | SIGNIFICATO                                                                                                    |
|------------------------|----------------------------------------------------------------------------------------------------|
| 01 MODULO SETTORE<br>1 | Se il tipo di dispositivo è 05 (4286) o tipo 9 (VGM), è stato selezionato,digitare il numero del settore 1-8 al<br>quale si vuole abbinare il modulo telefonico. Premere *.<br>Premi [*] per accettare.<br>Premi <b>00</b> + [*] Per Uscire da Modo Menu.<br>Premi <b>*99</b> per uscire dal modo programmazione. |

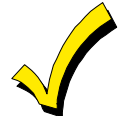

L'indirizzo 00 è sempre programmato (di default) per la consolle di tipo alfanumerico assegnata al settore 1, senza opzioni di soppressione suono.

#### **Programmazione Uscite**

Il sistema supporta fino a 96 uscite. I relé possono essere utilizzati per effettuare azioni anche diverse dall'impiego prettamente finalizzato alla sicurezza. Ogni relé deve essere programmato per dare inizio a uno dei quattro tipi di AZIONI, nel momento in cui un preciso comando di inizio "START" lo attiva, e terminare quando un altro comando di fine "STOP" lo disattiva. Le opzioni usate per avviare e interrompere questi dispositivi vengono descritte di seguito, seguite dalle schermate visualizzate dal sistema e dai valori che possono essere inseriti.

**Nota:** Le lettere tra parentesi dopo ciascuna funzione descritta sotto, come (A) dopo AZIONE, sono quelle che appaiono, durante la programmazione, nei vari display riepilogativi dei dati di programmazione.on possono essere programmati più di **10** relè per la stessa funzione/azione.

AZIONE (A) L'"AZIONE" è il modo in cui un deve funzionare un dispositivo, quando un determinato comando od evento di inizio "START" lo attiva. E possibile attivare il dispositivo temporaneamente, in modo impulsivo, o rimanere attivato finchè non si verifica un altro evento per fermarlo.

Il sistema prevede 5 possibili modalità di funzionamento:

- IMPULSO DI 2 SEC e ripristino.
- ATTIVO e RIMANE ATTIVO fino a che non viene disattivato da un'altro evento.
- INTERMITTENTE fino a che non viene disattivato da un'altro evento
- NON ATTIVO quando il dispositivo non viene usato
- PASSO PASSO, passa da attivo a disattivo e viceversa ogni nuovo evento.
- **START (STT)** La programmazione del comando di "START" definisce quando ed in quali condizioni deve attivarsi il dispositivo. Sarà possibile programmare l'attivazione in base ai seguenti parametri:
  - 1) EVENTO (EV) Rappresenta la condizione che genera l'attivazione di un dispositivo quando una o più zone, inserite in una apposita LISTA ZONE, vengono interessate da un determinato evento (Apertura, Allarme, ecc.). Queste condizioni sono valide solamente quando viene impiegata una

lista zone. Le differenti scelte per l' "EVENTO" sono elencate nel paragrafo "Programmazione dei Relé".

- ALLARME L'Allarme, generato da una zona presente nell'elenco (Lista Zone), attiva il relé.
- APERTURA L'apertura o il corto di una zona presente nell'elenco (Lista Zone), attiva il relé
- ANOMALIA L'Anomalia, generata da una zona presente in elenco (Lista Zone), attiva il relé.
- NOT USATO Da utilizzare quando non si desidera che un "Evento" generi l'attivazione del relé.

**LISTA ZONE (ZL)** è un gruppo di zone alle quali si applica l' "EVENTO" al fine di attivare un dispositivo particolare.Si fa notare che ci sono 15 liste di zona che possono essere programmate ; quando si seleziona l'EVENTO (allarme, aperto, o guasto) che si verifica in **ogni** zona nella LISTA DI ZONE DI Attivazione (start) (01-15), si verifica l'attivazione del dispositivo selezionato .

- 2) ZONE # Una zona specifica che va in allarme, aperto, anomalia, o ripristino (Programmazione Eventi) può essere utilizzata per attivare un'azione relè.Inserire un numero a 3-cifre (000-128).
- 3) TIPO DI ZONA/AZIONE DI SISTEMA (ZT). Se tutte le zone che devono essere utilizzate per attivare un dispositivo hanno lo stesso tipo di risposta e non ci sono zone di questo tipo che NON devono attivare il dispositivo, è possibile utilizzare il "TIPO DI ZONA" anziché utilizzare una "LISTA ZONE" ed un "EVENTO" per attivare il dispositivo

Se il dispositivo deve essere attivato da un'operazione del sistema, come il "DISINSERIMENTO", dovrebbe essere introdotta la scelta appropriata nell'opzione "TIPO DI ZONA".

#### L'opzione "TIPO DI ZONA" funziona in maniera indipendente dalla combinazione "EVENTO/LISTA ZONE"..

Se viene scelto un "TIPO DI ZONA", qualsiasi zona con quel tipo di risposta che dovesse andare in allarme, anomalia o guasto provocherebbe l'attivazione del dispositivo, così come selezionato in "AZIONE". Se viene scelto lo stesso "TIPO DI ZONA" anche per la programmazione di STOP, qualsiasi zona di quel tipo che dovesse essere ripristinata, disattiverà il dispositivo.

Se il dispositivo deve essere attivato da un'Operazione del Sistema, l'operazione selezionata provocherà l'attivazione del dispositivo come impostato in "AZIONE"

Se viene scelta una "OPERAZIONE DI SISTEMA", questa operazione causerà l'attivazione del dispositivo come selezionato in "AZIONE" Le diverse scelte per "TIPO DI ZONA" e "OPERAZIONE DEL SISTEMA" sono descritte successivamente all'interno di questo paragrafo e nel Modulo di Programmazione

4) SETTORE (S). Il TIPO DI ZONA/OPERAZIONE DEL SISTEMA di attivazione del dispositivo può essere limitato a un evento nel settore (1-8) o in qualsiasi settore (0

P): La programmazione del comando di "STOP", definisce quando ed in quali condizioni il relé selezionato deve disattivarsi. Sono disponibili le opzioni descritto qui di seguito:

- 1). RIPRISTINO LISTA DI ZONE (ZL). Questa lista rappresenta l'elenco delle zone il cui ripristino disattiva un relé precedentemente attivato. Il relé si disattiva quando tutte le zone presenti nella lista si ripristinano alla precedente condizione di allarme, di apertura o di guasto. Ciò accade indipendentemente dalla programmazione di attivazione del relé, per cui è consigliabile utilizzare questa LISTA ZONE per il ripristino di un relé precedentemente attivato da una LISTA ZONE
- 2). TIPO DI ZONA/AZIONE DI SISTEMA (ZT). In alternativa all'utilizzo di una "LISTA RIPRISTINO ZONE", è anche possibile selezionare la disattivazione del relé in base ad una determinata risposta di Zona, o di Azione del Sistema (stato operativo o di funzionamento del sistema)..

Se si seleziona un Tipo di Zona, in base al tipo di risposta desiderato, ogni zona di quel tipo che si ripristina da una precedente condizione di allarme, guasto o anomalia, causa la disattivazione del relé selezionato.

Se viene invece scelta l'opzione relativa all'Azione di Sistema, il relé si disattiva secondo funzione selezionata.Le diverse opzioni per "TIPO DI ZONA" e "AZIONE DI SISTEMA" sono descritte in "Programmazione dei Relé e Dispositivi per Sistema a Onde Convogliate" e nel Modulo di Programmazione.

3) No. SETTORE (S). Il "Tipo di Zona / Azione del Sistema" per lo "STOP" del dispositivo può essere limitato a un evento in un settore (1-8) o in qualsiasi settore (0).

Se per l'azionamento del relé è stato scelto un determinato Tipo Zona/Azione di Sistema (ZT), descritto più avanti, non serve definire il tipo di "Evento" o la "Lista Zone"..

#### STOP (STP):

#### Programmazione dei Dispositivi di Uscita

Dalla modalità di programmazione a indirizzi, digitare **#93** visualizzando "PROG ZONE?" Premere **[0]** (NO) per ciascuna opzione del menu fino a che non appare la domanda "PROG. RELE". Premere **[1]** (SI)..

Mentre si è in questa modalità, digitare [\*] per accedere alla schermata successiva.Digitare **[#]** per ritornare a quella precedente.

| PROMPT                                                                                                    | FUNZIONE                                                                                                    |                                                                                                    |  |  |  |  |  |
|----------------------------------------------------------------------------------------------------|----------------------------------------------------------------------------------------------------|----------------------------------------------------------------------------------------------------|--|--|--|--|--|
| INSERIRE NR RELE #<br>(00=ESCI) 01                                                                                                    | Digitare il numero di identificazione del relé (dispositivo di uscita) 01-96. Questo è solamente un numero di<br>riferimento, usato a scopo di identificazione. L'indirizzo reale del modulo e il numero del relé vengono<br>programmati nelle ultime due domande.<br>Premi [*] per continuare.                                                                                                    |                                                                                                    |  |  |  |  |  |
| 02 A EV ZL ZT P<br>STT 0 0 00 00 0                                                                                                    | La tastiera visualizza una schermata riepilogativ<br>Premi [*] per continuare.                                                                                                    | a tastiera visualizza una schermata riepilogativa di Inizio (START).<br>remi [*] per continuare.                                                                                                    |  |  |  |  |  |
| 02 A ZL ZT P<br>STOP 0 00 00 0                                                                                                    | La tastiera visualizza una schermata riepilogativ<br>Premi [*] per continuare.                                                                                                    | tastiera visualizza una schermata riepilogativa di Fine (STOP)<br>emi [*] per continuare.                                                                                                    |  |  |  |  |  |
| 02 AZIONE USCITA<br>NO RISPOSTA 0                                                                                                    | Selezionare il modo di funzionamento del relé (Azione), con il quale esso risponderà quando attivato dall'evento di "Inizio". Introdurre il valore secondo le necessità:<br><b>0</b> =Non utilizzato; <b>1</b> =Attivato per soli 2 secondi.; <b>2</b> =Attivato Permanentemente.; <b>3</b> =Attivato ad Intermittenza (Pulsato); 4 = Passo Passo, cambia stato ad ogni impulso                                                           |                                                                                                    |  |  |  |  |  |
| 02 START EVENTO<br>NON USATO 0                                                                                                    | <ul> <li>Un relé può essere attivato da un Evento usato insieme a una Lista Zone e/o attraverso un Tipo di Zona / Azione di Sistema. Se si usa la combinazione Evento / Lista Zone, digitare il codice dell'evento nel seguente modo:</li> <li>0=Non utilizzato,1=Allarme, 2=Apertura, 3=Anomalia (Guasto),4=Ripristino Se non si utilizza una Lista Zone per attivare il relé, digitare 0.</li> <li>Premi [*] per continuare.</li> </ul> |                                                                                                    |  |  |  |  |  |
| 02 START: LISTA ZN<br>00                                                                                                    | Una Lista Zone può essere impiegata per Attivare o Terminare l'azione del relé. Se essa deve essere impiegata a tale scopo, digitare il numero della Lista Zone <b>1-15</b> . Se non deve essere impiegata una lista zone, digitare <b>0</b><br>Premi [*] per continuare.                                                                                                    |                                                                                                    |  |  |  |  |  |
| 02 START: ZONA N°<br>000 Una zona specifica può essere utilizzata in <b>alternativa</b> o in <b>aggiunta</b> ad un Evento/Lista di Zona o T<br>Zona/operazione di Sistema per attivare un'azione relè.Inserire 3 cifre del numero zona.<br>Premi [*] per continuare.                                       |                                                                                                    |                                                                                                    |  |  |  |  |  |
| 02 START: TIPO ZN<br>NO RISPOSTA 00                                                                                                    | IPO ZN       Una Tipo Zona/operazione di Sistema può essere utilizzata in alternativa o in aggiunta ad un Evento/Lista di Zona o zona specifica per attivare un'azione relè. Se deve essere impiegato un Tipo di Zona/Azione di Sistema, digitare il codice a 2 cifre, scegliendolo fra quelli elencati di seguito.         .       .         Premi [*] per continuare.                                                                   |                                                                                                    |  |  |  |  |  |
| Scelte per Tipi di Zona Sta                                                                                                    | art/Stop e Operazioni Di Sistema:                                                                                                    |                                                                                                    |  |  |  |  |  |
| 00 = No risposta (Non usat<br>01 = Ingresso/Uscita 1<br>02 = Ingresso/Uscita 2<br>03 = Perimetrale<br>04 = Interna a Seguire<br>05 = Avviso Giorno/Allar. N<br>06 = 24 Ore Silenzioso<br>07 = 24 Ore Udibile<br>08 = 24 Ore Ausiliario<br>09 = Incendio<br>10 = Interna Ritardata<br>14 = Supervisione PLM | to) 22 = Disinserimento (Codice + Spento)<br>23 = Nessun allarme.<br>26 = Allarme verificato<br>27 = Punto d'Accesso<br>28 = Supervisione MLB (<br>29 = Uscita Temporanea<br>31 = Fine Tempo di Uscita<br>32 = Inizio Tempo di Ingresso<br>33 = Ogni tipo di allarme Furto<br>34 = Codice + # + 71<br>35 = Codice + # + 72<br>36 = Termine del tempo sirena (Vedi **)                                                                     | <ul> <li>40 = Esclusione</li> <li>41 = Mancanza alimentazione di rete (220 Vac)</li> <li>42 = Batteria</li> <li>43 = Comunicazione Telefonica fallita</li> <li>44 = Pile trasmettitori radio scariche</li> <li>45 = Guasto linea multiplex</li> <li>51 = Guasto ricevitore radio</li> <li>52 = Messaggio Telefonico Ricevuto (Kissoff)</li> <li>54 = Reset zona incendio</li> <li>55 = Disinserimento + 1 minuto</li> <li>56 = XX minuti (Digit. XX in ind 1*74 - Solo per Stop)*</li> <li>57 = YY secondi (Digit. YY in ind 1*75 - Solo per Stop)*</li> </ul> |  |  |  |  |  |

 21 = Inserimento Totale
 39 = Ogni tipo di allarme Incendio
 selezionata sia per il funzionamento START

 Solo condizione di stop
 \*\*
 Oppure al Disinserimento, a seconda di quello che si dovesse verificare per primo

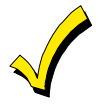

19 = Anomalia 24 Ore

20 = Inserimento Parziale

Se si utilizzano le opzioni 56 e/o 57 (solitamente il Tipo di Zona STOP), devono essere programmati gli indirizzi 1\*74 e 1\*75 con i relativi tempi dei relé in minuti e secondi

58 = Aggressione

60 = Verifica Audio / Video dell'Allarme (deve essere selezionata sia per il funzionamento START che STOP)

37 = 2 volte il tempo sirena (Vedi \*\*)

38 = Gong

| PROMPT                              | SIGNIFICATO                                                                                                    |
|-------------------------------------|----------------------------------------------------------------------------------------------------|
| 02 START: PT ACS<br>(00-31) 00      | Se la zona di start che è stata selezionata è 27 (punto d'accesso) verrà visualizzato questo prompt. Inserire<br>il punto d'accesso ( <b>00-31</b> ) che attiverà l'azione relè.<br>Premi [*] per continuare.                                                                                                    |
| 02 START: SETTORE<br>OGNI SETTORE 0 | Se l'evento di attivazione potrà avvenire solo in un settore specifico, digitare il numero del settore <b>(1-8)</b> nel<br>quale esso deve avvenire. Digitare <b>0</b> per qualsiasi settore.<br>Premi [*]per continuare.                                                                                                    |
| Non utilizza<br>sistema no          | are una zona programmata con un Telecomando RF (tipo ingresso BR) come STOP per un relè. Il<br>n disattiva il relè.                                                                                                    |
| PROMPT                              | SIGNIFICATO                                                                                                    |
| 02 STOP: LISTA ZN<br>00             | Se deve essere utilizzata una lista di zone per disattivare il relè, digitare il numero della lista di zone <b>1-15</b> . Il <b>ripristino</b> di tutte le zone in questa Lista di Zone disattiverà il relé. Se non deve essere utilizzata la lista di zone,digitare <b>0</b> .<br>Premi [*] per continuare.                                                                                          |
| 02 STOP: TIPO ZN<br>NO RISPOSTA 00  | Selezionare le due cifre relative al Tipo di Zona/Azione di Sistema che debbono provocare la disattivazione del relé. (Vedi per Tipo di Zona/Azione di Sistema l'elenco relativo)<br>Premi [*] per continuare.                                                                                                    |
| 02 STOP: PT ACS<br>(00-31) 00       | Se la zona di stop che è stata selezionata è 27 (punto d'accesso) verrà visualizzato questo prompt. Inserire il punto d'accesso (00-31) che terminera' l'azione relè.<br>Premi [*] per continuare.                                                                                                    |
| 02 STOP: SETTORE<br>OGNI SETTORE 0  | Selezionare il settore (1-8) dal quale viene prevista la disattivazione del relé.Digitare 0 se non si desidera vincolare il funzionamento del relé ad un determinato settore.<br>Premi [*] per continuare.                                                                                                    |
| 02 GRUPPO RELE<br>00                | l relé possono essere raggruppati per un comune comando di attivazione di tipo temporizzato (Comandi <b>06-</b><br><b>10</b> ).Digitare <b>00</b> se il gruppo non viene richiesto.Digitare <b>01-15</b> per uno specifico gruppo.<br>Premi [*] per continuare.                                                                                                    |
| 02 LIMITAZIONI<br>1=SI 0=NO 0       | Il sistema consente di sottrarre alcuni relé, considerati di importanza strategica, al normale utilizzo da parte<br>dell'utente finale (Es: comando di porte tagliafuoco o di ponti radio). Digitare <b>1</b> se non si desidera che<br>l'utente finale possa modificare la programmazione di un determinato relé.<br>Premi [*] per continuare.                                                       |
| 02 TIPO USCITA<br>V-PLEX 0          | Digitare <b>0</b> se previsto il relè su linea Mplex.Digitare <b>1</b> se previsto il modulo relé 4204.Digitare <b>2</b> per i dispositivi del Sistema a Onde Convogliate(X10). Digitare <b>3</b> per (FSA) Avvisatore Sistema Antincendio. Premi [*] per continuare.                                                                                                    |
| 02 ZONA V-PLEX n<br>000             | Per dispositivi d'uscita su linea Mplex (4101SN), inserire il n° di zona (010-128) associato ad ogni uscita, se<br>usato. Assicurarsi di acquisire il n° seriale del modulo (vedi Programmazione Zone)<br>Premi [*] per continuare.                                                                                                    |
| 02 INDIR ECP<br>00                  | Se è stato selezionato <b>1</b> o <b>3</b> PER (4204/4204CF or FSA), inserire l'ndirizzo del modulo selezionato <b>(01-15 – 4204/4204CF) (08-23 – FSA)</b> tramite DIP switches. Nel sistema possono essere installati Fino a 8 4204/4204CF e fino a 4 FSA.<br>Premi [*] per continuare.                                                                                                    |
| 02 MODULO RELE<br>0                 | Pe le uscite Relé del 4204, digitare il numero specifico del relé) su quel modulo (1-4). <b>Per le uscite del 4204CF digitare solo il relè numero 1 (uscita A) o relé 3 (Uscita B).</b> Questa è l'unica modalità per programmare i relè sul modulo 4204CF<br>Premi [*] per continuare.<br>La tastiera visualizza nuovamente la schermata riepilogativa di Start e Stop.<br>Premi [*] per continuare. |

| PROMPT              |    | SIGNIFICATO                                                                                                    | )                                                                  |                                                               |                                                            |                                           |                                |  |
|---------------------|----|----------------------------------------------------------------------------------------------------|--------------------------------------------------------------------|---------------------------------------------------------------|------------------------------------------------------------|-------------------------------------------|--------------------------------|--|
| 02 COD SISTEMA<br>A | 00 | Se è stato selez<br>l'equivalente nu<br>A=00<br>B=01<br>C=02                                                                                                    | zionato <b>2</b> per di<br>imerico del Coo<br>D=03<br>E=04<br>F=05 | ispositivi del Sis<br>dice di Sistema<br>G=06<br>H=07<br>I=08 | stema a Onde c<br>del dispositivo:<br>J=09<br>K=10<br>L=11 | onvogliate, digit<br>M=12<br>N=13<br>O=14 | tare nel seguente modo<br>P=15 |  |
| 02 CODICE UNITA'    | 00 | Digitare il codice numerico dell'unità del dispositivo del Sistema a Onde Convogliate (00-31).<br>Premi [*] per continuare.<br>La tastiera visualizzerà nuovamente le schermate riepilogative di Start e Stop<br>Premi [*] per continuare. |                                                                    |                                                               |                                                            |                                           |                                |  |
| 01 LED #            | 00 | Inserire il nume<br>Premi [*] per co<br>La tastiera visu<br>Premi [*] per co                                                                                                    | ro del LED sul<br>ontinuare.<br>alizzerà nuovai<br>ontinuare.      | modulo FSA <b>(0</b><br>mente le scherr                       | 1-08 PER FSA-                                              | 8; 01-24 PER F                            | <b>FSA-24)</b> .<br>p.         |  |

Se si sta definendo una Lista di Zone, passare alla procedura successiva in questo paragrafo. Altrimenti, digitare 00 + \* come risposta alle due schermate seguenti. Quindi digitare \*99 per uscire completamente dalla programmazione. Dopo l'uscita, digitare il [Codice Installatore] + SPENTO per cancellare il tempo di ritardo di inserimento del sistema.

Se si vuole supervisionare il Modulo 4204CF, inserire un tipo di risposta per la zona di supervisione corrispondente al relè. Questo equivale a 6 + 2-cifre del n° relé. Per esempio se sta programmando il relè n° 1 la zona di supervisione del relè potrebbe essere la 601. Programmare questa zona per tipo di risposta 19 (24 ore, anomalia) o 05 (anomalia giorno, allarme notte) nel passo #93 della Modalità programmazione.

#### Programmazione Liste di Zona

Dopo avere introdotto tutti i dati relativi ai relé e avere digitato 00 alla domanda "INSERIRE Nr RELE", verrà richiesto di digitare una Lista di Zone. Se è stato usato il numero di Lista Zone per attivare/disattivare un relé, si devono definire le zone che appartengono a quella lista:

| PROMPT                             | SIGNIFICATO                                                                                                    |
|------------------------------------|----------------------------------------------------------------------------------------------------|
| DIGITA NR LISTA ?<br>00=ESCI 00    | Inserire il numero della Lista 01-15. Digitare 00 per uscire.                                                                                                    |
| 01 AGGIUNGI ZONA #<br>000=ESCI 000 | Usando numeri a tre cifre, introdurre ogni zona che deve essere inclusa nella lista zone. Premere [*]dopo ogni numero di zona per confermare.<br>Quando sono state introdotte tutte le zone,digitare <b>000</b> .<br>Premi [*] per continuare.                    |
| 01 CANCELLA LST ZN?<br>1=SI 0=NO 0 | Digitare <b>0</b> per memorizzare la lista di zone.Digitare <b>1</b> per cancellare l'intera lista di zone.                                                                                                    |
| 01 CANCELLA LISTA ?<br>1=SI 0=NO 0 | Digitare 1 per cancellare una o più zone dalla lista. Digitare 0 se non si desidera apportare alcuna modifica alla lista zone. Scegliendo 1, il display visualizza la maschera successiva, altrimenti riapparirà la domanda "Digitare Nr. Lista"                  |
| 01 CANCELLA ZN ?<br>000=ESCI 000   | Digitare il numero della zona da rimuovere dalla lista.Digitare [*]dopo ogni numero di zona introdotto, per<br>confermare.                                                                                                    |
| VEDI LISTA ZN ?<br>00=ESCI 00      | Questa maschera viene presentata se si immette <b>00</b> alla domanda "Digitare Nr. Lista". Digitare il numero della lista che si desidera visualizzare( <b>01-15)</b><br>Premi [*] per continuare.                                                               |
| 01 ASSEGNA ZONA<br>000=ESCI 000    | Digitare [*] per rivedere in successione tutte le zone assegnate alla lista.<br>Digitare <b>000</b> seguito da [*] per uscire dal programma<br>Premi <b>[1]</b> per uscire dalla Modalità Menu.<br>Digitare * <b>99</b> per uscire dalla modalità Programmazione. |

## Schema programmazione di Sistema

Come in ogni sistema di sicurezza, la prima cosa da fare è definire l'installazione. Utilizzando i seguenti schemi per definire la struttura di un sistema a settori si semplificheranno le operazioni di programmazione..

| Settore n°                                    | Descrittori (4 caratt. max.)                   | n° Utente<br>Primario | n° Utente<br>Secondar. | Messaggio alfanumerico di default<br>(32 caratteri max.) |  |  |  |  |  |
|-----------------------------------------------|------------------------------------------------|-----------------------|------------------------|----------------------------------------------------------|--|--|--|--|--|
| Settore 1                                     | ,                                              |                       |                        |                                                          |  |  |  |  |  |
| Settore 2                                     |                                                |                       |                        |                                                          |  |  |  |  |  |
| Settore 3                                     |                                                |                       |                        |                                                          |  |  |  |  |  |
| Settore 4                                     |                                                |                       |                        |                                                          |  |  |  |  |  |
| Settore 5                                     |                                                |                       |                        |                                                          |  |  |  |  |  |
| Settore 6                                     |                                                |                       |                        |                                                          |  |  |  |  |  |
| Settore 7                                     |                                                |                       |                        |                                                          |  |  |  |  |  |
| Settore 8                                     |                                                |                       |                        |                                                          |  |  |  |  |  |
| Assegnazione of                               | della zona 7 (per il                           | comando con cl        | niave) al settore (    | (1-8):                                                   |  |  |  |  |  |
| Assegnazione of                               | della Tastiera Via I                           | Radio al settore (    | (1-8):                 |                                                          |  |  |  |  |  |
| Assegnazione of                               | Assegnazione del modulo Voce al settore (1-8): |                       |                        |                                                          |  |  |  |  |  |
| Utilizzo del descrittore dei settori (sì/no)? |                                                |                       |                        |                                                          |  |  |  |  |  |
| Area comune 1 associata ai settori (1-8):     |                                                |                       |                        |                                                          |  |  |  |  |  |
| Area comune 2 associata ai settorii (1-8):    |                                                |                       |                        |                                                          |  |  |  |  |  |
| Area comune 2 associata ai settorii (1-8):    |                                                |                       |                        |                                                          |  |  |  |  |  |

#### SETTORI

## OPZIONI DI COMUNICAZIONE DEL SETTORE (scegliere sì/no)

| Opzioni                                           | Sett. 1 | Sett. 2 | Sett. 3 | Sett. 4 | Sett. 5 | Sett. 6 | Sett. 7 | Sett. 8 |
|---------------------------------------------------|---------|---------|---------|---------|---------|---------|---------|---------|
| Soppr. conteggio chiamate di allarme              |         |         |         |         |         |         |         |         |
| 00-15; 00 = no soppressione                       |         |         |         |         |         |         |         |         |
| Trasmissione di cancellazione dopo il disins.     |         |         |         |         |         |         |         |         |
| Selezionatore trasmette in caso di Panico (* + 1) |         |         |         |         |         |         |         |         |
| Selezionatore trasmette in caso di Panico (# + 3) |         |         |         |         |         |         |         |         |
| Selezionatore trasmette in caso di Panico (* + #) |         |         |         |         |         |         |         |         |
| Selezionatore trasmette in caso di Aggressione    |         |         |         |         |         |         |         |         |
| Trasmisione di Allarme Furto ritardata di 16 sec. |         |         |         |         |         |         |         |         |
| Ritardo ingresso n. 1 (15-225 sec.):              |         |         |         |         |         |         |         |         |
| Ritardo uscita n. 1 (15-225 sec):                 |         |         |         |         |         |         |         |         |
| Ritardo ingresso n. 2 (15-225 sec):               |         |         |         |         |         |         |         |         |
| Ritardo uscita n. 2 (15-225 sec):                 |         |         |         |         |         |         |         |         |
| Inserimento semplificato:                         |         |         |         |         |         |         |         |         |
| Allarmi multipli per Inserimento:                 |         |         |         |         |         |         |         |         |

| <b>DEFINIZIONI DI SISTEMA PER SETTORE</b> | (Inserire I valori o si/no) |
|-------------------------------------------|-----------------------------|
|                                           | (                           |

| Opzioni                                      | Sett. 1 | Sett. 2 | Sett. 3 | Sett. 4 | Sett. 5 | Sett. 6 | Sett. 7 | Sett. 8 |
|----------------------------------------------|---------|---------|---------|---------|---------|---------|---------|---------|
| Panico tastiera per zona 995 (* + 1)         |         |         |         |         |         |         |         |         |
| Panico tastiera per zona 996 (# + 3)         |         |         |         |         |         |         |         |         |
| Panico tastiera per zona 999 (* + #)         |         |         |         |         |         |         |         |         |
| Funzione "GOTO" abilitata (vai a)            |         |         |         |         |         |         |         |         |
| Zona non escludibile *                       |         |         |         |         |         |         |         |         |
| Durata sirena (incr. di 2 min)               |         |         |         |         |         |         |         |         |
| Annuncio tastiera durante l'Ingresso **      |         |         |         |         |         |         |         |         |
| Annuncio da tastiera durante l'uscita        |         |         |         |         |         |         |         |         |
| Conferma dell'Inserimento su sirena (ding)   |         |         |         |         |         |         |         |         |
| Gong sulla sirena esterna                    |         |         |         |         |         |         |         |         |
| Relè controllo accesso (1*76)                |         |         |         |         |         |         |         |         |
| Attinente all'area comune 1 (controllare)    |         |         |         |         |         |         |         |         |
| Inserisce l'area comune 1 (controllare)      |         |         |         |         |         |         |         |         |
| Attinente all'area comune 2 (controllare)    |         |         |         |         |         |         |         |         |
| Inserisce l'area comune 2 (controllare)      |         |         |         |         |         |         |         |         |
| Attinente all'area comune (controllare)      |         |         |         |         |         |         |         |         |
| Inserisce l'area comune 3 (controllare)      |         |         |         |         |         |         |         |         |
| Visualizza allarmi incendio di altri settori |         |         |         |         |         |         |         |         |
| Visual. allarmi furto e panico altri settori |         |         |         |         |         |         |         |         |
| Visualizza anomalie di altri settori         |         |         |         |         |         |         |         |         |

\* Può essere qualsiasi zona da 1 a 128 \*\*no = 3 toni, sì = continuo

## **OPZIONI DELLA STAMPANTE**

| Formato dell'ora (12 o 24)              |  |
|-----------------------------------------|--|
| Stampa in linea (SI/NO)                 |  |
| Velocità di trasmissione1200 o 300 Baud |  |

### TIPI EVENTI REGISTR. IN MEMORIA

| Opzioni        | No | Si |
|----------------|----|----|
| Allarme        |    |    |
| Anomalia       |    |    |
| Esclusione     |    |    |
| Inser./Disins. |    |    |
| Sistema        |    |    |
| Trasmiss. Test |    |    |

| Ind. | Тіро | Sett. | toni | CF? | Abitaz. | Globale | AUI |                                                                                               |
|------|------|-------|------|-----|---------|---------|-----|-----------------------------------------------------------------------------------------------|
| 00.  |      |       |      |     |         |         |     | Device Types:                                                                                 |
| 01.  |      |       |      |     |         |         |     | 00 = Dispositivo non usato                                                                    |
| 02.  |      |       |      |     |         |         |     | 02 = Tastiera numerica o Telecommand                                                          |
| 03.  |      |       |      |     |         |         |     | 01 = Tastiera alfanumerica                                                                    |
| 04.  |      |       |      |     |         |         |     | 03 = Ricevitore RF                                                                            |
| 05.  |      |       |      |     |         |         |     | 04 = Modulo di uscita a relè                                                                  |
| 06.  |      |       |      |     |         |         |     | 05 = 4286 Modulo Voce                                                                         |
| 07.  |      |       |      |     |         |         |     | 06 = LRR, TCP-IP, o Contact ID su Bus tastiere                                                |
| 08.  |      |       |      |     |         |         |     | 08 = Modulo Display Incendio                                                                  |
| 09.  |      |       |      |     |         |         |     | 09 = Modulo Vista Gateway                                                                     |
| 10.  |      |       |      |     |         |         |     | 10 = Modulo Panel Link                                                                        |
| 11.  |      |       |      |     |         |         |     | - NOTES:                                                                                      |
| 12.  |      |       |      |     |         |         |     | <ul> <li>Indirizzo 04 deve essere usato per il 4286</li> <li>Modulo Voce, se usato</li> </ul> |
| 13.  |      |       |      |     |         |         |     |                                                                                               |
| 14.  |      |       |      |     |         |         |     | Opzioni del cicalino della tastiera                                                           |
| 15.  |      |       |      |     |         |         |     | 0 = nessuna soppressione                                                                      |
| 16.  |      |       |      |     |         |         |     | 1 = soppressione dei toni di ins./disinserimento                                              |
| 17.  |      |       |      |     |         |         |     | e ingresso/uscita                                                                             |
| 18.  |      |       |      |     |         |         |     | 2 = soppressione dei soli toni della modalità                                                 |
| 19.  |      |       |      |     |         |         |     | 3 = sopprossiono doi toni di ins /disinsorimonto                                              |
| 20.  |      |       |      |     |         |         |     | ingresso/uscita e Gong                                                                        |
| 21.  |      |       |      |     |         |         |     |                                                                                               |
| 22.  |      |       |      |     |         |         |     | Default:                                                                                      |
| 23.  |      |       |      |     |         |         |     | Indirizzo 00 = Tastiera Alfa, no                                                              |
| 24.  |      |       |      |     |         |         |     | soppressione                                                                                  |
| 25.  |      |       |      |     |         |         |     |                                                                                               |
| 26.  |      |       |      |     |         |         |     |                                                                                               |
| 27.  |      |       |      |     |         |         |     |                                                                                               |
| 28.  |      |       |      |     |         |         |     |                                                                                               |
| 29.  |      |       |      |     |         |         |     |                                                                                               |
| 30.  |      |       |      |     |         |         |     |                                                                                               |

# DISPOSITIVI (tastiere, 4204/4204CF, ricevitori RF, modulo VIP, VGM, PLM)

Т

Т

Г

## CODICI DI ACCESSO E DEFINIZIONI D'UTENTE PER I SETTORI 1 e 2

| Codice            | Gruppo           |                         |                 | Settore 1        |        |               | Settore 2               |                 |                  |        |               |
|-------------------|------------------|-------------------------|-----------------|------------------|--------|---------------|-------------------------|-----------------|------------------|--------|---------------|
| Sicur. 4<br>cifre | Access<br>0; 1-8 | 3 Cifre<br>Utente<br>n° | Liv. di<br>aut. | Inser/<br>Disins | Telec. | Ins.<br>Glob. | 3 Cifre<br>Utente<br>n° | Liv. di<br>aut. | Inser/<br>Disins | Telec. | Ins.<br>Glob. |
|                   |                  |                         |                 |                  |        |               |                         |                 |                  |        |               |
|                   |                  |                         |                 |                  |        |               |                         |                 |                  |        |               |
|                   |                  |                         |                 |                  |        |               |                         |                 |                  |        |               |
|                   |                  |                         |                 |                  |        |               |                         |                 |                  |        |               |
|                   |                  |                         |                 |                  |        |               |                         |                 |                  |        |               |
|                   |                  |                         |                 |                  |        |               |                         |                 |                  |        |               |
|                   |                  |                         |                 |                  |        |               |                         |                 |                  |        |               |
|                   |                  |                         |                 |                  |        |               |                         |                 |                  |        |               |
|                   |                  |                         |                 |                  |        |               |                         |                 |                  |        |               |
|                   |                  |                         |                 |                  |        |               |                         |                 |                  |        |               |

| Codice            | Gruppo           |                         |                 | Settore 3        |        |               | Settore 4               |                 |                  |        |               |  |
|-------------------|------------------|-------------------------|-----------------|------------------|--------|---------------|-------------------------|-----------------|------------------|--------|---------------|--|
| Sicur. 4<br>cifre | Access<br>0; 1-8 | 3 Cifre<br>Utente<br>n° | Liv. di<br>aut. | Inser/<br>Disins | Telec. | Ins.<br>Glob. | 3 Cifre<br>Utente<br>n° | Liv. di<br>aut. | Inser/<br>Disins | Telec. | Ins.<br>Glob. |  |
|                   |                  |                         |                 |                  |        |               |                         |                 |                  |        |               |  |
|                   |                  |                         |                 |                  |        |               |                         |                 |                  |        |               |  |
|                   |                  |                         |                 |                  |        |               |                         |                 |                  |        |               |  |
|                   |                  |                         |                 |                  |        |               |                         |                 |                  |        |               |  |
|                   |                  |                         |                 |                  |        |               |                         |                 |                  |        |               |  |
|                   |                  |                         |                 |                  |        |               |                         |                 |                  |        |               |  |
|                   |                  |                         |                 |                  |        |               |                         |                 |                  |        |               |  |
|                   |                  |                         |                 |                  |        |               |                         |                 |                  |        |               |  |
|                   |                  |                         |                 |                  |        |               |                         |                 |                  |        |               |  |
|                   |                  |                         |                 |                  |        |               |                         |                 |                  |        |               |  |

#### CODICI DI ACCESSO E DEFINIZIONI D'UTENTE PER I SETTORI 3 e 4

## CODICI DI ACCESSO E DEFINIZIONI D'UTENTE PER I SETTORI 5 e 6

| Codice            | Gruppo           |                         |                 | Settore 5        |        |               | Settore 6               |                 |                  |        |               |
|-------------------|------------------|-------------------------|-----------------|------------------|--------|---------------|-------------------------|-----------------|------------------|--------|---------------|
| Sicur. 4<br>cifre | Access<br>0; 1-8 | 3 Cifre<br>Utente<br>n° | Liv. di<br>aut. | Inser/<br>Disins | Telec. | Ins.<br>Glob. | 3 Cifre<br>Utente<br>n° | Liv. di<br>aut. | Inser/<br>Disins | Telec. | Ins.<br>Glob. |
|                   |                  |                         |                 |                  |        |               |                         |                 |                  |        |               |
|                   |                  |                         |                 |                  |        |               |                         |                 |                  |        |               |
|                   |                  |                         |                 |                  |        |               |                         |                 |                  |        |               |
|                   |                  |                         |                 |                  |        |               |                         |                 |                  |        |               |
|                   |                  |                         |                 |                  |        |               |                         |                 |                  |        |               |
|                   |                  |                         |                 |                  |        |               |                         |                 |                  |        |               |
|                   |                  |                         |                 |                  |        |               |                         |                 |                  |        |               |
|                   |                  |                         |                 |                  |        |               |                         |                 |                  |        |               |
|                   |                  |                         |                 |                  |        |               |                         |                 |                  |        |               |
|                   |                  |                         |                 |                  |        |               |                         |                 |                  |        |               |

#### CODICI DI ACCESSO E DEFINIZIONI D'UTENTE PER I SETTORI 7 e 8

| Codice            | Gruppo           |                         | i               | Settore 7        | 1      | 1             | Settore 8               |                 |                  |        |               |
|-------------------|------------------|-------------------------|-----------------|------------------|--------|---------------|-------------------------|-----------------|------------------|--------|---------------|
| Sicur. 4<br>cifre | Access<br>0; 1-8 | 3 Cifre<br>Utente<br>n° | Liv. di<br>aut. | Inser/<br>Disins | Telec. | Ins.<br>Glob. | 3 Cifre<br>Utente<br>n° | Liv. di<br>aut. | Inser/<br>Disins | Telec. | Ins.<br>Glob. |
|                   |                  |                         |                 |                  |        |               |                         |                 |                  |        |               |
|                   |                  |                         |                 |                  |        |               |                         |                 |                  |        |               |
|                   |                  |                         |                 |                  |        |               |                         |                 |                  |        |               |
|                   |                  |                         |                 |                  |        |               |                         |                 |                  |        |               |
|                   |                  |                         |                 |                  |        |               |                         |                 |                  |        |               |
|                   |                  |                         |                 |                  |        |               |                         |                 |                  |        |               |
|                   |                  |                         |                 |                  |        |               |                         |                 |                  |        |               |
|                   |                  |                         |                 |                  |        |               |                         |                 |                  |        |               |
|                   |                  |                         |                 |                  |        |               |                         |                 |                  |        |               |
|                   |                  |                         |                 |                  |        |               |                         |                 |                  |        | Í             |

Livelli di autorità::

1 = master (inserimento, disinserimento, esclusione, e/o modifica degli utenti di livello inferiore)

2 = manager (inserimento, disinserimento, esclusione, e/o modifica degli utenti di livello inferiore)

3 = operatore A (inserimento, disinserimento, esclusione)

4 = operatore B (inserimento, disinserimento)

5 = operatore C (inserimento, disinserimento solo se il sistema è stato inserito con questo codice)

6 = codice aggressione (inserimento, disinserimento, attiva l'allarme panico silenzioso)

| Num.<br>Zona | Tipo<br>di zona | Sett.<br>(1 - 8) | Tipo<br>Ingr. | Numero Seriale/Loop | Codice<br>Trasm. | Informazioni della zona (dispositivo)<br>e<br>Descrittori alfanumerici (max. 3 parole) |
|--------------|-----------------|------------------|---------------|---------------------|------------------|----------------------------------------------------------------------------------------|
| 1            |                 |                  |               |                     |                  |                                                                                        |
| 2            |                 |                  |               |                     |                  |                                                                                        |
| 3            |                 |                  |               |                     |                  |                                                                                        |
| 4            |                 |                  |               |                     |                  |                                                                                        |
| 5            |                 |                  |               |                     |                  |                                                                                        |
| 6            |                 |                  |               |                     |                  |                                                                                        |
| 7            |                 |                  |               |                     |                  |                                                                                        |
| 8            |                 |                  |               |                     |                  |                                                                                        |
| 9            |                 |                  |               |                     |                  |                                                                                        |
| 10           |                 |                  |               |                     |                  |                                                                                        |
| 11           |                 |                  |               |                     |                  |                                                                                        |
| 12           |                 |                  |               |                     |                  |                                                                                        |
| 13           |                 |                  |               |                     |                  |                                                                                        |
| 14           |                 |                  |               |                     |                  |                                                                                        |
| 15           |                 |                  |               |                     |                  |                                                                                        |
| 16           |                 |                  |               |                     |                  |                                                                                        |
| 17           |                 |                  |               |                     |                  |                                                                                        |
| 18           |                 |                  |               |                     |                  |                                                                                        |
| 19           |                 |                  |               |                     |                  |                                                                                        |
| 20           |                 |                  |               |                     |                  |                                                                                        |
| 21           |                 |                  |               |                     |                  |                                                                                        |
| 22           |                 |                  |               |                     |                  |                                                                                        |
| 23           |                 |                  |               |                     |                  |                                                                                        |
| 24           |                 |                  |               |                     |                  |                                                                                        |
| 25           |                 |                  |               |                     |                  |                                                                                        |

## DEFINIZIONE DELLE ZONE PER LE ZONE 1 - 25

| Num.<br>Zona | Tipo<br>di zona | Sett.<br>(1 - 8) | Tipo<br>Ingr. | Numero Seriale/Loop | Codice<br>Trasm. | Informazioni della zona (dispositivo)<br>e<br>Descrittori alfanumerici (max. 3 parole) |
|--------------|-----------------|------------------|---------------|---------------------|------------------|----------------------------------------------------------------------------------------|
| 26           |                 |                  |               |                     |                  |                                                                                        |
| 27           |                 |                  |               |                     |                  |                                                                                        |
| 28           |                 |                  |               |                     |                  |                                                                                        |
| 29           |                 |                  |               |                     |                  |                                                                                        |
| 30           |                 |                  |               |                     |                  |                                                                                        |
| 31           |                 |                  |               |                     |                  |                                                                                        |
| 32           |                 |                  |               |                     |                  |                                                                                        |
| 33           |                 |                  |               |                     |                  |                                                                                        |
| 34           |                 |                  |               |                     |                  |                                                                                        |
| 35           |                 |                  |               |                     |                  |                                                                                        |
| 36           |                 |                  |               |                     |                  |                                                                                        |
| 37           |                 |                  |               |                     |                  |                                                                                        |
| 38           |                 |                  |               |                     |                  |                                                                                        |
| 39           |                 |                  |               |                     |                  |                                                                                        |
| 40           |                 |                  |               |                     |                  |                                                                                        |
| 41           |                 |                  |               |                     |                  |                                                                                        |
| 42           |                 |                  |               |                     |                  |                                                                                        |
| 43           |                 |                  |               |                     |                  |                                                                                        |
| 44           |                 |                  |               |                     |                  |                                                                                        |
| 45           |                 |                  |               |                     |                  |                                                                                        |
| 46           |                 |                  |               |                     |                  |                                                                                        |
| 47           |                 |                  |               |                     |                  |                                                                                        |
| 48           |                 |                  |               |                     |                  |                                                                                        |
| 49           |                 |                  |               |                     |                  |                                                                                        |
| 50           |                 |                  |               |                     |                  |                                                                                        |

## DEFINIZIONE DELLE ZONE PER LE ZONE 26 - 50

| Num.<br>Zona | Tipo<br>di zona | Sett.<br>(1 - 8) | Tipo<br>Ingr. | Numero Seriale/Loop | Codice<br>Trasm. | Informazioni della zona (dispositivo)<br>e<br>Descrittori alfanumerici (max. 3 parole) |
|--------------|-----------------|------------------|---------------|---------------------|------------------|----------------------------------------------------------------------------------------|
| 51           |                 |                  |               |                     |                  |                                                                                        |
| 52           |                 |                  |               |                     |                  |                                                                                        |
| 53           |                 |                  |               |                     |                  |                                                                                        |
| 54           |                 |                  |               |                     |                  |                                                                                        |
| 55           |                 |                  |               |                     |                  |                                                                                        |
| 56           |                 |                  |               |                     |                  |                                                                                        |
| 57           |                 |                  |               |                     |                  |                                                                                        |
| 58           |                 |                  |               |                     |                  |                                                                                        |
| 59           |                 |                  |               |                     |                  |                                                                                        |
| 60           |                 |                  |               |                     |                  |                                                                                        |
| 61           |                 |                  |               |                     |                  |                                                                                        |
| 62           |                 |                  |               |                     |                  |                                                                                        |
| 63           |                 |                  |               |                     |                  |                                                                                        |
| 64           |                 |                  |               |                     |                  |                                                                                        |
| 65           |                 |                  |               |                     |                  |                                                                                        |
| 66           |                 |                  |               |                     |                  |                                                                                        |
| 67           |                 |                  |               |                     |                  |                                                                                        |
| 68           |                 |                  |               |                     |                  |                                                                                        |
| 69           |                 |                  |               |                     |                  |                                                                                        |
| 70           |                 |                  |               |                     |                  |                                                                                        |
| 71           |                 |                  |               |                     |                  |                                                                                        |
| 72           |                 |                  |               |                     |                  |                                                                                        |
| 73           |                 |                  |               |                     |                  |                                                                                        |
| 74           |                 |                  |               |                     |                  |                                                                                        |
| 75           |                 |                  |               |                     |                  |                                                                                        |

## DEFINIZIONE DELLE ZONE PER LE ZONE 51-75

Г

| Num.<br>Zona | Tipo<br>di zona | Sett.<br>(1 - 8) | Tipo<br>Ingr. | Numero Seriale/Loop | Codice<br>Trasm. | Informazioni della zona (dispositivo)<br>e<br>Descrittori alfanumerici (max. 3 parole) |
|--------------|-----------------|------------------|---------------|---------------------|------------------|----------------------------------------------------------------------------------------|
| 76           |                 |                  |               |                     |                  |                                                                                        |
| 77           |                 |                  |               |                     |                  |                                                                                        |
| 78           |                 |                  |               |                     |                  |                                                                                        |
| 79           |                 |                  |               |                     |                  |                                                                                        |
| 80           |                 |                  |               |                     |                  |                                                                                        |
| 81           |                 |                  |               |                     |                  |                                                                                        |
| 82           |                 |                  |               |                     |                  |                                                                                        |
| 83           |                 |                  |               |                     |                  |                                                                                        |
| 84           |                 |                  |               |                     |                  |                                                                                        |
| 85           |                 |                  |               |                     |                  |                                                                                        |
| 86           |                 |                  |               |                     |                  |                                                                                        |
| 87           |                 |                  |               |                     |                  |                                                                                        |
| 88           |                 |                  |               |                     |                  |                                                                                        |
| 89           |                 |                  |               |                     |                  |                                                                                        |
| 90           |                 |                  |               |                     |                  |                                                                                        |
| 91           |                 |                  |               |                     |                  |                                                                                        |
| 92           |                 |                  |               |                     |                  |                                                                                        |
| 93           |                 |                  |               |                     |                  |                                                                                        |
| 94           |                 |                  |               |                     |                  |                                                                                        |
| 95           |                 |                  |               |                     |                  |                                                                                        |
| 96           |                 |                  |               |                     |                  |                                                                                        |
| 97           |                 |                  |               |                     |                  |                                                                                        |
| 98           |                 |                  |               |                     |                  |                                                                                        |
| 99           |                 |                  |               |                     |                  |                                                                                        |
| 100          |                 |                  |               |                     |                  |                                                                                        |

## DEFINIZIONE DELLE ZONE PER LE ZONE 76-100

| Num.<br>Zona | Tipo<br>di zona | Sett.<br>(1 - 8) | Tipo<br>Ingr. | Numero Seriale/Loop | Codice<br>Trasm. | Informazioni della zona (dispositivo)<br>e<br>Descrittori alfanumerici (max. 3 parole) |
|--------------|-----------------|------------------|---------------|---------------------|------------------|----------------------------------------------------------------------------------------|
| 101          |                 |                  |               |                     |                  |                                                                                        |
| 102          |                 |                  |               |                     |                  |                                                                                        |
| 103          |                 |                  |               |                     |                  |                                                                                        |
| 104          |                 |                  |               |                     |                  |                                                                                        |
| 105          |                 |                  |               |                     |                  |                                                                                        |
| 106          |                 |                  |               |                     |                  |                                                                                        |
| 107          |                 |                  |               |                     |                  |                                                                                        |
| 108          |                 |                  |               |                     |                  |                                                                                        |
| 109          |                 |                  |               |                     |                  |                                                                                        |
| 110          |                 |                  |               |                     |                  |                                                                                        |
| 111          |                 |                  |               |                     |                  |                                                                                        |
| 112          |                 |                  |               |                     |                  |                                                                                        |
| 113          |                 |                  |               |                     |                  |                                                                                        |
| 114          |                 |                  |               |                     |                  |                                                                                        |
| 115          |                 |                  |               |                     |                  |                                                                                        |
| 116          |                 |                  |               |                     |                  |                                                                                        |
| 117          |                 |                  |               |                     |                  |                                                                                        |
| 118          |                 |                  |               |                     |                  |                                                                                        |
| 119          |                 |                  |               |                     |                  |                                                                                        |
| 120          |                 |                  |               |                     |                  |                                                                                        |
| 121          |                 |                  |               |                     |                  |                                                                                        |
| 122          |                 |                  |               |                     |                  |                                                                                        |
| 123          |                 |                  |               |                     |                  |                                                                                        |
| 124          |                 |                  |               |                     |                  |                                                                                        |
| 125          |                 |                  |               |                     |                  |                                                                                        |

## DEFINIZIONE DELLE ZONE PER LE ZONE 101-125

Г

| Num.<br>Zona | Tipo<br>di zona | Sett.<br>(1 - 8) | Tipo<br>Ingr. | Numero Seriale/Loop | Codice<br>Trasm. | Informazioni della zona (dispositivo)<br>e<br>Descrittorialfanumerici (max. 3 parole) |
|--------------|-----------------|------------------|---------------|---------------------|------------------|---------------------------------------------------------------------------------------|
| 126          |                 |                  |               |                     |                  |                                                                                       |
| 127          |                 |                  |               |                     |                  |                                                                                       |
| 128          |                 |                  |               |                     |                  |                                                                                       |

## **DEFINIZIONE DELLE ZONE PER LE ZONE 101-125**

## DEFINIZIONE ZONE PER LE ZONE PANICO TASTIERA 995, 996, & 999

|             |              | Ente | er yes/ | no for | each | partiti | on-fie | d *22 |   |                  |                                                                                     |
|-------------|--------------|------|---------|--------|------|---------|--------|-------|---|------------------|-------------------------------------------------------------------------------------|
| ZonA<br>No. | Tlpo<br>Zona | 1    | 2       | 3      | 4    | 5       | 6      | 7     | 8 | Codice<br>Trasm. | Informazioni della zona (dispositivo) e<br>Descrittori alfanumerici (max. 3 parole) |
| 995         |              |      |         |        |      |         |        |       |   |                  |                                                                                     |
| 996         |              |      |         |        |      |         |        |       |   |                  |                                                                                     |
| 999         |              |      |         |        |      |         |        |       |   |                  |                                                                                     |

### DEFINIZIONE ZONE PER LE ZONE DI SISTEMA; 970, 988; 990 & 997

| Zone | Tipo<br>Zona | Codice<br>Trasm | Informazioni della zona (dispositivo) e<br>Descrittori alfanumerici (max. 3 parelo) | (Note)               |
|------|--------------|-----------------|-------------------------------------------------------------------------------------|----------------------|
| 110. | Lonia        | masin           | Descrittori analiumerici (max. 5 parole)                                            |                      |
| 970  |              |                 |                                                                                     | (Supervisione Siren) |
| 988  |              |                 |                                                                                     | (Supv Rcvr n°2 RF)   |
| 990  |              |                 |                                                                                     | (Supv Rcvr n°1 RF)   |
| 997  |              |                 |                                                                                     | (Corto Multiplex)    |

## DEFINIZIONE ZONE PER LE ZONE DI SUPERVISIONE RELE' 601-632

| Zone<br>No. | Tipo<br>Zona | Codice<br>Trasm | Informazioni della zona (dispositivo)<br>e Descrittori alfan. (max. 3 parole) | Zone<br>No. | Tipo<br>Zona | Codice<br>Trasm | Informazioni della zona (dispositivo)<br>e Descrittori alfan. (max. 3 parole) |
|-------------|--------------|-----------------|-------------------------------------------------------------------------------|-------------|--------------|-----------------|-------------------------------------------------------------------------------|
| 601         |              |                 |                                                                               | 617         |              |                 |                                                                               |
| 602         |              |                 |                                                                               | 618         |              |                 |                                                                               |
| 603         |              |                 |                                                                               | 619         |              |                 |                                                                               |
| 604         |              |                 |                                                                               | 620         |              |                 |                                                                               |
| 605         |              |                 |                                                                               | 621         |              |                 |                                                                               |
| 606         |              |                 |                                                                               | 622         |              |                 |                                                                               |
| 607         |              |                 |                                                                               | 623         |              |                 |                                                                               |
| 608         |              |                 |                                                                               | 624         |              |                 |                                                                               |
| 609         |              |                 |                                                                               | 625         |              |                 |                                                                               |
| 610         |              |                 |                                                                               | 626         |              |                 |                                                                               |
| 611         |              |                 |                                                                               | 627         |              |                 |                                                                               |
| 612         |              |                 |                                                                               | 628         |              |                 |                                                                               |
| 613         |              |                 |                                                                               | 629         |              |                 |                                                                               |
| 614         |              |                 |                                                                               | 630         |              |                 |                                                                               |
| 615         |              |                 |                                                                               | 631         |              |                 |                                                                               |
| 616         |              |                 |                                                                               | 632         |              |                 |                                                                               |

NOTA: Solamaente I rele del modulo 4204CF possono essere supervisionati. Se la supervisione è programmata per altri tipi di Dispositivi di Uscita può causare risultati imprevedibili.

## DEFINIZIONE ZONE PER LE ZONE DI SUPERVISIONE ECP 800-830

| Zone<br>No. | Tipo<br>Zona | Codice<br>Trasm | Informazioni della zona (dispositivo)<br>e Descrittori alfan. (max. 3 parole) | Zone<br>No. | Tipo<br>Zona | Codice<br>Trasm | Informazioni della zona (dispositivo)<br>e Descrittori alfan. (max. 3 parole) |
|-------------|--------------|-----------------|-------------------------------------------------------------------------------|-------------|--------------|-----------------|-------------------------------------------------------------------------------|
| 800         |              |                 |                                                                               | 816         |              |                 |                                                                               |
| 801         |              |                 |                                                                               | 817         |              |                 |                                                                               |
| 802         |              |                 |                                                                               | 818         |              |                 |                                                                               |
| 803         |              |                 |                                                                               | 819         |              |                 |                                                                               |
| 804         |              |                 |                                                                               | 820         |              |                 |                                                                               |
| 805         |              |                 |                                                                               | 821         |              |                 |                                                                               |
| 806         |              |                 |                                                                               | 822         |              |                 |                                                                               |
| 807         |              |                 |                                                                               | 823         |              |                 |                                                                               |
| 808         |              |                 |                                                                               | 824         |              |                 |                                                                               |
| 809         |              |                 |                                                                               | 825         |              |                 |                                                                               |
| 810         |              |                 |                                                                               | 826         |              |                 |                                                                               |
| 811         |              |                 |                                                                               | 827         |              |                 |                                                                               |
| 812         |              |                 |                                                                               | 828         |              |                 |                                                                               |
| 813         |              |                 |                                                                               | 829         |              |                 |                                                                               |
| 814         |              |                 |                                                                               | 830         |              |                 |                                                                               |
| 815         |              |                 |                                                                               |             |              |                 |                                                                               |

## Zone Types:

| a, |                          |                              |                         |
|----|--------------------------|------------------------------|-------------------------|
|    | 00 = zona non usata      | 07 = 24 ore udibile          | 21 = inserimento totale |
|    | 01 = ingresso/uscita 1   | 08 = 24 ore ausiliaria       | 22 = disinserimento     |
|    | 02 = ingresso/uscita 2   | 09 = Incendio supervisionata | 23 = senza risposta     |
|    |                          |                              | all'allarme             |
|    | 03 = perimetrale         | 10 = Interna (ritardata)     | 27= controllo accessi   |
|    | 04 = interna (a seguire) | 14= Supervisione PLM         | 28= supervisione MLB    |
|    | 05 = giorno/notte        | 20 = inserimento parziale    | 29=uscita momentanea    |
|    | 06 = 24 ore silenziosa   |                              |                         |
|    |                          |                              |                         |

## Tipi ingresso:

| 00=Non usato                            | 07=Unità Multiplex a Dip Switch        |
|-----------------------------------------|----------------------------------------|
| 01=Tipo cablato                         | 08=Ing. Destra Unità Multip.Dip Switch |
| 02=Riv. Movim. RF (RM) (Ripr. Zona aut) | 09=Ingresso tastiera (codice + #73)    |
| 03=Radio, con Supervisione (tipo RF)    | 10=Ingresso Passpoint ACS              |
| 04=Radio, conza Supervisione (tipo LP)  | 11=VistaKov Maniter State Porta (DM)   |
| 05=telecomando Via Radio (Tipo BR)      | 12=VistaKey Richiesta D'uscita (RE)    |
| 06=Unità Multiplex n° seriale (tipo SL) | 13=VistaKey Uso Generico(GP)           |

## Schema Dispositivi D'uscita

Applicabile solo se sono utilizzati i relè (4204/4204CF), Moduli FSA, V-Plex o Dispositivi Onde Convogliate (X-10).

**Dispositivi d'Uscita** – Programmato nel menu #93 Modo Menu Nella Sezione programmazione Uscite. Riempire i dati richiesti sul foglio sottostate e seguire la procedura nelle istruzioni di installazione su come inserire I dati durante al visualizzazione ed I prompts che vengono visualizzati in sequenza.

*Note:* 1. Per 4204/4204CF e FSA, la sezione Programmazione Dispositivi deve essere programmata per l'indirizzo del dispositivo. Programmare i Dip switch per l'indirizzo del dispositivo.

- 2. Per dispossitivi V-Plex, devono esssere programmati nella sezione Programmazione Zone.
- 3. Per I dispositivi ad onde convogliate utilizzare il trasformatore apposito

|                   |   |    | S   | TAF  | Υ  |     | S  | ТОІ | Ρ   |                |          |                                       | Zona V-Plex n°                                          | N° relé per                                             |
|-------------------|---|----|-----|------|----|-----|----|-----|-----|----------------|----------|---------------------------------------|---------------------------------------------------------|---------------------------------------------------------|
| DISPOS<br>USC. Nº | A | EV | /LZ | Zona | ΤZ | / S | LZ | τz  | / S | Gruppo<br>Relè | Restriz. | 0=V-Plex<br>1=4204<br>2=X-10<br>3=FSA | o<br>Ind Disp. 4204<br>o FSA<br>or Cod<br>Impianto X-10 | 4204 or n°<br>LED for<br>FSA o<br>Cod Unità<br>per X-10 |
| 1.                |   |    |     |      |    |     |    |     |     |                |          |                                       |                                                         |                                                         |
| 2.                |   |    |     |      |    |     |    |     |     |                |          |                                       |                                                         |                                                         |
| 3.                |   |    |     |      |    |     |    |     |     |                |          |                                       |                                                         |                                                         |
| 4.                |   |    |     |      |    |     |    |     |     |                |          |                                       |                                                         |                                                         |
| 5.                |   |    |     |      |    |     |    |     |     |                |          |                                       |                                                         |                                                         |
| 6.                |   |    |     |      |    |     |    |     |     |                |          |                                       |                                                         |                                                         |
| 7.                |   |    |     |      |    |     |    |     |     |                |          |                                       |                                                         |                                                         |
| 8.                |   |    |     |      |    |     |    |     |     |                |          |                                       |                                                         |                                                         |
| 9.                |   |    |     |      |    |     |    |     |     |                |          |                                       |                                                         |                                                         |
| 10.               |   |    |     |      |    |     |    |     |     |                |          |                                       |                                                         |                                                         |
| 11.               |   |    |     |      |    |     |    |     |     |                |          |                                       |                                                         |                                                         |
| 12.               |   |    |     |      |    |     |    |     |     |                |          |                                       |                                                         |                                                         |
| 13.               |   |    |     |      |    |     |    |     |     |                |          |                                       |                                                         |                                                         |
| 14.               |   |    |     |      |    |     |    |     |     |                |          |                                       |                                                         |                                                         |
| 15.               |   |    |     |      |    |     |    |     |     |                |          |                                       |                                                         |                                                         |
| 16.               |   |    |     |      |    |     |    |     |     |                |          |                                       |                                                         |                                                         |
| 17.               |   |    |     |      |    |     |    |     |     |                |          |                                       |                                                         |                                                         |
| 18.               |   |    |     |      |    |     |    |     |     |                |          |                                       |                                                         |                                                         |
| 19.               |   |    |     |      |    |     |    |     |     |                |          |                                       |                                                         |                                                         |
| 20.               |   |    |     |      |    |     |    |     |     |                |          |                                       |                                                         |                                                         |
| 21.               |   |    |     |      |    |     |    |     |     |                |          |                                       |                                                         |                                                         |

## SCHEMA DISPOSITIVI D'USCITA (continua)

|                   |   |    | S    | ТАГ  | τ  |            | S  | ТΟ     | Ρ |                |          |                                       | Zona V-Plex n°                                         | N° relé per                                             |
|-------------------|---|----|------|------|----|------------|----|--------|---|----------------|----------|---------------------------------------|--------------------------------------------------------|---------------------------------------------------------|
| DISPOS<br>USC. Nº | A | EV | //LZ | Zona | ΤZ | / <b>S</b> | LZ | TZ / S |   | Gruppo<br>Relè | Restriz. | 0=V-Plex<br>1=4204<br>2=X-10<br>3=FSA | o<br>Ind Disp. 4204<br>o FSA<br>o Cod Impianto<br>X-10 | 4204 or n°<br>LED for<br>FSA o<br>Cod Unità<br>per X-10 |
| 22.               |   |    |      |      |    |            |    |        |   |                |          |                                       |                                                        |                                                         |
| 23.               |   |    |      |      |    |            |    |        |   |                |          |                                       |                                                        |                                                         |
| 24.               |   |    |      |      |    |            |    |        |   |                |          |                                       |                                                        |                                                         |
| 25.               |   |    |      |      |    |            |    |        |   |                |          |                                       |                                                        |                                                         |
| 26.               |   |    |      |      |    |            |    |        |   |                |          |                                       |                                                        |                                                         |
| 27.               |   |    |      |      |    |            |    |        |   |                |          |                                       |                                                        |                                                         |
| 28.               |   |    |      |      |    |            |    |        |   |                |          |                                       |                                                        |                                                         |
| 29.               |   |    |      |      |    |            |    |        |   |                |          |                                       |                                                        |                                                         |
| 30.               |   |    |      |      |    |            |    |        |   |                |          |                                       |                                                        |                                                         |
| 31.               |   |    |      |      |    |            |    |        |   |                |          |                                       |                                                        |                                                         |
| 32.               |   |    |      |      |    |            |    |        |   |                |          |                                       |                                                        |                                                         |
| 33.               |   |    |      |      |    |            |    |        |   |                |          |                                       |                                                        |                                                         |
| 34.               |   |    |      |      |    |            |    |        |   |                |          |                                       |                                                        |                                                         |
| 35.               |   |    |      |      |    |            |    |        |   |                |          |                                       |                                                        |                                                         |
| 36.               |   |    |      |      |    |            |    |        |   |                |          |                                       |                                                        |                                                         |
| 37.               |   |    |      |      |    |            |    |        |   |                |          |                                       |                                                        |                                                         |
| 38.               |   |    |      |      |    |            |    |        |   |                |          |                                       |                                                        |                                                         |
| 39.               |   |    |      |      |    |            |    |        |   |                |          |                                       |                                                        |                                                         |
| 40.               |   |    |      |      |    |            |    |        |   |                |          |                                       |                                                        |                                                         |
| 41.               |   |    |      |      |    |            |    |        |   |                |          |                                       |                                                        |                                                         |
| 42.               |   |    |      |      |    |            |    |        |   |                |          |                                       |                                                        |                                                         |
| 43.               |   |    |      |      |    |            |    |        |   |                |          |                                       |                                                        |                                                         |
| 44.               |   |    |      |      |    |            |    |        |   |                |          |                                       |                                                        |                                                         |
| 45.               |   |    |      |      |    |            |    |        |   |                |          |                                       |                                                        |                                                         |
| 46.               |   |    |      |      |    |            |    |        |   |                |          |                                       |                                                        |                                                         |

## SCHEMA DISPOSITIVI D'USCITA (continua)

|                   |   | ſ  | S    | TAF  | ₹Т | STOP |    |    |     |                | Zona V-Plex n° | N° relé per                           |                                                        |                                                         |  |
|-------------------|---|----|------|------|----|------|----|----|-----|----------------|----------------|---------------------------------------|--------------------------------------------------------|---------------------------------------------------------|--|
| DISPOS<br>USC. Nº | A | EV | '/LZ | Zona | тz | / S  | LZ | тz | / S | Gruppo<br>Relè | Restriz.       | 0=V-Plex<br>1=4204<br>2=X-10<br>3=FSA | o<br>Ind Disp. 4204<br>o FSA<br>o Cod Impianto<br>X-10 | 4204 or n°<br>LED for<br>FSA o<br>Cod Unità<br>per X-10 |  |
| 47.               |   |    |      |      |    |      |    |    |     |                |                |                                       |                                                        |                                                         |  |
| 48.               |   |    |      |      |    |      |    |    |     |                |                |                                       |                                                        |                                                         |  |
| 49.               |   |    |      |      |    |      |    |    |     |                |                |                                       |                                                        |                                                         |  |
| 50.               |   |    |      |      |    |      |    |    |     |                |                |                                       |                                                        |                                                         |  |
| 51.               |   |    |      |      |    |      |    |    |     |                |                |                                       |                                                        |                                                         |  |
| 52.               |   |    |      |      |    |      |    |    |     |                |                |                                       |                                                        |                                                         |  |
| 53.               |   |    |      |      |    |      |    |    |     |                |                |                                       |                                                        |                                                         |  |
| 54.               |   |    |      |      |    |      |    |    |     |                |                |                                       |                                                        |                                                         |  |
| 55.               |   |    |      |      |    |      |    |    |     |                |                |                                       |                                                        |                                                         |  |
| 56.               |   |    |      |      |    |      |    |    |     |                |                |                                       |                                                        |                                                         |  |
| 57.               |   |    |      |      |    |      |    |    |     |                |                |                                       |                                                        |                                                         |  |
| 58.               |   |    |      |      |    |      |    |    |     |                |                |                                       |                                                        |                                                         |  |
| 59.               |   |    |      |      |    |      |    |    |     |                |                |                                       |                                                        |                                                         |  |
| 60.               |   |    |      |      |    |      |    |    |     |                |                |                                       |                                                        |                                                         |  |
| 61.               |   |    |      |      |    |      |    |    |     |                |                |                                       |                                                        |                                                         |  |
| 62.               |   |    |      |      |    |      |    |    |     |                |                |                                       |                                                        |                                                         |  |
| 63.               |   |    |      |      |    |      |    |    |     |                |                |                                       |                                                        |                                                         |  |
| 64.               |   |    |      |      |    |      |    |    |     |                |                |                                       |                                                        |                                                         |  |
| 65.               |   |    |      |      |    |      |    |    |     |                |                |                                       |                                                        |                                                         |  |
| 66.               |   |    |      |      |    |      |    |    |     |                |                |                                       |                                                        |                                                         |  |
| 67.               |   |    |      |      |    |      |    |    |     |                |                |                                       |                                                        |                                                         |  |
| 68.               |   |    |      |      |    |      |    |    |     |                |                |                                       |                                                        |                                                         |  |
| 69.               |   |    |      |      |    |      |    |    |     |                |                |                                       |                                                        |                                                         |  |
| 70.               |   |    |      |      |    |      |    |    |     |                |                |                                       |                                                        |                                                         |  |

## SCHEMA DISPOSITIVI D'USCITA (continua)

|                   |   |    | START STOP |      | Ρ  |            |    |    | Zona V-Plex n° | N° relé per    |          |                                       |                                                        |                                                         |
|-------------------|---|----|------------|------|----|------------|----|----|----------------|----------------|----------|---------------------------------------|--------------------------------------------------------|---------------------------------------------------------|
| DISPOS<br>USC. Nº | A | EV | //LZ       | Zona | ΤZ | / <b>S</b> | LZ | тz | / S            | Gruppo<br>Relè | Restriz. | 0=V-Plex<br>1=4204<br>2=X-10<br>3=FSA | o<br>Ind Disp. 4204<br>o FSA<br>o Cod Impianto<br>X-10 | 4204 or n°<br>LED for<br>FSA o<br>Cod Unità<br>per X-10 |
| 71.               |   |    |            |      |    |            |    |    |                |                |          |                                       |                                                        |                                                         |
| 72.               |   |    |            |      |    |            |    |    |                |                |          |                                       |                                                        |                                                         |
| 73.               |   |    |            |      |    |            |    |    |                |                |          |                                       |                                                        |                                                         |
| 74.               |   |    |            |      |    |            |    |    |                |                |          |                                       |                                                        |                                                         |
| 75.               |   |    |            |      |    |            |    |    |                |                |          |                                       |                                                        |                                                         |
| 76.               |   |    |            |      |    |            |    |    |                |                |          |                                       |                                                        |                                                         |
| 77.               |   |    |            |      |    |            |    |    |                |                |          |                                       |                                                        |                                                         |
| 78.               |   |    |            |      |    |            |    |    |                |                |          |                                       |                                                        |                                                         |
| 79.               |   |    |            |      |    |            |    |    |                |                |          |                                       |                                                        |                                                         |
| 80.               |   |    |            |      |    |            |    |    |                |                |          |                                       |                                                        |                                                         |
| 81.               |   |    |            |      |    |            |    |    |                |                |          |                                       |                                                        |                                                         |
| 82.               |   |    |            |      |    |            |    |    |                |                |          |                                       |                                                        |                                                         |
| 83.               |   |    |            |      |    |            |    |    |                |                |          |                                       |                                                        |                                                         |
| 84.               |   |    |            |      |    |            |    |    |                |                |          |                                       |                                                        |                                                         |
| 85.               |   |    |            |      |    |            |    |    |                |                |          |                                       |                                                        |                                                         |
| 86.               |   |    |            |      |    |            |    |    |                |                |          |                                       |                                                        |                                                         |
| 87.               |   |    |            |      |    |            |    |    |                |                |          |                                       |                                                        |                                                         |
| 88.               |   |    |            |      |    |            |    |    |                |                |          |                                       |                                                        |                                                         |
| 89.               |   |    |            |      |    |            |    |    |                |                |          |                                       |                                                        |                                                         |
| 90.               |   |    |            |      |    |            |    |    |                |                |          |                                       |                                                        |                                                         |
| 91.               |   |    |            |      |    |            |    |    |                |                |          |                                       |                                                        |                                                         |
| 92.               |   |    |            |      |    |            |    |    |                |                |          |                                       |                                                        |                                                         |
| 93.               |   |    |            |      |    |            |    |    |                |                |          |                                       |                                                        |                                                         |

- AZIONE DISPOSITIVO0=Non utilizzato;1=Attivato per soli 2 secondi.;2=Attivato Permanentemente.;3=Attivato ad A = Intermittenza (Pulsato);
  - 4 = Passo Passo, cambia stato ad ogni impulso
- EV = EVENTO 0=Non utilizzato,1=Allarme, 2=Apertura, 3=Anomalia (Guasto),4=Ripristino
- ZL = LISTA ZONE 01-15, 00 = Non usato "START" LISTA ZONE: A fronte di allarme, aperto, anomalia o ripristino di QUALSIASI zona in questa lista, l'azione del dispositivo si ATTIVA.

A fronte del ripristino di TUTTE le zone in guesta lista, l'azione "STOP" LISTA ZONE: del dispositivo TERMINA,Non è necessario che la lista sia la

stessa utilizzata per l'ATTIVAZIONE.

#### TIPO DI ZONA/OPERAZIONE DI SISTEMAZONE ZT =

#### Le scelte per tipo di zona sono:

| 00 = No risposta                                                                          | 06 = 24 Ore Silenzioso    | 21 = Inserimento Totale |  |  |  |  |  |  |  |  |
|-------------------------------------------------------------------------------------------|---------------------------|-------------------------|--|--|--|--|--|--|--|--|
| 01 = Ingresso/Uscita 1                                                                    | 07 = 24 Ore Udibile       | 22 = Disinserimento     |  |  |  |  |  |  |  |  |
| 02 = Ingresso/Uscita 2                                                                    | 08 = 24 Ore Ausiliario    | 23 = Nessun allarme.    |  |  |  |  |  |  |  |  |
| 03 = Perimetrale                                                                          | 09 = Incendio             | 27 = Punto d'Accesso    |  |  |  |  |  |  |  |  |
| 04 = Interna a Seguire                                                                    | 10 = Interna Ritardata    | 28 = Supervisione MLB ( |  |  |  |  |  |  |  |  |
| 05 = Avv. Gio./All. Notte                                                                 | 20 = Inserimento Parziale | 29 = Uscita Temporanea  |  |  |  |  |  |  |  |  |
| NOTE: Ogni zona in "ZT" per Start, che va in allarme, aperto, o anomalia attiva il relèv. |                           |                         |  |  |  |  |  |  |  |  |

Ogni zona in "ZT" per Start, che va in allarme, aperto, o anomalia attiva il relèy.

Ogni zona in "ZT" per Stop, che rirpistina termina l'azione del relè..

## Le scelte per operazioni di sistema sono:

| 00 = No risposta (Non usato)    | 22 = Disinserimento (Codice + Spento)       | 40 = Esclusione                           |
|---------------------------------|---------------------------------------------|-------------------------------------------|
| 01 = Ingresso/Uscita 1          | 23 = Nessun allarme.                        | 41 = Mancanza alim. di rete (220 Vac)     |
| 02 = Ingresso/Uscita 2          | 26 = Allarme verificato                     | 42 = Batteria                             |
| 03 = Perimetrale                | 27 = Punto d'Accesso (permette che più      | 43 = Comunicazione Telefonica fallita     |
|                                 | di un relè sia controll. da una attivazione |                                           |
|                                 | se viene richiesto un punto d'accesso)      |                                           |
| 04 = Interna a Seguire          | 28 = Supervisione MLB (                     | 44 = Pile trasmettitori radio scariche    |
| 05 = Avviso Giorno/Allar. Notte | 29 = Uscita Temporanea                      | 45 = Guasto linea multiplex               |
| 06 = 24 Ore Silenzioso          | 31 = Fine Tempo di Uscita                   | 51 = Guasto ricevitore radio              |
| 07 = 24 Ore Udibile             | 32 = Inizio Tempo di Ingresso               | 52 = Messaggio Telefonico Ricevuto        |
|                                 |                                             | (Kissoff)                                 |
| 08 = 24 Ore Ausiliario          | 33 = Ogni tipo di allarme Furto             | 54 = Reset zona incendio                  |
| 09 = Incendio                   | 34 = Codice + # + 71                        | 55 = Disinserimento + 1 minuto            |
| 10 = Interna Ritardata          | 35 = Codice + # + 72                        | 56 = XX minuti (Digit. XX in ind 1*74 )*  |
| 14 = Supervisione PLM           | 36 = Termine del tempo sirena (Vedi **)     | 57 = YY secondi (Digit. YY in ind. 1*75)* |
| 19 = Anomalia 24 Ore            | 37 = 2 volte il tempo sirena (Vedi **)      | 58 = Aggressione                          |
| 20 = Inserimento Parziale       | 38 = Gong                                   | 60 = Verifica Audio / Video dell'Allarme  |
|                                 |                                             | (deve essere selezionata sia per il       |
|                                 |                                             | funzionamento START che STOP)             |
| 21 = Inserimento Totale         | 39 = Ogni tipo di allarme Incendio          |                                           |

Solo condizione di Stop

\*\* O al Disinserimento, qualsiasi evento si verifichi per primo

#### P = Settore N°. 1-8, 0 = Qualsiasi

LISTA DI ZONE PER DISPOSITIVI D'USCITA - Programmato nella Modalità Menu #93 nella Sezione Programmazione Uscite. Riempi con i dati richiesti sul schema sotto e segui la procedura precedentemente mostrata in Guida alla Programmazione come inserire i dati durante la visualizzazione in sequenza della schermate e dei prompt. Possono essere create fino a15 liste.

Nota: Inserisci sotto I numeri delle zone desiderate, Possono essere necessarie più o meno caselle di quelle mostrate poiché le liste possono contenere alcune o tutte le zone del sistema.

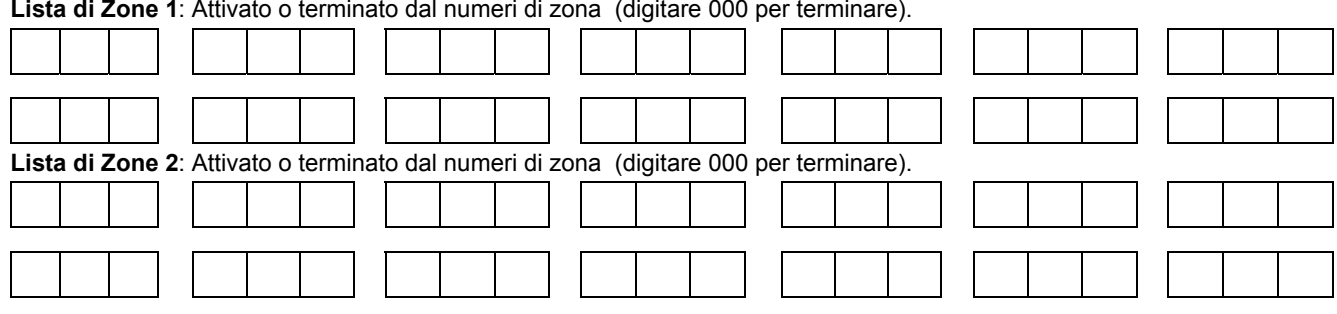

Lista di Zone 1: Attivato o terminato dal numeri di zona (digitare 000 per terminare).

| Lista | a di l | Zone     | 3:            | Attiv   | ato o | termi       | nat       | to dal | num    | eri di      | zoi        | na (d | digitar     | e 000  | ) pe       | r terr | ninar  | e).   | _          |   |          |            |      |  |
|-------|--------|----------|---------------|---------|-------|-------------|-----------|--------|--------|-------------|------------|-------|-------------|--------|------------|--------|--------|-------|------------|---|----------|------------|------|--|
|       |        |          |               |         |       |             |           |        |        |             |            |       |             |        |            |        |        |       |            |   |          |            |      |  |
|       |        |          |               |         |       |             | ]         |        |        |             | 1          |       |             |        |            |        |        |       | ]          |   |          | [          |      |  |
| List  | a di J | Zone     | <b>4</b> .    | Attiv   | ato o | ı<br>termi  | ]<br>inat | to dal | num    | ı<br>eri di | ]<br>701   | na (d | digitar     | е 000  | ) ne       | r terr | ninar  | e)    | ] ]        | L | l        | 1 L        |      |  |
|       |        |          |               |         |       |             | ]         |        |        |             | ]          |       |             |        |            |        |        | o).   | 1          |   |          | ] [        |      |  |
|       |        |          | ]             |         |       |             | ]         |        |        |             | 1          |       |             |        | 1  <br>    |        |        |       | 」<br> <br> |   |          | 1 L<br>1 [ |      |  |
|       |        |          |               |         |       |             | ]         |        |        |             |            |       |             |        |            |        |        |       |            |   |          |            |      |  |
| Z Li  | sta c  | li Zoı   | ne :          | 5: Att  | ivato | o ter       | min<br>1  | nato d | lal nu | meri        | di z<br>1  | ona   | (digit      | tare 0 | 00 p<br>1  | oer te | ermina | are). | 1          |   |          | 1 [        |      |  |
|       |        |          |               |         |       |             | ]         |        |        |             | ]          |       |             |        |            |        |        |       |            |   |          |            |      |  |
|       |        |          |               |         |       |             |           |        |        |             |            |       |             |        |            |        |        |       |            |   |          |            |      |  |
| Lista | a di l | Zone     | 6:            | Attiv   | ato o | termi       | nat       | to dal | num    | eri di      | zoi        | na (d | digitar     | re 000 | ) pe       | r terr | ninar  | e).   | -          |   |          |            |      |  |
|       |        |          |               |         |       |             |           |        |        |             |            |       |             |        |            |        |        |       |            |   |          |            |      |  |
|       |        |          |               |         |       |             | ]         |        |        |             | 1          |       |             |        |            |        |        |       |            |   |          | ] [        |      |  |
| Lista | a di J | Zone     | 7:            | Attiv   | ato o | termi       | i<br>nat  | to dal | num    | eri di      | ı<br>zoi   | na (d | diaitar     | re 000 | ) pe       | r terr | ninar  | e).   | ]          |   | 1        | J L        |      |  |
|       |        |          |               |         |       |             | ]         |        |        |             | 1          |       |             |        |            |        |        |       | ]          |   |          | ] [        |      |  |
|       |        |          | 1             |         |       |             | ]         | L      |        |             | _<br>      |       | <u> </u>    | <br>   | ı .<br>  . |        |        |       | ]  <br>    |   |          | , r<br>1 [ |      |  |
|       |        |          |               |         |       |             | ]         |        |        | L           | ]          |       | <u> </u>    |        |            |        |        |       |            |   |          |            |      |  |
| Lista | a di i | Zone     | 8:<br>        | Attiva  | ato o | termi       | nat<br>]  | to dal | num    | eri di      | zoi<br>    | na (d | digitar     | e 000  | ) pe       | r terr | ninar  | e).   | 1          |   |          | ] [        |      |  |
|       |        |          |               |         |       |             | ]         |        |        |             |            |       |             |        |            |        |        |       |            |   |          |            |      |  |
| Lista | a di l | Zone     | 9:            | Attiv   | ato o | termi       | nat       | to dal | num    | eri di      | zoi        | na (d | digitar     | re 000 | ) pe       | r terr | ninar  | e).   | -          |   |          |            |      |  |
|       |        |          |               |         |       |             |           |        |        |             |            |       |             |        |            |        |        |       |            |   |          |            |      |  |
|       |        |          |               |         |       |             | ]         |        |        |             | ]          |       |             |        |            |        |        |       | ]          |   |          | ] [        |      |  |
| Lista | a di l | Zone     | 10            | : Atti  | vato  | o tern      | nina      | ato da | al nur | neri o      | u<br>di zo | ona   | (digita     | are 00 | )0 p       | er tei | mina   | are). |            | 1 | 1        | J L        |      |  |
|       |        |          |               |         |       |             | ]         |        |        |             | 1          |       |             |        |            |        |        |       | ]          |   |          | ] [        |      |  |
|       |        |          | ]             |         |       |             | ]         |        |        |             | 1          |       | <br>        |        |            |        |        |       | ]          |   |          | , .<br>] [ |      |  |
|       |        | 7        |               |         |       |             | ]         |        |        |             |            |       | (dia:t)     |        |            |        |        |       |            |   | <u> </u> |            |      |  |
| LIST  |        | Zone     | - 11<br>      | : Atti  | vato  | 5 tern      | nina<br>] |        | ai nur | nen c       | ע וג<br>   | ona   | (algita     | are ou | р<br>р     | ertei  | mina   | ire). | 1          |   |          | 1 [        |      |  |
|       | ļ      |          | ]             | r       |       |             | ]         |        |        |             | ]          |       |             |        |            |        |        |       | ]          |   |          | ] [<br>1 [ |      |  |
|       |        |          |               |         |       |             |           |        |        |             |            |       |             |        |            |        |        |       |            |   |          |            |      |  |
| Lista | a di l | Zone     | 12            | : Atti  | vato  | o tern      | nina<br>1 | ato da | al nur | neri o      | di zo      | ona   | (digita     | are 00 | )0 p       | er tei | rmina  | are). | 1          |   | 1        | 1 F        |      |  |
|       |        |          |               |         |       |             |           |        |        |             |            |       |             |        |            |        |        |       |            |   |          |            |      |  |
|       |        |          |               |         |       |             | ]         |        |        |             | ]          |       |             |        |            |        |        |       |            |   |          | ] [        |      |  |
| Lista | a di l | Zone     | 13            | : Atti  | vato  | o tern      | nina      | ato da | al nur | neri o      | di zo      | ona   | (digita     | are 00 | )0 p       | er tei | mina   | are). | <u> </u>   |   |          | J L        | <br> |  |
|       |        |          |               |         |       |             | ]         |        |        |             | ]          |       |             |        |            |        |        |       |            |   |          | ] [        |      |  |
|       |        |          |               |         |       |             | ]         |        |        |             | -          |       |             |        |            |        |        |       | 1          |   |          | ] [        |      |  |
|       | <br>   | <br>7022 | <br>. 1.4     | · ^ ++; |       | l<br>a torn |           |        |        | l<br>nori c | 1i         |       | <br>(diait/ |        | <br> 0 ~   | or to  | mina   |       | J          |   |          |            |      |  |
| LISU  |        |          | - 14<br> <br> | . Au    |       |             |           |        |        |             | יי ב(<br>  |       |             |        | юр<br>     |        |        |       | ]          |   |          | ] [        |      |  |
|       |        | <br>     | ]<br>1        | L       | <br>  |             | l<br>1    | L      |        | I           | ]<br>T     |       | <br>        | I      | <br>       |        |        |       | ן ו<br>י ר |   |          | ן ן<br>ייי |      |  |
|       |        |          |               |         |       |             |           |        |        |             |            |       |             |        |            |        |        |       |            |   |          |            |      |  |

Lista di Zone 15: Attivato o terminato dal numeri di zona (digitare 000 per terminare).).

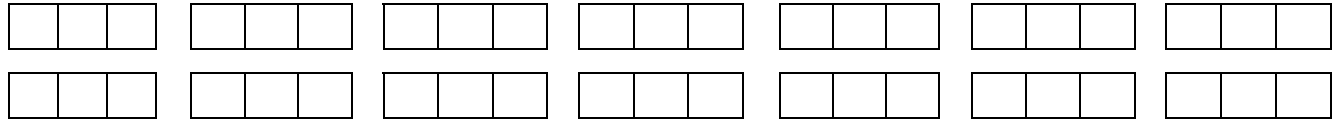

## **Programmatore Orario**

Per programmare il Programmatore orario, accedere alla modalità di programmazione Programmatore Orario digitando [Codice Utente] + # + 80 per visualizzare la prima scelta delle funzioni del menu.

NOTA: Solo gli utenti con livello Installatore o Master possono entrare nella modalità menu #80.

Premi **0** (NO) o **1** (SI) in risposta alla selezione del menu visualizzato. Premendo 0 verrà visualizzato la prossima scelta in sequenza. Le selezioni del menu sono le seguenti:

| PROMPT                                | SPIEGAZIONE                                                                                                    |
|---------------------------------------|----------------------------------------------------------------------------------------------------|
| FASCE ORARIE ?<br>1 = SI 0 = NO 0     | Per definire fino a 20 fasce che hanno un'ora di inizio ed una di termine inserendo ora e minuti                                                                                                    |
| PRG ORARIO ?<br>1 = SI 0 = NO 0       | Per definire la programmazione oraria di inserimento e disinserimento impianto per tutti gli 8 settori. Ogni settore può essere programmato con un orario di inserimento e disinserimento per ogni giorno della settimana e le vacanze. |
| FESTIVITA' ?<br>1 = SI 0 = NO 0       | Per definire fino a 16 vacanze e a quali settori si applicano.                                                                                                    |
| EVENTI TEMPORIZZ ?<br>1 = SI 0 = NO 0 | <ul> <li>Per definire fino a 20 eventi temporizzati con I seguenti parametri:</li> <li>Orario</li> <li>Azione desiderata</li> <li>Codice Azione</li> <li>Tempo d'attivazione</li> <li>Giorni della settimana</li> </ul>                 |
| LIMIT. ACCESSI. ?<br>1 = SI 0 = NO 0  | Per definire le limitazioni d'accesso tramite programmatore orario dei codici utente. Ogni programmatore può essere programmato con 2 orari per ogni giorno della settimana e le vacanze.                                               |

#### #80 e #81 MODALITA' MENU TASTI COMANDO

La seguente è una lista di comadi utilizzati durante l'utilizzo dell modalità Menu.

| #80 o #81     | Entra nella modalità Menu                                                                                    |
|---------------|----------------------------------------------------------------------------------------------------|
| [*] asterisco | Effettua la funzione di INVIO. Premi per accettare I dati inseriti.                                          |
| [#]           | Torna lla schermata precedente.                                                                              |
| 0             | Premi per rispondere NO.                                                                                     |
| 1             | Premi per rispondere SI.                                                                                     |
| 01-09         | Tutti I dati inseriti sono di 2 cifre.                                                                       |
| 00            | Uscire dal modo Menu, ritorna al normale funzionamento quando si digita alla prima domanda di ogni categoria |

## Schema Programmatore Orario

Schema Definizione Fasce Orarie. Il sistema prevede un massimo di 20 fasce orarie, ognuna delle quali definita da un orario di inizio e da un orario di fine (Start - Stop). Sono programmate nel Menu #80. Riempire con I dati richiesti il schema sottostate e seguire la procedura spiegata nelle istriuzioni di installazione su come inserire I dati durante la visulizzazione del display e della sequenza dei prompt . Ogni fascia programmata deve essere associata per poter funzionare, nel caso venga associata all'inserimento (o al disinserimento), l'azione avverrà al termine della fascia.

| Fascia Oraria | Ora di Inizio | Ora di Fine |
|---------------|---------------|-------------|
| N°            | (HH:MM)       | (HH:MM)     |
| 1             |               |             |
| 2             |               |             |
| 3             |               |             |
| 4             |               |             |
| 5             |               |             |
| 6             |               |             |
| 7             |               |             |
| 8             |               |             |
| 9             |               |             |
| 10            |               |             |
| 11            |               |             |
| 12            |               |             |
| 13            |               |             |
| 14            |               |             |
| 15            |               |             |
| 16            |               |             |
| 17            |               |             |
| 18            |               |             |
| 19            |               |             |
| 20            |               |             |

Tenere a portata di mano questo foglio poichè verrà chiesto di inserire le fasce più avanti in questa sezione.

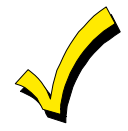

A causa del fatto che le fasce sono condivise tra tutti i settori, è importante assicurarsi che eventuali variazioni della fascia non creino variazioni indesiderate nella programmazione oraria di altri settori.

Schema Programmazione Oraria Disinserimento/Inserimento: Utilizzando le fasce precedentemente definite, riempire con i dati richiesti il schema sottostate e seguire la procedura spiegata nelle istriuzioni di installazione su come inserire i dati durante la visulizzazione del display e della sequenza dei prompt.

| Sett | Lur | nedì | Mar | tedì | Merc | oledì | Gio | vedì | Ven | erdì | Sat | oato | Dom | enica | Fes | tivo |
|------|-----|------|-----|------|------|-------|-----|------|-----|------|-----|------|-----|-------|-----|------|
|      | Dis | Ins  | Dis | Ins  | Dis  | Ins   | Dis | Ins  | Dis | Ins  | Dis | Ins  | Dis | Ins   | Dis | Ins  |
| 1    |     |      |     |      |      |       |     |      |     |      |     |      |     |       |     |      |
| 2    |     |      |     |      |      |       |     |      |     |      |     |      |     |       |     |      |
| 3    |     |      |     |      |      |       |     |      |     |      |     |      |     |       |     |      |
| 4    |     |      |     |      |      |       |     |      |     |      |     |      |     |       |     |      |
| 5    |     |      |     |      |      |       |     |      |     |      |     |      |     |       |     |      |
| 6    |     |      |     |      |      |       |     |      |     |      |     |      |     |       |     |      |
| 7    |     |      |     |      |      |       |     |      |     |      |     |      |     |       |     |      |
| 8    |     |      |     |      |      |       |     |      |     |      |     |      |     |       |     |      |

**Schema Festività:** Il sistema fornisce fino a 16 festività che possono essere assegnati per il sistema stesso.Ogni festività può essere assegnata a qualsiasi settore.Riempire con i dati richiesti il schema sottostate e seguire la procedura spiegata nelle istriuzioni di installazione su come inserire i dati durante la visulizzazione del display e della sequenza dei prompt.

| Fes |             |   |   | Set | ore |   |   |   |   |
|-----|-------------|---|---|-----|-----|---|---|---|---|
|     | Mese/giorno | 1 | 2 | 3   | 4   | 5 | 6 | 7 | 8 |
| 1   | /           |   |   |     |     |   |   |   |   |
| 2   | /           |   |   |     |     |   |   |   |   |
| 3   | /           |   |   |     |     |   |   |   |   |
| 4   | /           |   |   |     |     |   |   |   |   |
| 5   | /           |   |   |     |     |   |   |   |   |
| 6   | /           |   |   |     |     |   |   |   |   |
| 7   | /           |   |   |     |     |   |   |   |   |
| 8   | /           |   |   |     |     |   |   |   |   |
| 9   | /           |   |   |     |     |   |   |   |   |
| 10  | /           |   |   |     |     |   |   |   |   |
| 11  | /           |   |   |     |     |   |   |   |   |
| 12  | /           |   |   |     |     |   |   |   |   |
| 13  | /           |   |   |     |     |   |   |   |   |
| 14  | /           |   |   |     |     |   |   |   |   |
| 15  | /           |   |   |     |     |   |   |   |   |
| 16  | /           |   |   |     |     |   |   |   |   |

**Schema Eventi Temporizzati:** Il sistema fornisce fino a 20 eventi temporizzati che possono essere programmati nel sistema. Riempire con i dati richiesti il schema sottostate e seguire la procedura spiegata nelle istriuzioni di installazione su come inserire i dati durante la visulizzazione del display e della sequenza dei prompt.

| Prog | Ora              |   |   |   | Gior | no(i) |   |   |   | Azione     | Codice | Tempo         |
|------|------------------|---|---|---|------|-------|---|---|---|------------|--------|---------------|
| Num. | Fascia<br>Oraria | L | м | м | G    | v     | S | D | F | Desiderata | Azione | d'attivazione |
| 1    |                  |   |   |   |      |       |   |   |   |            |        |               |
| 2    |                  |   |   |   |      |       |   |   |   |            |        |               |
| 3    |                  |   |   |   |      |       |   |   |   |            |        |               |
| 4    |                  |   |   |   |      |       |   |   |   |            |        |               |
| 5    |                  |   |   |   |      |       |   |   |   |            |        |               |
| 6    |                  |   |   |   |      |       |   |   |   |            |        |               |
| 7    |                  |   |   |   |      |       |   |   |   |            |        |               |
| 8    |                  |   |   |   |      |       |   |   |   |            |        |               |
| 9    |                  |   |   |   |      |       |   |   |   |            |        |               |
| 10   |                  |   |   |   |      |       |   |   |   |            |        |               |
| 11   |                  |   |   |   |      |       |   |   |   |            |        |               |
| 12   |                  |   |   |   |      |       |   |   |   |            |        |               |
| 13   |                  |   |   |   |      |       |   |   |   |            |        |               |
| 14   |                  |   |   |   |      |       |   |   |   |            |        |               |
| 15   |                  |   |   |   |      |       |   |   |   |            |        |               |
| 16   |                  |   |   |   |      |       |   |   |   |            |        |               |
| 17   |                  |   |   |   |      |       |   |   |   |            |        |               |
| 18   |                  |   |   |   |      |       |   |   |   |            |        |               |
| 19   |                  |   |   |   |      |       |   |   |   |            |        |               |
| 20   |                  |   |   |   |      |       |   |   |   |            |        |               |

**Refresh Automatico:** Il sistema aggiorna automaticamente lo stato di tutti gli Eventi Temporizzati se si verifica uno dei seguenti casi :

- Cambi dell'orario o data attraverso la modalità #63
- Uscita dal Menù di Programmatore Orario
- Uscita dalla Modalità Programmazione
- Dopo una disconnessione dal downloader
- Dopo un'accensione
- All'aggiornamento dell'Ora Legale.

La lista di seguito indicata riporta i codici associati al tipo di "Azione" desiderata Si noti che questi codici sono differenti dai "Codici Relè" programmati con il Menu #93 (Programmazione Relè).. Se si usano degli Eventi Temporizzati, le sotto elencate voci devono essere necessariamente programmate, attraverso l'utilizzo del Menu #93, nel menu che riguarda la programmazione dei relè

| In                  | nmetti Rele' Nr.                        | (N° Identificativo)                     |                                  |          | Indirizzo ECP        | (4204/4204CF)                       |
|---------------------|-----------------------------------------|-----------------------------------------|----------------------------------|----------|----------------------|-------------------------------------|
| G                   | ruppo Relè                              | (Se applicabile)                        |                                  |          | Relè N°              | (4204/4204CF)                       |
| R                   | estrizioni                              |                                         |                                  |          | LED N°.              | (FSA)                               |
| Ti                  | ipo Relè                                | (V-Plex, 4204/420                       | 04CF, FSA, or X-10)              |          | Codice Abitaz        | (X-10)                              |
| Zo                  | ona N°.                                 | (V-Plex)                                |                                  |          | Codice Unità         | (X-10)                              |
| Coma                | ndi Relè:                               |                                         |                                  |          |                      |                                     |
| II Codi             | ice Azione per i                        | comandi 01-05 è i                       | l Relè N°; Il Codice Azi         | one pe   | r i comandi 06-10    | ) è il Gruppo Relè N°               |
| 01 = R              | Relè Attivato (ON                       | 1)                                      |                                  | 02 = F   | Relè Disattivato (C  | DFF)                                |
| 03 = R              | Relè Attivato per                       | 2 secondi                               |                                  | 03 = F   | Relè Attivato per 2  | e secondi (campo 1*74)              |
| 05 = R              | Relè Attivato per                       | YY secondi (camp                        | oo 1*75)                         | 06 = 0   | Gruppo Relè Attiva   | ato (ON)                            |
| 07 = G              | Gruppo Relé Disa                        | attivato (OFF)                          |                                  | 08 = 0   | Gruppo Relè Attiva   | ato per 2 secondi                   |
| 09 = G              | Gruppo Relé Attiv                       | vato per XX minuti                      | i (campo 1*74)                   | 10 = 0   | Gruppo Relè Attiva   | ato per YY secondi (campo 1*75)     |
| Coma                | di d'inseriment                         | o/disinserimento                        | · ·                              |          |                      |                                     |
| Il codio            | ce azione per l c                       | comadi 20-26 è il s                     | ettore(i) Ora di attiva:         | zione 1  | (Inizio) 2 (Fine)    | 3 (Durante) sono le sole scelte     |
| valide              | per le funzioni d                       | li auto-inserimento                     | e disisnserimento.               |          | (111210), 2 (11110), |                                     |
| 20 = Ir             | ns. Parziale                            |                                         |                                  | 21 = li  | ns. Totale           |                                     |
| 22 = D              | Disinserito                             |                                         |                                  | 23 = li  | ns. Parz. Forzato    | (autoesclusione zone aperte)        |
| 23 = Ir             | ns. Tot. Forzato                        | (autoesclusione z                       | one aperte)                      | 25 = li  | nserimento imme      | diato                               |
| 26 = Ir             | nseriemento Ma                          | ssimo                                   |                                  |          |                      |                                     |
| Coma                | ndi d'Esclusior                         | ne:                                     |                                  |          |                      |                                     |
| II codio<br>sole so | ce azione per I c<br>celte valide per i | comandi 20-26 è il<br>comandi di esclus | n° della Lista di Zone<br>sione. | Ora di   | attivazione 1(Iniz   | io), 2 (Fine), 3 (Durante),sono le  |
| 30 = A              | uto-Esclusione                          | (Lista Zone)                            |                                  | 31 = A   | uto-Ripristino (Li   | sta Zone)                           |
| Period              | do Inserimeto/d                         | lisinserimento:                         |                                  |          |                      |                                     |
| ll codio<br>sole so | ce azione per l c<br>celta valide per c | comandi 40-41 è il<br>questi comandi.   | Settore(i)), e per 42 è          | il Grup  | po D'accesso. C      | ora di attivazione 3 (Durante),è la |
| 40 = A              | bil. Fascia d'ins                       | erimento                                | 41 = Abil. Fascia di di          | sinserir | mento 42 = .         | Abil. Fascia Accesso                |
| Coma                | di Controllo Ac                         | cessi                                   |                                  |          |                      |                                     |
| Il codi             | ce azione per I                         | comandi 55-60 è                         | Punto d'accesso, per 6           | 1-66 è   | Gruppo, per 67-7     | 2 è Settore, e per 73-74 è Uscita.  |
| 55 = P              | Punto d'accesso                         | Autorizzato                             |                                  | 56 = F   | Punto d'accesso A    | utorizzato con Comando Manuale      |
| 57 = P              | unto d'accesso                          | Protetto                                |                                  | 58 = F   | Punto d'accesso E    | escluso                             |
| 59 = P              | ounto d'accesso                         | Bloccato                                |                                  | 60 = F   | Punto d'accesso L    | Jscita                              |
| 61 = P<br>Manua     | Punto d'accesso<br>ale                  | Gruppo Autorizza                        | to                               | 62 = F   | Punto d'accesso G    | Gruppo Autorizzato Comando          |
| 63 = P              | ounto d'accesso                         | Gruppo Protetto                         |                                  | 64 = F   | Punto d'accesso G    | Gruppo Escluso                      |
| 65 = P              | ounto d'accesso                         | Gruppo Bloccato                         |                                  | 66 = F   | ounto d'accesso G    | Gruppo Uscita                       |
| 67 = P<br>Manua     | Punto d'accesso<br>ale                  | Settore Autorizzat                      | to                               | 68 = F   | Punto d'accesso S    | Settore Autorizzato Comando         |
| 69 = P              | Punto d'accesso                         | Protetto per setto                      | re                               | 70 = F   | Punto d'accesso E    | scluso Per Settore                  |
| 71 = P              | ounto d'accesso                         | Bloccato per setto                      | ore                              | 72 = F   | Punto d'accesso L    | Jscita per Settore                  |
| 73 = P              | Punto d'accesso                         | Uscita On                               |                                  | 74 = F   | Punto d'accesso L    | Jscita Off                          |
| Coma                | ndi Addizionali                         | I                                       |                                  |          |                      |                                     |
| II Codi             | ice Azione per i                        | comandi 77-78 è                         | Gruppo.                          |          |                      |                                     |
| 77 = P              | Punto d'accesso                         | Gruppo Abilita                          |                                  | 78 = F   | ounto d'accesso G    | Gruppo Disabilita                   |

#### Tempo di Attivazione:

Si riferisce a quando l'azione deve avere luogo in relazione alla fascia oraria.

1 = All'inizio della fascia oraria

3 = Durante la fascia oraria(ON all'inizio, OFF alla fine).).

2 = Alla fine della fascia oraria

4 = All'inizio ed alla fine della fascia oraria

**Schema Limitazione Accessi:**II sistema fornisce fino ad 8 Programmatori orari d'accesso che possono essere programmati per il sistema. Riempire con i dati richiesti il schema sottostate e seguire la procedura spiegata nelle istriuzioni di installazione su come inserire i dati durante la visulizzazione del display e della sequenza dei prompt.

| Grp | Lur | nedi | Mar | tedi | Me | erc | Gio | vedi | Ven | erdi | Sat | oato | Dor | nen | Va | can |
|-----|-----|------|-----|------|----|-----|-----|------|-----|------|-----|------|-----|-----|----|-----|
| Acc | F1  | F2   | F1  | F2   | F1 | F2  | F1  | F2   | F1  | F2   | F1  | F2   | F1  | F2  | F1 | F2  |
| 1   |     |      |     |      |    |     |     |      |     |      |     |      |     |     |    |     |
| 2   |     |      |     |      |    |     |     |      |     |      |     |      |     |     |    |     |
| 3   |     |      |     |      |    |     |     |      |     |      |     |      |     |     |    |     |
| 4   |     |      |     |      |    |     |     |      |     |      |     |      |     |     |    |     |
| 5   |     |      |     |      |    |     |     |      |     |      |     |      |     |     |    |     |
| 6   |     |      |     |      |    |     |     |      |     |      |     |      |     |     |    |     |
| 7   |     |      |     |      |    |     |     |      |     |      |     |      |     |     |    |     |
| 8   |     |      |     |      |    |     |     |      |     |      |     |      |     |     |    |     |

Schema Programmazione Temporanea Menu #81. Il sistema fornisce Un programmatore Orario Temporano per ogni settore.Entrare nella modalità Programmatore Temporaneo digitando [Codice Installatore] + [#] + [81]. Riempire con i dati richiesti il schema sottostate e seguire la procedura spiegata nelle istriuzioni di installazione su come inserire i dati durante la visulizzazione del display e della sequenza dei prompt.

| Set | tori / Fascie         | Lun | Mar | Mer | Gio | Ven | Sab | Dom |
|-----|-----------------------|-----|-----|-----|-----|-----|-----|-----|
| 1   | Fascia Disinserimento |     |     |     |     |     |     |     |
|     | Ora Inizio HH:MM      |     |     |     |     |     |     |     |
|     | Ora Fine HH:MM        |     |     |     |     |     |     |     |
|     | Fascia Inserimento    |     |     |     |     |     |     |     |
|     | Ora Inizio HH:MM      |     |     |     |     |     |     |     |
|     | Ora Fine HH:MM        |     |     |     |     |     |     |     |
| 2   | Fascia Disinserimento |     |     |     |     |     |     |     |
|     | Ora Inizio HH:MM      |     |     |     |     |     |     |     |
|     | Ora Fine HH:MM        |     |     |     |     |     |     |     |
|     | Fascia Inserimento    |     |     |     |     |     |     |     |
|     | Ora Inizio HH:MM      |     |     |     |     |     |     |     |
|     | Ora Fine HH:MM        |     |     |     |     |     |     |     |

| Set | ttori / Fascie        | Lun | Mar | Mer | Gio | Ven | Sab | Dom |
|-----|-----------------------|-----|-----|-----|-----|-----|-----|-----|
| 3   | Fascia Disinserimento |     |     |     |     |     |     |     |
|     | Ora Inizio HH:MM      |     |     |     |     |     |     |     |
|     | Ora Fine HH:MM        |     |     |     |     |     |     |     |
|     | Fascia Inserimento    |     |     |     |     |     |     |     |
|     | Ora Inizio HH:MM      |     |     |     |     |     |     |     |
|     | Ora Fine HH:MM        |     |     |     |     |     |     |     |
| 4   | Fascia Disinserimento |     |     |     |     |     |     |     |
|     | Ora Inizio HH:MM      |     |     |     |     |     |     |     |
|     | Ora Fine HH:MM        |     |     |     |     |     |     |     |
|     | Fascia Inserimento    |     |     |     |     |     |     |     |
|     | Ora Inizio HH:MM      |     |     |     |     |     |     |     |
|     | Ora Fine HH:MM        |     |     |     |     |     |     |     |
| 5   | Fascia Disinserimento |     |     |     |     |     |     |     |
|     | Ora Inizio HH:MM      |     |     |     |     |     |     |     |
|     | Ora Fine HH:MM        |     |     |     |     |     |     |     |
|     | Fascia Inserimento    |     |     |     |     |     |     |     |
|     | Ora Inizio HH:MM      |     |     |     |     |     |     |     |
|     | Ora Fine HH:MM        |     |     |     |     |     |     |     |
| 6   | Fascia Disinserimento |     |     |     |     |     |     |     |
|     | Ora Inizio HH:MM      |     |     |     |     |     |     |     |
|     | Ora Fine HH:MM        |     |     |     |     |     |     |     |
|     | Fascia Inserimento    |     |     |     |     |     |     |     |
|     | Ora Inizio HH:MM      |     |     |     |     |     |     |     |
|     | Ora Fine HH:MM        |     |     |     |     |     |     |     |
| 7   | Fascia Disinserimento |     |     |     |     |     |     |     |
|     | Ora Inizio HH:MM      |     |     |     |     |     |     |     |
|     | Ora Fine HH:MM        |     |     |     |     |     |     |     |
|     | Fascia Inserimento    |     |     |     |     |     |     |     |
|     | Ora Inizio HH:MM      |     |     |     |     |     |     |     |
|     | Ora Fine HH:MM        |     |     |     |     |     |     |     |

| Settori / Fascie |                       | Lun | Mar | Mer | Gio | Ven | Sab | Dom |
|------------------|-----------------------|-----|-----|-----|-----|-----|-----|-----|
| 8                | Fascia Disinserimento |     |     |     |     |     |     |     |
|                  | Ora Inizio HH:MM      |     |     |     |     |     |     |     |
|                  | Ora Fine HH:MM        |     |     |     |     |     |     |     |
|                  | Fascia Inserimento    |     |     |     |     |     |     |     |
|                  | Ora Inizio HH:MM      |     |     |     |     |     |     |     |
|                  | Ora Fine HH:MM        |     |     |     |     |     |     |     |

# NOTE

# NOTE

# NOTE

## VISTA-120 Diagramma schematico connessioni

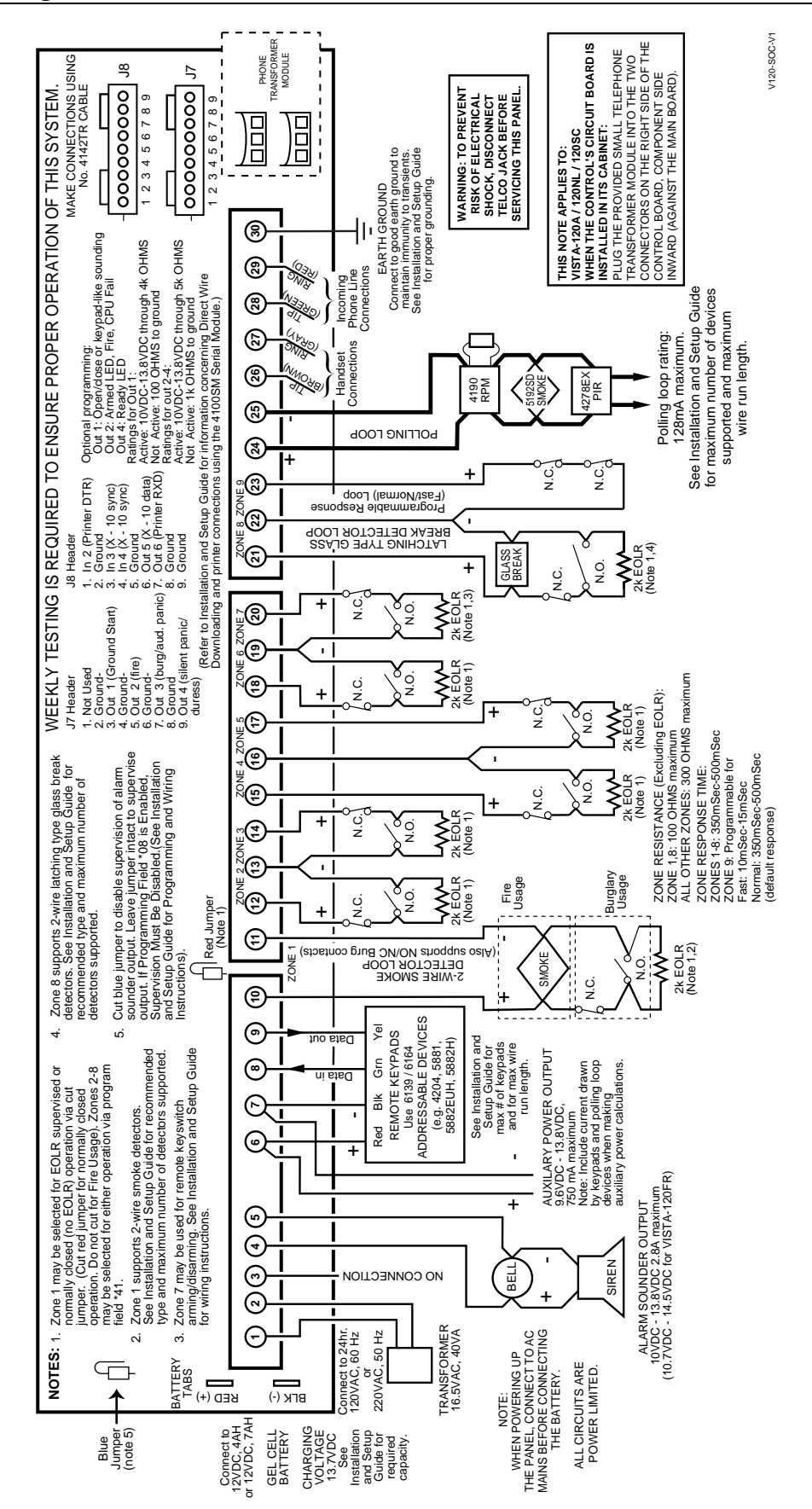

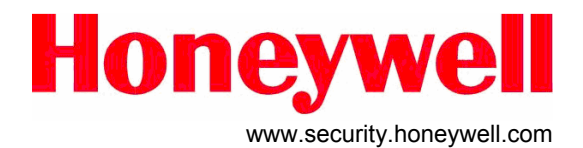

HONEYWELL SECURITY DEVICE MANUFACTURING 180 Michael Way, Syosset, New York 11791 www.security.honeywell.com Copyright © 2005 Honeywell

> HONEYWELL SECURITY ITALIA S.P.A. Via della Resistenza 53/59 20090 Buccinasco (MI) Tel. +39 02 4571791 Fax. +39 02 45701034

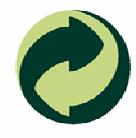

Rispetta il tuo ambiente! Utilizza gli appositi contenitori per la raccolta differenziata della carta.

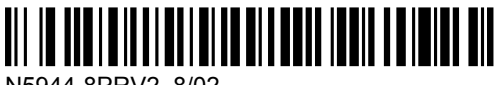

N5944-8PRV2 8/02